# Bedieningsvoorschrift

Regeltoestellen Logamatic 4121, 4122 en 4126

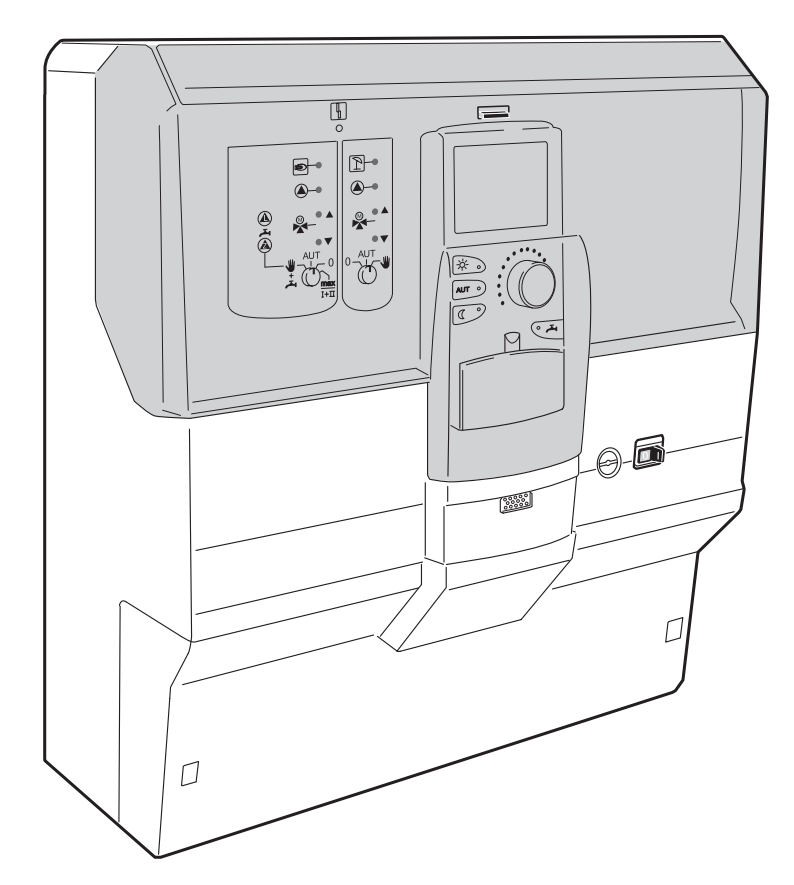

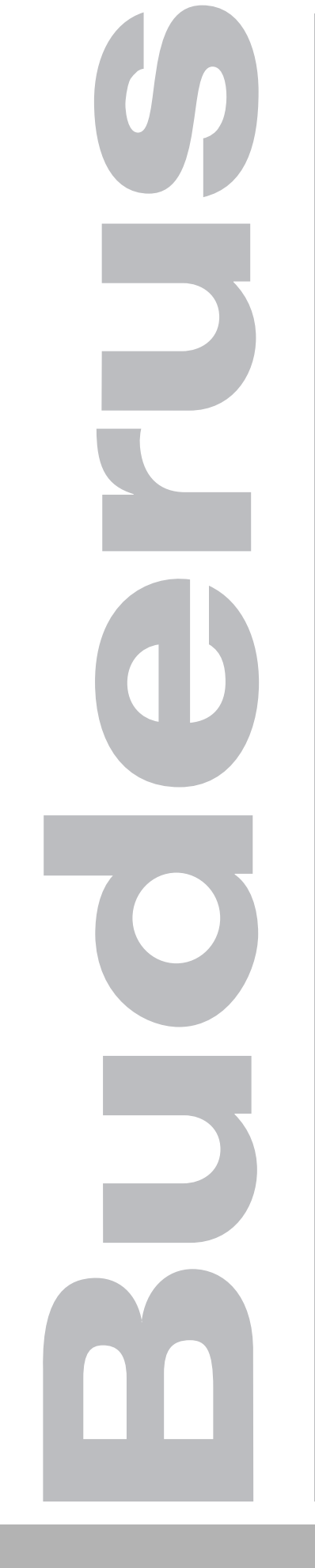

Zorgvuldig lezen vóór de bediening

## Inhoudsopgave

| 1  | Inleiding                                                                          | 4 |
|----|------------------------------------------------------------------------------------|---|
|    | 1.1 Bedieningseenheid MEC2                                                         | 4 |
|    | 1.2 Functies                                                                       | 4 |
| 2  | Voor uw veiligheid                                                                 | 5 |
|    | 2.1 Over dit voorschrift                                                           | 5 |
|    | 2.2 Voorgeschreven toepassing                                                      | 5 |
|    | 2.3 Neem deze aanwijzingen in acht                                                 | 5 |
|    | 2.4 Belangrijke aanwijzingen voor de inbedrijfstelling                             | 6 |
|    | 2.5 Regeltoestel reinigen                                                          | 6 |
|    | 2.6 Afval                                                                          | 6 |
| 3  | Tips voor energiebesparing                                                         | 7 |
| 4  | Regeltoestel Logamatic 4122 – bedieningselementen                                  | 8 |
| 5  | Modules en hun functies                                                            | 9 |
| 6  | Bedieningseenheid MEC2 2                                                           | 0 |
| 7  | Verwarmingskringen met bedieningseenheid MEC2 2                                    | 1 |
| 8  | Beknopt bedieningsvoorschrift 2                                                    | 2 |
| 9  | Weergaven oproepen en wijzigen 2                                                   | 4 |
|    | 9.1 Verwarmingskring selecteren                                                    | 4 |
|    | 9.2 Bedrijfswaarden oproepen                                                       | 6 |
|    | 9.3 Standaardweergave wijzigen                                                     | 7 |
|    | 9.4 Datum en uur ingeven                                                           | 8 |
| 10 | Kamertemperatuur instellen 3                                                       | 0 |
|    | 10.1 Kamertemperatuur instellen voor alle aan de MEC2 toegekende                   | n |
|    | 10.2 Kamertemperatuur instellen voor verwarmingskringen zonder afstandsbediening 3 | 3 |
|    | 10.3 Kamertemperatuur instellen voor verwarmingskringen met een eigen              |   |
|    | afstandsbediening (bv. BFU, BFU/F)                                                 | 5 |
| 11 | Regeling van de tapwatertemperatuur                                                | 6 |
|    | 11.1 Tapwatertemperatuur instellen                                                 | 6 |
|    | 11.2 Tapwater éénmalig opladen                                                     | 7 |
| 12 | Sturing van de omlooppompen                                                        | 2 |
|    | 12.1 Permanent-intervalbedrijf instellen                                           | 2 |
|    | 12.2 Thermische desinfectie                                                        | 6 |
| 13 | Standaardprogramma 4                                                               | 7 |
|    | 13.1 Programma voor een verwarmingskring kiezen                                    | 8 |

# Inhoudsopgave

| 14 | Standaardprogramma wijzigen                                |
|----|------------------------------------------------------------|
|    | 14.1 Schakelpunten verschuiven                             |
|    | 14.2 Schakelpunten invoegen                                |
|    | 14.3 Schakelpunten wissen                                  |
|    | 14.4 Een verwarmingstase wissen                            |
| 15 | Nieuw verwarmingsprogramma opstellen                       |
| 16 | Nieuw tapwaterprogramma ingeven                            |
| 17 | Nieuw omlooppompprogramma ingeven                          |
| 18 | Vakantieprogramma                                          |
|    | 18.1 Vakantieprogramma ingeven                             |
|    | 18.2 Vakantieprogramma onderbreken en opnieuw verderzetten |
| 19 | Kamertemperatuurvoeler kalibreren                          |
| 20 | Automatische onderhoudsmelding                             |
| 21 | Rookgastest voor de verwarmingsketel                       |
| 22 | Storingen en storingen verhelpen                           |
| 23 | Werking in geval van storing                               |
|    | 23.1 Noodbedrijf                                           |
|    | 23.2 Verwarmingsbedrijf via handschakelaars                |
| 24 | Eenvoudige storingen verhelpen85                           |
| 25 | Instelprotocol                                             |
| 26 | Trefwoordenregister                                        |

## 1 Inleiding

Dit bedieningsvoorschrift beschrijft de regeltoestellen Logamatic 41xx. Het regeltoestel kan uitgebreid worden met de functiemodules van het regelsysteem 4000 van Buderus, om zo aan de individuele behoeften van de klant te voldoen.

De regeltoestellen Logamatic 41xx zijn, afhankelijk van de uitvoering, in het midden van de voorzijde uitgerust met de bedieningseenheid MEC2 of het keteldisplay (ZM435). De insteekplaatsen links en rechts kunnen van verschillende modules voorzien zijn.

#### Afhankelijk van hoe u het basisregeltoestel Logamatic 4122 combineert met de door Buderus aangeboden modules, ontstaat bv. het regeltoestel Logamatic 4121 of Logamatic 4126.

De bedieningseenheid MEC2 herkend meteen de geïnstalleerde functiemodules. In functie daarvan worden enkel de effectief instelbare functies aangeduid op het display van de bedieningseenheid MEC2.

#### 1.1 Bedieningseenheid MEC2

De MEC2 vormt het centrale bedieningselement.

#### Het bedieningsconcept luidt: "drukken en draaien"

Functies en bedrijfswaarden worden op het display getoond.

"De regeling spreekt uw taal."

De functies kunnen bediend worden met behulp van de toetsen. De betreffende meldingen verschijnen dan op het display. Wanneer een toets wordt ingedrukt en ingedrukt gehouden, kan met de draaiknop de waarde veranderd worden.

Zodra de toets wordt losgelaten, wordt de nieuwe waarde overgenomen en opgeslagen.

Enkele functies, zoals de dag-kamertemperatuur, de nacht-kamertemperatuur, eventueel de tapwatertemperatuur of het automatische verwarmingsbedrijf kunnen direct via de toetsen bediend worden.

De toetsen voor de andere instellingen, zoals voor het ingeven van de weekdag of voor het instellen van het uur, bevinden zich achter een afdekkap.

Wordt binnen een bepaalde tijdspanne niets ingevoerd, dan keert het toestel automatisch terug naar de standaardweergave.

#### 1.2 Functies

# Afhankelijk van de gebruikte functiemodules beschikt het regeltoestel over de volgende functies:

- 7-kanaals-tijdschakelklok met weekprogramma
- automatische tijdinstelling met radioklok (bijkomende aanwijzingen betreffende de radioontvangst kan u vinden in het hoofdstuk 9.4, pagina 28)
- automatische zomer-/winteromschakeling
- tapwaterbereiding met inschakeloptimalisering
- tapwater-voorrangschakeling
- vakantieprogramma
- party- en pauzefunctie
- vorstbeveiligingsfunctie
- 8 standaard keuzeprogramma's. Ingeval geen enkel van die programma's aan uw wensen voldoet, kan u uw eigen wensprogramma ingeven.
- naargelang de bedrijfsvoorwaarden, nadraaitijd voor de pomp van de verwarmingskring en voor de boilerlaadpomp
- bescherming tegen condensatiewater voor doorstroomtoestel
- automatische adaptatie van de verwarmingsstookcurve
- zelflerende in- en uitschakeloptimalisering
- keuze tussen buiten- en kamertemperatuurregeling
- bedrijf met meerdere ketels
- antiblokkeringsfunctie eenmaal per week worden de pompen en de mengklep gedurende korte tijd ingeschakeld.

Wijzigingen op basis van technische verbeteringen voorbehouden!

Buderus Verwarming - Chauffage • http://www.buderus.be

## 2 Voor uw veiligheid

#### 2.1 Over dit voorschrift

Dit bedieningsvoorschrift bevat belangrijke informatie betreffende een veilige en vakkundige bediening van de regeltoestellen Logamatic 4121, 4122 en 4126.

#### 2.2 Voorgeschreven toepassing

De regeltoestellen Logamatic 4121, 4122 en 4126 dienen enkel voor het regelen en controleren van verwarmingsinstallaties in één- en meergezinswoningen.

#### 2.3 Neem deze aanwijzingen in acht

- Gebruik het regeltoestel enkel voor de voorziene toepassingen en in perfecte staat.
- Laat u door uw vakman uitvoerig informeren over de bediening van de installatie.
- Lees dit bedieningsvoorschrift aandachtig.
- U mag enkel de in dit voorschrift vermelde bedrijfswaarden ingeven en veranderen. Andere invoeren veranderen de sturingsprogramma's van de verwarmingsinstallatie en kunnen leiden tot foute functies van de installatie.
- Laat het onderhoud, herstellingen en storingsdiagnoses enkel door erkende vaklui uitvoeren.

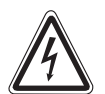

WAARSCHUWING!

#### LEVENSGEVAAR

door elektrische stroom.

- Open het regeltoestel nooit.
  - In geval van gevaar, moet de verwarmingsnoodschakelaar in de stookruimte uitgeschakeld worden of moet de verwarmingsinstallatie via de huiszekering van het stroomnet losgekoppeld worden.
  - Laat de storingen aan de verwarmingsinstallatie onmiddellijk door uw verwarmingsinstallateur verhelpen.

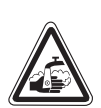

WAARSCHUWING

#### **GEVAAR VOOR VERBRANDING**

Bij de thermische desinfectie wordt, volgens de fabrieksinstellingen, het hele tapwatersysteem verwarmd tot een temperatuur van 70 °C (inschakeltijdstip: dinsdagnacht 1:00 uur).

- Het inschakeltijdstip, dat in de fabriek werd ingesteld, kan, indien nodig (indien u werkt in ploegen), door de installateur gewijzigd worden.
- Indien de tapwaterkring van uw verwarmingsinstallatie niet is uitgerust met een thermostatisch geregelde mengklep, mag er op dat ogenblik geen ongemengd tapwater afgetapt worden.
- Aangezien er vanaf ca. 60 °C verbrandingsgevaar bestaat; vraag aan uw vakman welke tapwatertemperatuur ingesteld werd.

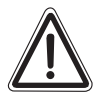

PGELET

#### SCHADE AAN DE INSTALLATIE

door vorst.

De verwarmingsinstallatie kan bij vorst bevriezen, wanneer ze buiten bedrijf is, bv. door uitschakeling door storing.

- Zorg ervoor, dat de verwarmingsinstallatie permanent ingeschakeld is.
- Informeer uw vakman meteen als er zich een storing voordoet.

( 6

Het toestel voldoet aan de basisvereisten van de betreffende Europese richtlijnen.

De conformiteit werd aangetoond. De betreffende documentatie en de originele conformiteitverklaring bevinden zich bij de fabrikant.

#### 2.4 Belangrijke aanwijzingen voor de inbedrijfstelling

- Controleer of de handschakelaars op het regeltoestel en de geïnstalleerde modules op "AUT" staan.
- Schakel het regeltoestel in.

**Inschakelen:** schakel eerst het regeltoestel in en dan de ketel.

**Uitschakelen:** schakel eerst de ketel uit en dan het regeltoestel.

• Let erop, dat er een warmteafname is, aangezien de ketel anders uitgeschakeld wordt en vervolgens in storing gaat.

#### 2.5 Regeltoestel reinigen

• Reinig het regeltoestel enkel met een vochtige doek.

#### 2.6 Afval

- Verwerk de verpakking van het regeltoestel op een milieuvriendelijke wijze.
- De lithiumbatterij op de controlemodule CM431 mag enkel door uw vakman vervangen worden.

Wijzigingen op basis van technische verbeteringen voorbehouden!

## 3 Tips voor energiebesparing

Dankzij de regeltechniek van Buderus geniet u van een optimaal comfort met vele technische mogelijkheden, gecombineerd met een minimaal energieverbruik en een eenvoudige bediening.

Wanneer u de volgende richtlijnen volgt, bespaart u energie en dus geld en ontziet u tegelijk het leefmilieu:

- Laat u bij de inbedrijfstelling door uw installateur uitvoerig wegwijs maken in de bediening van de installatie. Hij kan ook uw eventuele vragen beantwoorden.
- Neem het bedieningsvoorschrift van uw verwarmingsinstallatie grondig door.
- Laat de verwarmingsinstallatie aan de karakteristieke eisen van uw woning aanpassen.
- Laat uw verwarmingsinstallatie regelmatig onderhouden.
- Verlucht de kamers tijdens de koude perioden kort en krachtig. Zo vermijdt u dat de kamers helemaal afkoelen.
- Controleer de instellingen van de thermostaatventielen in de verschillende kamers.
- Stel de temperatuur van de woonruimten en van het tapwater niet hoger in dan nodig.

Stemmen de vooringestelde schakeltijden (dag- en nachtbedrijf) van de verwarming en van de tapwaterproductie overeen met uw leefgewoonten?

- Corrigeer desgewenst het standaardprogramma.
- Gebruik de instelmogelijkheden van de zomer-/winteromschakeling voor de overgangstijd.
- Vermijd het veelvuldig veranderen van de temperatuurinstelling van de woonruimten en het tapwater.
- Het duurt een tijdje vooraleer een temperatuurcorrectie voelbaar is. Corrigeer de instellingen pas de volgende dag wanneer de veranderingen niet tot het gewenste resultaat hebben geleid.
- Een aangenaam woonklimaat hangt niet alleen af van de kamertemperatuur, maar ook van de luchtvochtigheid. Hoe droger de lucht, hoe koeler de kamer aanvoelt. Gebruik kamerplanten om de luchtvochtigheid te verbeteren.

Bedieningsvoorschrift Regeltoestellen Logamatic 4121, 4122 en 4126 • Uitgave 03/2004

7

## 4 Regeltoestel Logamatic 4122 – bedieningselementen

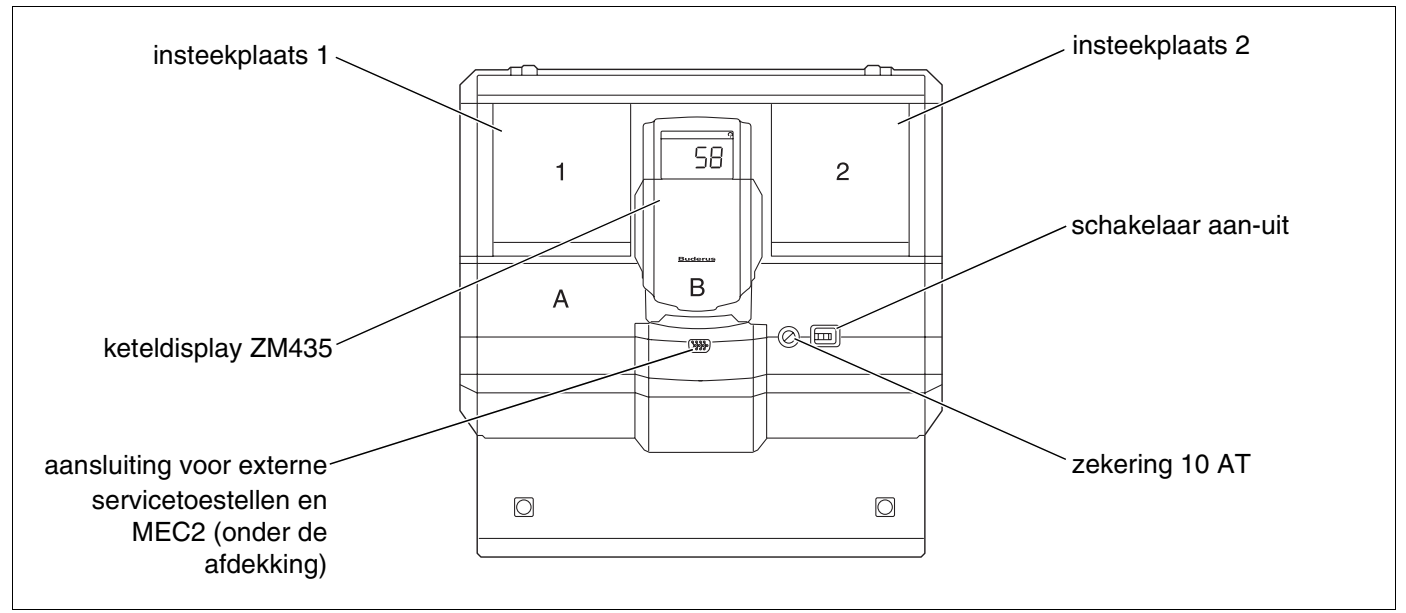

Afb. 1 Bedieningselementen

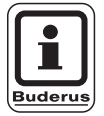

#### **AANWIJZING VOOR DE GEBRUIKER**

Het regeltoestel Logamatic 4122 kan eveneens met bedieningseenheid MEC2 geleverd worden.

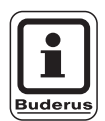

#### AANWIJZING VOOR DE GEBRUIKER

Op het keteldisplay wordt de aanvoertemperatuur van de installatie weergegeven.

## Voorbeeld voor module-uitrusting (Logamatic 4121)

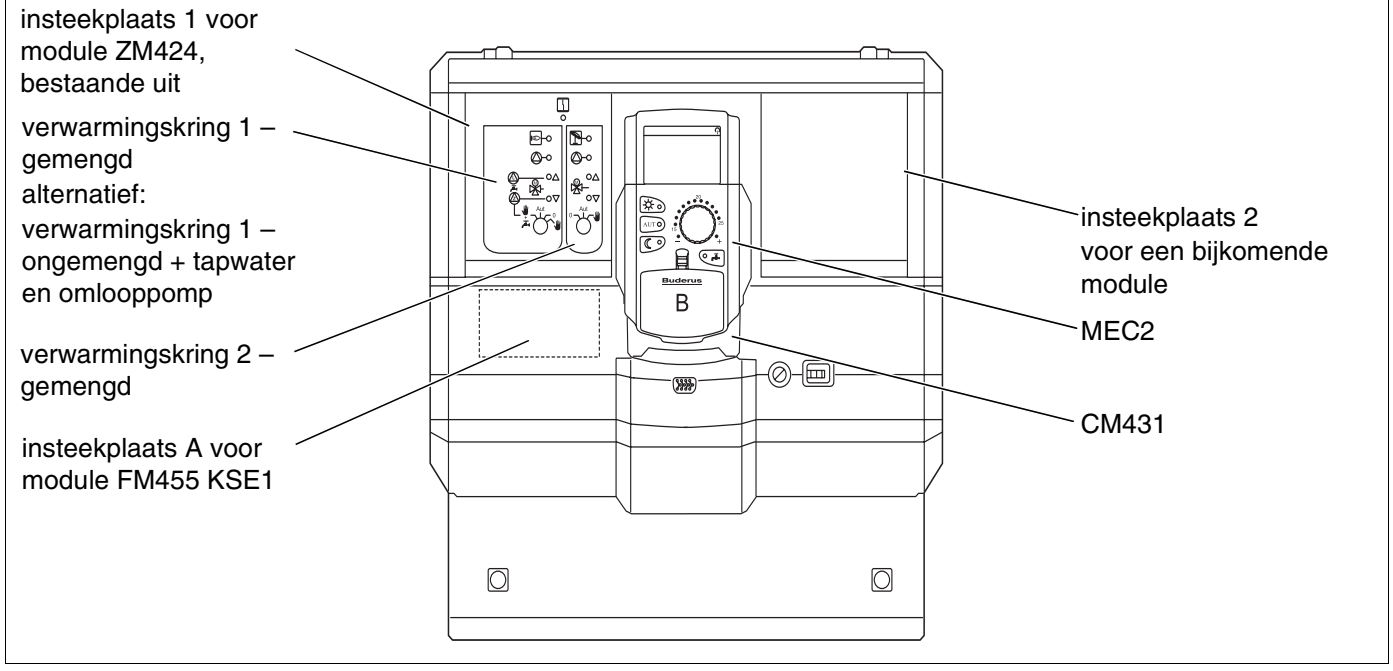

Afb. 2 Module-uitrusting

## 5 Modules en hun functies

Hieronder vindt u een opsomming van alle modules, waarmee het regeltoestel uitgerust kan zijn.

| Madula                                                          | Logamatic |      |      |
|-----------------------------------------------------------------|-----------|------|------|
| Module                                                          | 4121      | 4122 | 4126 |
| MEC2 bedieningseenheid                                          | 0         | •    | 0    |
| Keteldisplay ZM435                                              | Х         | •    | Х    |
| Controlemodule CM431                                            | 0         | 0    | 0    |
| Centrale module ZM424<br>2 verwarmingskringen + 1 tapwaterkring | 0         | -    | -    |
| Functiemodule FM441<br>1 verwarmingskring + 1 tapwaterkring     | -         | Х    | -    |
| Functiemodule FM442<br>2 verwarmingskringen                     | х         | Х    | -    |
| Functiemodule FM443<br>zonnekring                               | х         | х    | _    |
| Functiemodule FM445<br>LAP/LSP (laadsysteem)                    | Х         | Х    | 0    |
| Functiemodule FM446<br>EIB-interface                            | х         | х    | х    |
| Functiemodule FM448<br>algemene storingsmeldingen               | х         | х    | х    |
| Functiemodule FM455<br>KSE 1 (enkel met ZM424)                  | 0         | _    | -    |
| Functiemodule FM456<br>KSE 2 (cascade – 2 verwarmingsketels)    | x         | x    | x    |
| Functiemodule FM457<br>KSE 4 (cascade – 4 verwarmingsketels)    | Х         | Х    | Х    |

Tabel 1 Modules en hun functies

- O = basisuitrusting
- in functie van de uitvoering is een basisuitrusting met de bedieningseenheid MEC2 of het keteldisplay ZM435 mogelijk.
- X = bijkomende uitrusting
- = combinatie niet mogelijk

Op de volgende pagina's vindt u informatie betreffende de modules die ingezet kunnen worden.

De module FM443, FM446 en FM448 worden in afzonderlijke technische voorschriften nader toegelicht.

## **Centrale module ZM424**

De module ZM424 maakt, samen met de module FM455, deel uit van de basisuitrusting van het regeltoestel **Logamatic 4121.** Ze stuurt de verwarmingskringen en de tapwatervoorziening.

De handschakelaars op de module hebben enkel een service- en onderhoudsfunctie.

Als de handschakelaars zich niet in de positie automatisch bevinden, verschijnt op de bedieningseenheid MEC2 de betreffende melding en licht het symbool  $\lceil \frac{l}{2} \rceil$  op.

Gebruik de handschakelaars niet om de installatie uit te schakelen bij een tijdelijke afwezigheid.

Gebruik daarvoor de vakantiefunctie (zie hoofdstuk 18 "Vakantieprogramma", pagina 74).

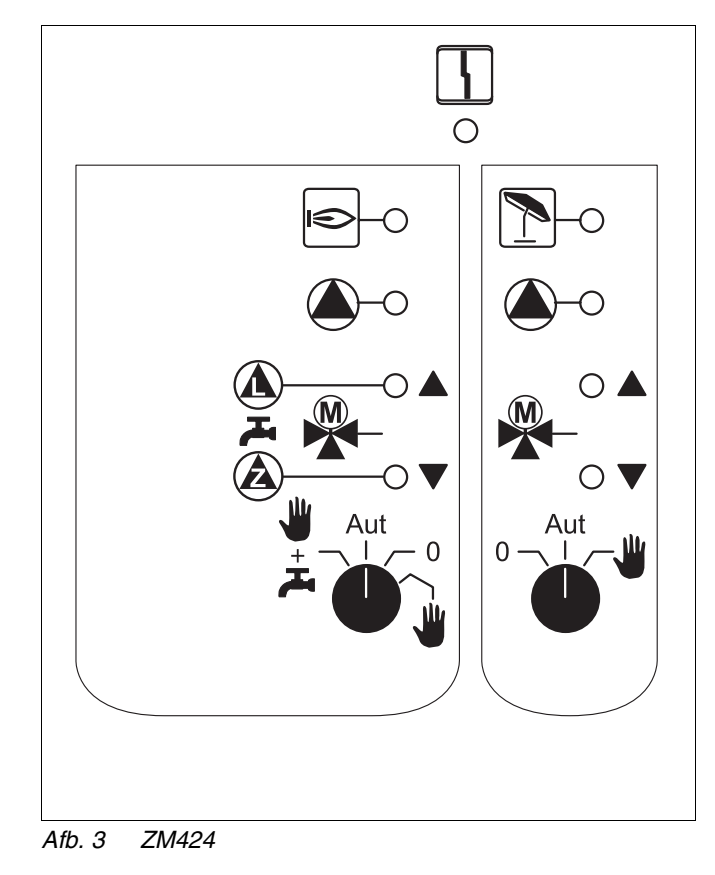

Symbool

Algemene storing, bv. bouwzijdige fout, voelerfout, externe storingen, bekabelingsfout, interne modulefout, manueel bedrijf. De foutmeldingen verschijnen als tekst op de bedieningseenheid MEC2.

#### Controlelampjes voor de functies

4

| Symbool | € | brander in bedrijf                 |
|---------|---|------------------------------------|
| Symbool |   | "mengklep gaat open" (warmer)      |
| Symbool | ▼ | "mengklep gaat dicht" (kouder)     |
| Symbool | 1 | verwarmingskring 2 in zomerbedrijf |
| Symbool |   | verwarmingskringpomp in werking    |
| Symbool |   | boilerlaadpomp in bedrijf          |
| Symbool |   | omlooppomp in bedrijf              |

Wijzigingen op basis van technische verbeteringen voorbehouden!

## Verwarmingskring- en tapwaterfunctie

#### Handschakelaar verwarmingskring en tapwater

voor verwarmingskring 1:

voor verwarmingskring 2:

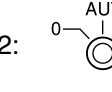

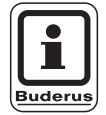

#### **AANWIJZING VOOR DE GEBRUIKER**

Bij een normale werking moet de handschakelaar zich in de positie "AUT" bevinden.

De posities 0 en manueel bedrijf (👑) zijn speciale instellingen, die enkel door deskundigen gekozen mogen worden.

| <b>W</b> : | de verwarmingskringpomp wordt              |
|------------|--------------------------------------------|
| -          | ingeschakeld.                              |
|            | De mengklep wordt stroomloos geschakeld en |
|            | kan manueel bediend worden.                |

- AUT: de verwarmings- resp. tapwaterkring functioneert in automatisch bedrijf.
- 0: de verwarmingskringpomp en eventueel de boilerlaadpomp evenals de omlooppomp zijn uitgeschakeld. De mengklep wordt stroomloos geschakeld. De regelfuncties lopen verder.

🕊 + 🖧: de verwarmingskring- en laadpomp worden ingeschakeld.

De functies die actief zijn, worden door middel van controlelampjes aangegeven.

## **Functiemodule FM441**

De module FM441 stuurt een verwarmingskring en een tapwatervoorziening.

De handschakelaars op de module hebben enkel een service- en onderhoudsfunctie.

Als de handschakelaars zich niet in de positie automatisch bevinden, verschijnt op de bedieningseenheid MEC2 de betreffende melding en licht het symbool  $\lceil \frac{l}{2} \rceil$  op.

Gebruik de handschakelaars niet om de installatie uit te schakelen bij een tijdelijke afwezigheid.

Gebruik daarvoor de vakantiefunctie (zie hoofdstuk 18 "Vakantieprogramma", pagina 74).

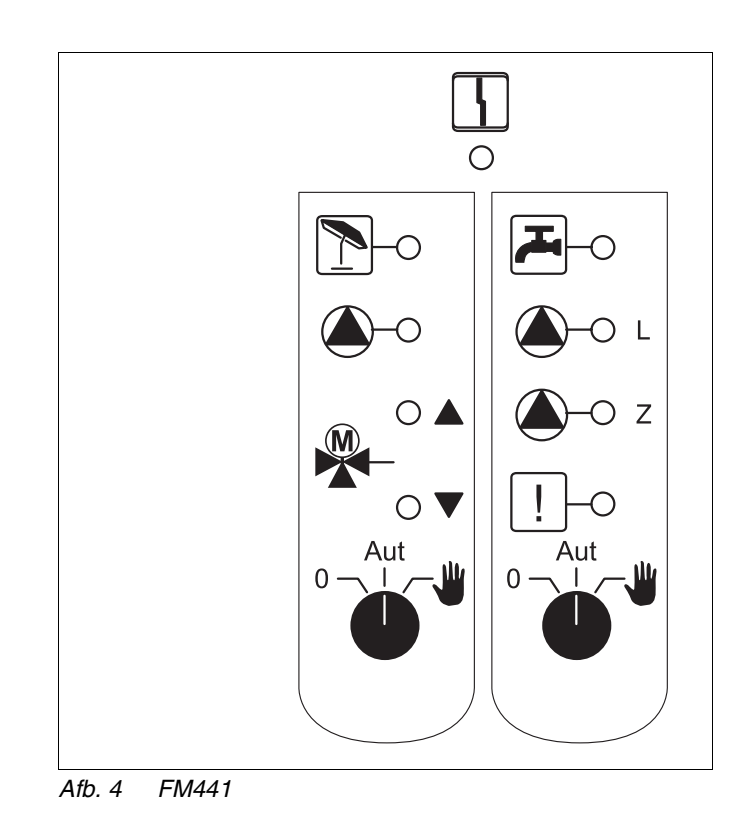

Symbool 4

Algemene storing, bv. bouwzijdige fout, voelerfout, externe storingen, bekabelingsfout, interne modulefout, manueel bedrijf. De foutmeldingen verschijnen als tekst op de bedieningseenheid MEC2.

#### Controlelampjes voor de functies

| Symbool |               | "mengklep gaat open" (warmer)                                                    |
|---------|---------------|----------------------------------------------------------------------------------|
| Symbool | ▼             | "mengklep gaat dicht" (kouder)                                                   |
| Symbool | 1             | verwarmingskring in zomerbedrijf                                                 |
| Symbool |               | tapwater is/blijft onder de<br>streeftemperatuur in verlaagd<br>(nacht-) bedrijf |
| Symbool |               | verwarmingskringpomp in werking                                                  |
| Symbool | <b>(</b> )– L | boilerlaadpomp in bedrijf                                                        |
| Symbool | <b>()</b> -z  | omlooppomp in bedrijf                                                            |
|         |               |                                                                                  |

! thermische desinfectie actief

Wijzigingen op basis van technische verbeteringen voorbehouden!

Buderus Verwarming - Chauffage • http://www.buderus.be

Symbool

## Verwarmingskring- en tapwaterfunctie

#### Handschakelaar verwarmingskring en tapwater

voor verwarmingskring 1:

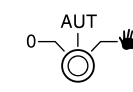

voor tapwatervoorziening:

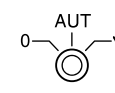

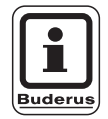

#### AANWIJZING VOOR DE GEBRUIKER

Bij een normale werking moet de handschakelaar zich in de positie "AUT" bevinden.

De posities **0** en **manueel bedrijf** () zijn speciale instellingen, die enkel door deskundigen gekozen mogen worden.

| <i>W</i> : | de verwarmingskringpomp resp. boilerlaadpomp |
|------------|----------------------------------------------|
| -          | wordt ingeschakeld.                          |
|            | De mengklep wordt stroomloos geschakeld en   |
|            | kan manueel bediend worden.                  |
|            | De omlooppomp is uitgeschakeld.              |

- AUT: de verwarmings- resp. tapwaterkring functioneert in automatisch bedrijf.
- 0: enkel de verwarmingskringpomp resp. de boilerlaadpomp evenals de omlooppomp zijn uitgeschakeld. De mengklep wordt stroomloos geschakeld. De regelfuncties lopen verder.

De functies die actief zijn, worden door middel van controlelampjes aangegeven.

## **Functiemodule FM442**

De module FM442 stuurt twee onafhankelijke verwarmingskringen met mengklep.

Ze kan tweemaal per regeltoestel ingezet worden.

De handschakelaars op de module hebben enkel een service- en onderhoudsfunctie.

Als de handschakelaars zich niet in de positie automatisch bevinden, verschijnt op de bedieningseenheid MEC2 de betreffende melding en licht het symbool  $\lceil \frac{l}{2} \rceil$  op.

Gebruik de handschakelaars niet om de installatie uit te schakelen bij een tijdelijke afwezigheid.

Gebruik daarvoor de vakantiefunctie (zie hoofdstuk 18 "Vakantieprogramma", pagina 74).

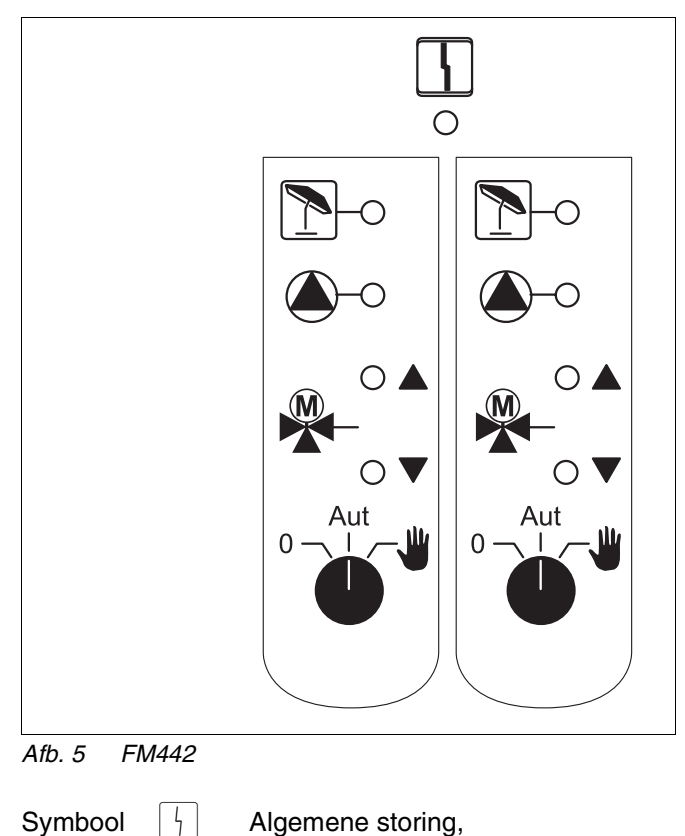

Algemene storing, bv. bouwzijdige fout, voelerfout, externe storingen, bekabelingsfout, interne modulefout, manueel bedrijf. De foutmeldingen verschijnen als tekst op de bedieningseenheid MEC2.

#### Controlelampjes voor de functies

| Symbool |  |
|---------|--|
|---------|--|

▼

Symbool

Symbool

Symbool

"mengklep gaat open" (warmer)

- "mengklep gaat dicht" (kouder)
- verwarmingskring in zomerbedrijf
- verwarmingskringpomp in werking

## Verwarmingskringfunctie

#### Handschakelaar verwarmingskring

voor verwarmingskring 1 en verwarmingskring 2:

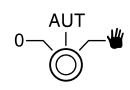

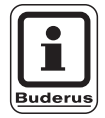

#### AANWIJZING VOOR DE GEBRUIKER

Bij een normale werking moet de handschakelaar zich in de positie "AUT" bevinden.

De posities **0** en **manueel bedrijf** () zijn speciale instellingen, die enkel door deskundigen gekozen mogen worden.

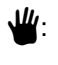

de verwarmingskringpomp wordt ingeschakeld. De mengklep wordt stroomloos geschakeld en kan manueel bediend worden.

- AUT: de verwarmingskring functioneert in automatisch bedrijf.
- 0: de pomp van de verwarmingskring is uitgeschakeld. De mengklep wordt stroomloos geschakeld. De regelfuncties lopen verder.

De functies die actief zijn, worden door middel van controlelampjes aangegeven.

## **Functiemodule FM445**

De module FM445 stuurt de tapwateropwarming via een laadsysteem.

Ze steekt op de insteekplaats die zich uiterst rechts in het regeltoestel bevindt.

De handschakelaars op de module hebben enkel een service- en onderhoudsfunctie.

Als de handschakelaars zich niet in de positie automatisch bevinden, verschijnt op de bedieningseenheid MEC2 de betreffende melding en licht het symbool  $\lceil \frac{l}{2} \rceil$  op.

Gebruik de handschakelaars niet om de installatie uit te schakelen bij een tijdelijke afwezigheid.

Gebruik daarvoor de vakantiefunctie (zie hoofdstuk "Vakantieprogramma").

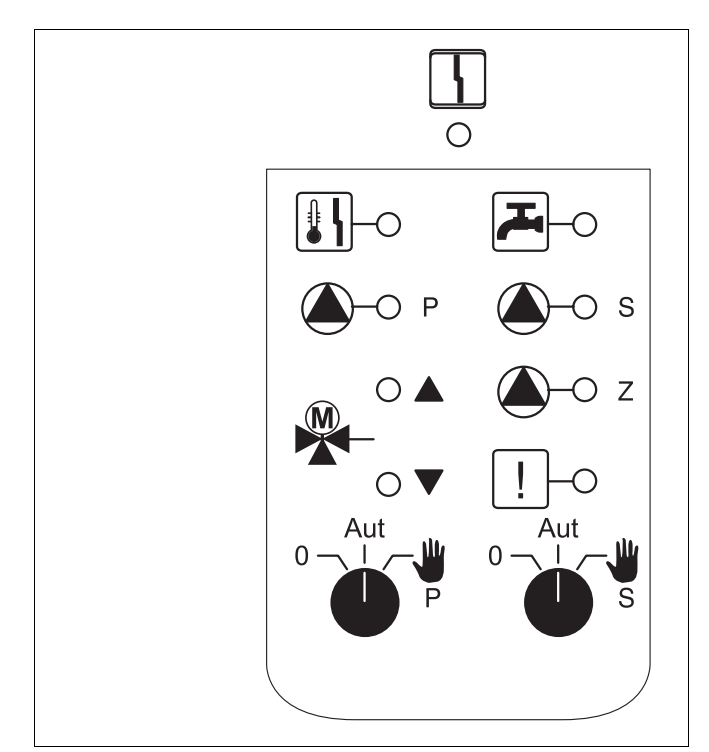

Afb. 6 FM445

Symbool 4

Algemene storing, bv. bouwzijdige fout, voelerfout, externe storingen, bekabelingsfout, interne modulefout, manueel bedrijf. De foutmeldingen verschijnen als tekst op de bedieningseenheid MEC2.

#### Controlelampjes voor de functies

لی کے

1

|**₽**|

Symbool

Symbool

Symbool

Symbool

Symbool

Symbool

Symbool

Symbool

tapwater is/blijft onder de streeftemperatuur in verlaagd (nacht-) bedrijf

- "mengklep gaat open" (warmer)
- "mengklep gaat dicht" (kouder)
- P primaire boilerlaadpomp in bedrijf
- s secundaire boilerlaadpomp in bedrijf
- z omlooppomp in bedrijf
  - thermische desinfectie actief
  - verkalkingsbescherming actief, secundaire pomp takt

Wijzigingen op basis van technische verbeteringen voorbehouden!

## Tapwaterfunctie

#### handschakelaar tapwater

voor primaire kring:

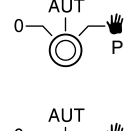

voor secundaire kring:

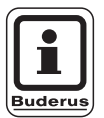

#### AANWIJZING VOOR DE GEBRUIKER

Bij een normale werking moet de handschakelaar zich in de positie "AUT" bevinden.

De posities **0** en **manueel bedrijf** () zijn speciale instellingen, die enkel door deskundigen gekozen mogen worden.

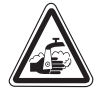

#### WAARSCHUWING! Verbrandingsgevaar

Tijdens het manueel bedrijf bestaat er gevaar voor verbranding. Draai steeds eerst de koudwaterkraan open, waarna u dan naar behoeven tapwater toevoegt.

- secundaire / primaire pomp wordt ingeschakeld. De mengklep wordt stroomloos geschakeld en kan manueel bediend worden.
- AUT: het laadsysteem voor het tapwater functioneert in automatisch bedrijf.
- 0: primaire, secundaire pomp en de omlooppomp zijn uitgeschakeld. De mengklep wordt stroomloos geschakeld. De regelfuncties lopen verder.

De functies die actief zijn, worden door middel van controlelampjes aangegeven.

## Functiemodules FM456 en FM457

Met behulp van de modules FM456 en FM457 kunnen er tot 2 resp. 4 verwarmingsketels van Buderus gestuurd worden.

Bovendien is er een verwarmingskring zonder mengklep geïntegreerd. Voor deze verwarmingskring kan er geen afstandsbediening aangesloten worden.

De handschakelaars op de modules hebben enkel een service- en onderhoudsfunctie.

Als de handschakelaars zich niet in de positie automatisch bevinden, verschijnt op de bedieningseenheid MEC2 de betreffende melding en licht het symbool  $\lceil \frac{l}{2} \rceil$  op.

Gebruik de handschakelaars niet om de installatie uit te schakelen bij een tijdelijke afwezigheid.

Gebruik daarvoor de vakantiefunctie (zie hoofdstuk 18 "Vakantieprogramma", pagina 74).

> Algemene storing, bv. bouwzijdige fout,

brander in bedrijf

verwarmingskring zonder mengklep in zomerbedrijf

tapwater geactiveerd via verwarmingsketel

ketel in rookgastest

verwarmingskringpomp in werking

MEC2.

Controlelampjes voor de functies

ſ

×

voelerfout, externe storingen, bekabelingsfout, interne modulefout, manueel bedrijf. De foutmeldingen verschijnen als tekst op de bedieningseenheid

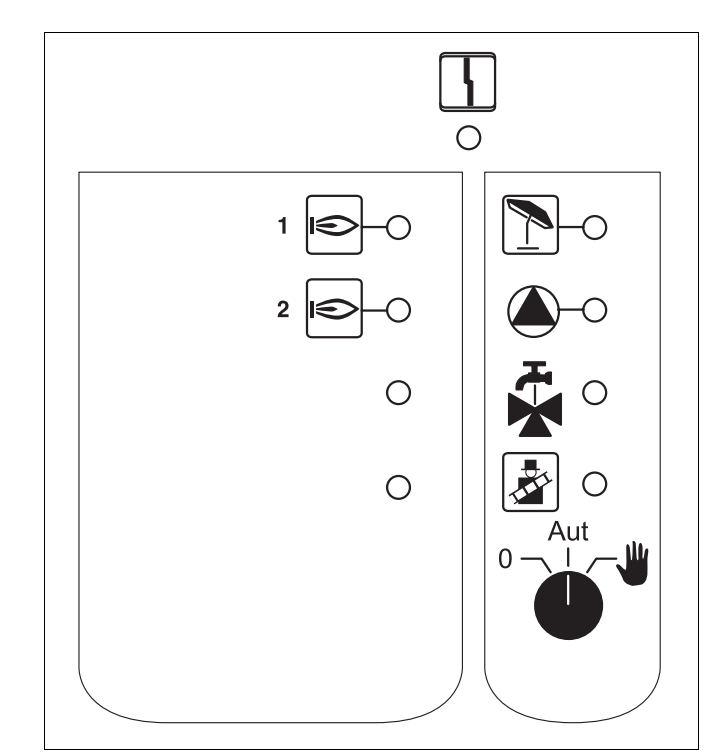

Afb. 7 FM456

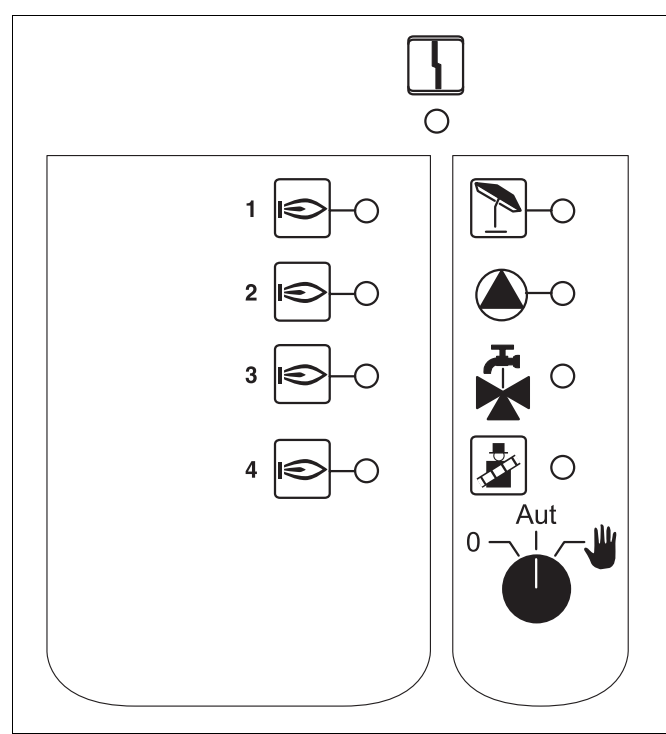

Afb. 8 FM457

.Symbool

Symbool

Symbool

Symbool Symbool

Symbool

## Verwarmingskringfunctie

#### Handschakelaar verwarmingskring

voor verwarmingskring:

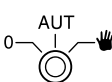

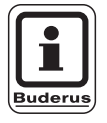

#### AANWIJZING VOOR DE GEBRUIKER

Bij een normale werking moet de handschakelaar zich in de positie "AUT" bevinden.

De posities **0** en **manueel bedrijf** ( $\underbrace{\Psi}$ ) zijn speciale instellingen, die enkel door deskundigen gekozen mogen worden.

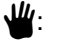

de verwarmingskringpomp wordt ingeschakeld.

- AUT: de verwarmingskring functioneert in automatisch bedrijf.
- 0: de verwarmingskringpomp is uitgeschakeld. De regelfuncties lopen verder.

De functies die actief zijn, worden door middel van controlelampjes aangegeven.

5

## 6 Bedieningseenheid MEC2

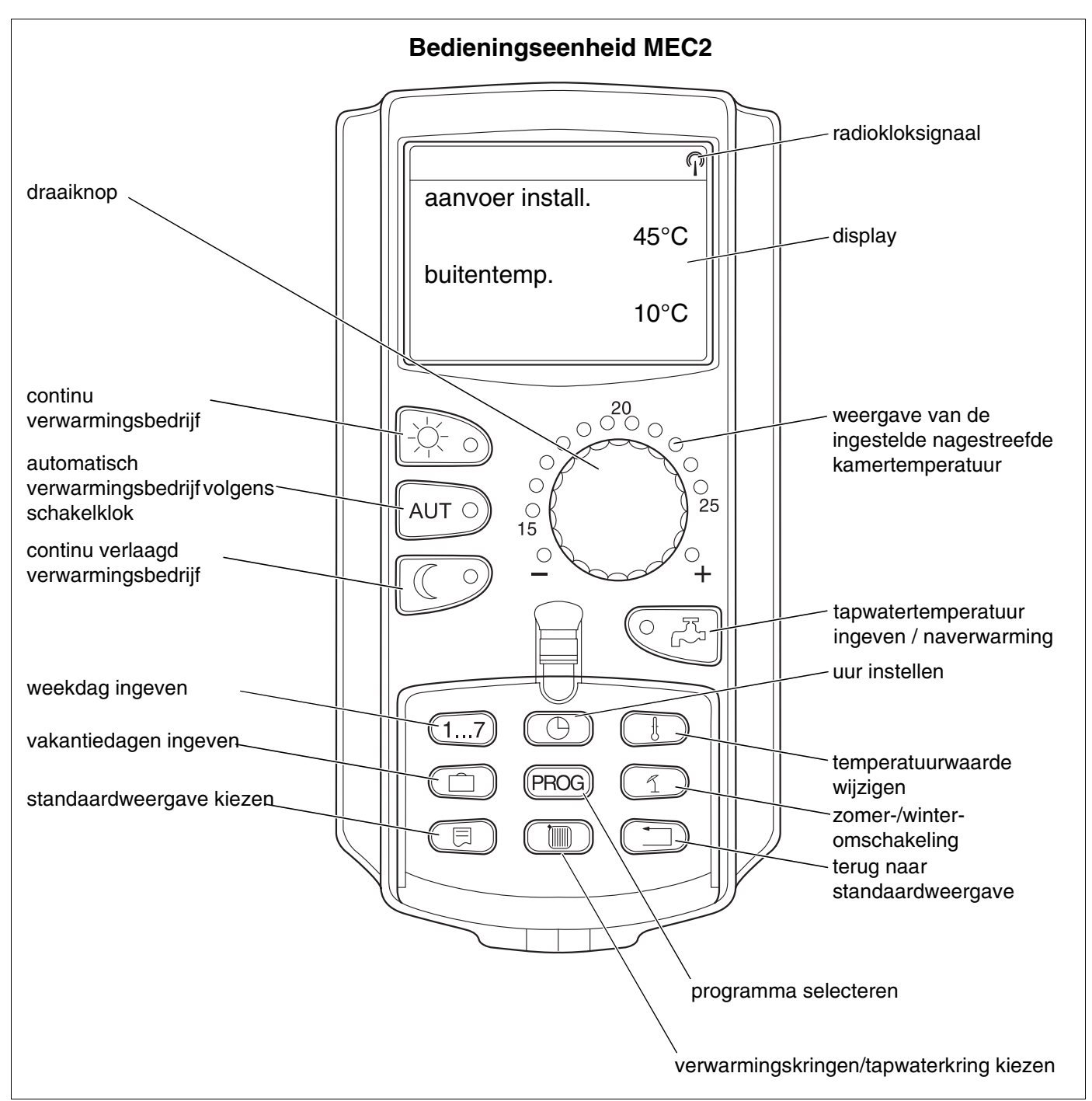

Afb. 9 Bedieningseenheid MEC2

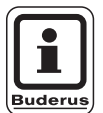

#### AANWIJZING VOOR DE GEBRUIKER

De bedieningseenheden MEC2 en RC30 mogen niet gelijktijdig gestuurd worden.

 Maak bij verwarmingsinstallaties met het regelsysteem Logamatic 4000 uitsluitend gebruik van de MEC2.

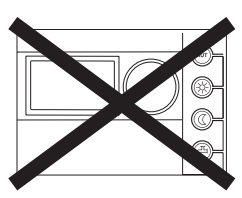

Wijzigingen op basis van technische verbeteringen voorbehouden!

Buderus Verwarming - Chauffage • http://www.buderus.be

## 7 Verwarmingskringen met bedieningseenheid MEC2

Bij de montage wordt door de installateur bepaald welke verwarmingskringen door de bedieningseenheid MEC2 geregeld moeten worden.

Indien er slechts één verwarmingskring aan de bedieningseenheid MEC2 werd toegekend, krijgt die een naam, bv. "verwarmingskring 1".

Indien er meerdere verwarmingskringen aan de bedieningseenheid MEC2 worden toegekend, worden die "MEC-verwarmingskringen" genoemd.

#### MEC-verwarmingskringen kunnen niet volledig onafhankelijk van elkaar geregeld worden. De volgende instellingen gelden voor alle MEC-verwarmingskringen:

- omschakeling van de bedrijfssoorten
- aanpassen van de streeftemperatuur
- zomer-/winteromschakeling
- vakantieprogramma instellen
- party-/pauze-programma

De naaststaande melding verschijnt wanneer u probeert om voor een aparte verwarmingskring een van de bovengenoemde instellingen te veranderen.

Voor de aanpassing van die instellingen moet "MEC verwarm.kr." geselecteerd zijn!

#### MEC-verwarmingskringen selecteren

- Open de afdekkap, druk op de toets () en houd ze ingedrukt.
- Draai de draaiknop, tot "MEC verwarm.kr." weergegeven wordt.
- Laat de toets ( 🔟 ) los, om de invoer op te slaan.

In tegenstelling tot de bovengenoemde instellingen kunnen de verwarmingsprogramma's enkel via een bepaalde verwarmingskring geprogrammeerd worden.

Het is niet mogelijk de tijdschakelpunten via de keuze "MEC verwarm.kr." te programmeren!

Wanneer u dit echter wel probeert, verschijnt de naaststaande foutmelding.

instelling niet mogelijk MEC verwarm.kr. uitkiezen

keuze verwarm.kr.

MEC verwarm.kr.

instelling niet mogelijk aparte verw.kr uitkiezen

Wijzigingen op basis van technische verbeteringen voorbehouden!

Buderus Verwarming - Chauffage • http://www.buderus.be

## 8 Beknopt bedieningsvoorschrift

#### Inbedrijfstelling en buiten bedrijf stellen

- Controleer of de handschakelaars op het regeltoestel en op de ingebouwde modules op "AUT" staan.
- Schakel het regeltoestel in.

Gelieve het volgende in acht te nemen:

Bij het inschakelen van de installatie, moet telkens eerst het regeltoestel en dan pas de verwarmingsketel ingeschakeld worden.

Bij het uitschakelen van de installatie, moet eerst de ketel en dan pas het regeltoestel uitgeschakeld worden.

Let erop, dat er een warmteafname is, aangezien de ketel anders uitgeschakeld wordt en vervolgens in storing gaat.

Na ca. 2 minuten worden alle modules die zich in het regeltoestel bevinden herkend en verschijnen ze op het standaardscherm.

#### Instellen van de kamertemperatuur voor alle aan de MEC2 toegekende verwarmingskringen

#### Dag-kamertemperatuur instellen

- Sluit de afdekkap.
- Toets 3 indrukken en ingedrukt houden.
- Stel met de draaiknop de gewenste dagkamertemperatuur in.
- Laat de toets los.
- Druk de toets AUT o in.

#### Nacht-kamertemperatuur instellen

- Sluit de afdekkap.
- Toets C indrukken en ingedrukt houden.
- Stel met de draaiknop de gewenste nachtkamertemperatuur in.
- Laat de toets los.
- Druk de toets AUT O in.

# Instellen van de kamertemperatuur voor verwarmingskringen zonder eigen afstandsbediening

 Verwarmingskringen die niet zijn toegekend aan de MEC2

#### Dag-kamertemperatuur instellen

- Toets ( ) indrukken en ingedrukt houden.
- Selecteer de gewenste verwarmingskring met de draaiknop.
- Laat de toets 🗐 los.
- Toets 🔆 🕤 indrukken en loslaten.
- Toets (1) indrukken en ingedrukt houden.
- Stel met de draaiknop de gewenste dagkamertemperatuur in.
- Laat de toets ( ) los.
- Druk de toets AUT O in.

#### Nacht-kamertemperatuur instellen

- Toets ( ) indrukken en ingedrukt houden.
- Selecteer de gewenste verwarmingskring met de draaiknop.
- Laat de toets 🔟 los.
- Toets C indrukken en loslaten.
- Toets 🕕 indrukken en ingedrukt houden.
- Stel met de draaiknop de gewenste nachtkamertemperatuur in.
- Laat de toets 1 los.
- Druk de toets AUT 9 in.

#### Instellen van de kamertemperatuur voor verwarmingskringen die voorzien zijn van een andere afstandsbediening

Zie afzonderlijke bedieningsvoorschriften van de afstandsbedieningen.

#### Tapwatertemperatuur instellen

- Toets CR indrukken en ingedrukt houden.
- Draai de draaiknop, tot de gewenste tapwatertemperatuur weergegeven wordt.
- Laat de toets C

#### Zomer-/winteromschakeling instellen

Vooraleer de zomer-/winteromschakeling opgeroepen wordt, moet de gewenste verwarmingskring geselecteerd worden. Daarbij kunnen er een afzonderlijke verwarmingskring of alle aan de MEC2 toegekende verwarmingskringen geselecteerd worden.

- Toets ( ) indrukken en ingedrukt houden.
- Selecteer de gewenste verwarmingskring met de draaiknop.
- Laat de toets ( ) los.
- Toets ( 1) indrukken en ingedrukt houden.
- Draai de draaiknop, tot de buitentemperatuur, waaronder verwarmd moet worden, op het scherm verschijnt.
- Laat de toets ( 1) los.

#### Bedrijfstoestanden wijzigen

De bedrijfstoestanden van de verwarmingskringen, die aan de afstandbediening (bv. BFU) zijn toegekend, worden veranderd.

- Toets indrukken en loslaten.
   De installatie draait continu op de vooringestelde dag-kamertemperatuur.
- Toets Toets indrukken en loslaten.
   De installatie draait continu in verlaagd verwarmingsbedrijf.
- Toets AUT indrukken en loslaten. De installatie werkt volgens het vooringestelde schakelprogramma in het automatisch bedrijf.

## 9 Weergaven oproepen en wijzigen

#### 9.1 Verwarmingskring selecteren

| Maatregel                     | Scherm / display                                | Opmerkingen / aanwijzingen                                                                                                    |
|-------------------------------|-------------------------------------------------|----------------------------------------------------------------------------------------------------|
|                               |                                                 | De bedieningselementen<br>die in het grijs gemarkeerd<br>zijn, worden voor deze<br>toepassing gebruikt.                                                                                                  |
|                               | aanvoer install.<br>30°C<br>buitentemp.<br>21°C | AANWIJZING VOOR DE<br>GEBRUIKER<br>Standaardweergave<br>ingesteld in de fabriek, als<br>de MEC2 op het<br>regeltoestel gestoken is<br>(zie hoofdstuk 9.3<br>"Standaardweergave<br>wijzigen", pagina 27). |
|                               | kamer gemeten                                   | AANWIJZING VOOR DE<br>GEBRUIKER                                                                                                    |
|                               | buitentemp.<br>0°C                              | Buderus Standaardweergave<br>ingesteld in de fabriek, als<br>de MEC2 op de<br>wandsokkel (toebehoren)<br>gestoken is!                                                                                    |
| Indrukken / ingedrukt houden. | keuze verwarm.kr.                               | De aangegeven verwarmingskring<br>knippert.                                                                                                    |
|                               | verwarmingskr. 1                                |                                                                                                    |
|                               | ↓                                               |                                                                                                    |

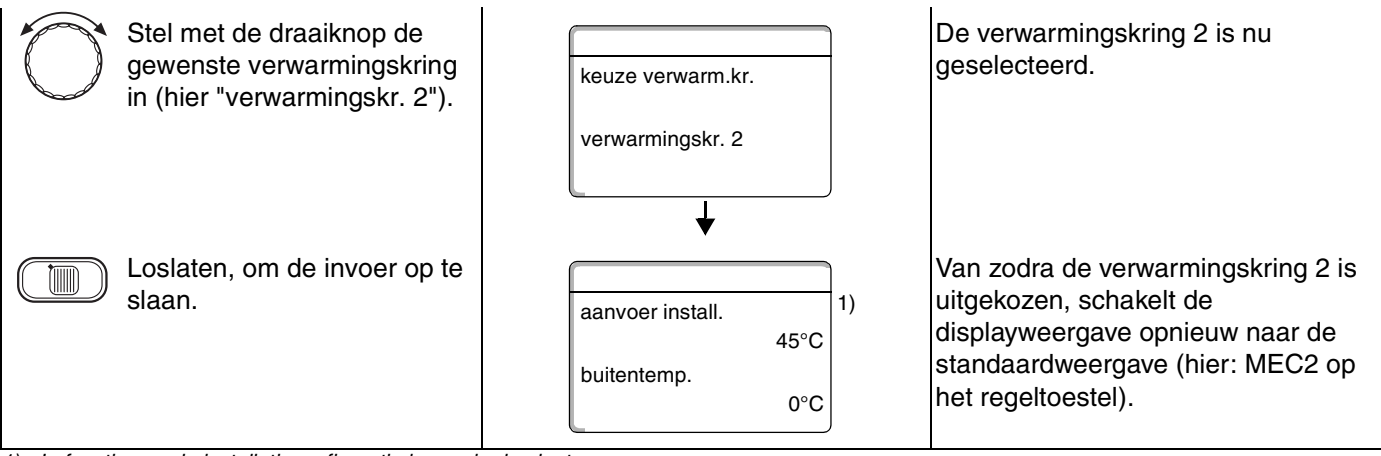

 In functie van de installatieconfiguratie kan er in de plaats van "aanvoer installatie" eveneens "keteltemperatuur" verschijnen.

#### 9.2 Bedrijfswaarden oproepen

De bedrijfswaarden van een verwarmingskring worden enkel weergegeven wanneer de verwarmingskring voordien geselecteerd werd.

| Maatregel                                                                                                    | Scherm / display                                                                                                    | Opmerkingen / aanwijzingen                                                                                                    |
|----------------------------------------------------------------------------------------------------|----------------------------------------------------------------------------------------------------|----------------------------------------------------------------------------------------------------|
| Verwarmingskring selecteren.                                                                                                    |                                                                                                    | zie "Verwarmingskring selecteren" op<br>pagina 24.                                                                                           |
| Bedrijfswaarden oproepen.                                                                                                    |                                                                                                    | AANWIJZING VOOR DE<br>GEBRUIKER<br>De bedieningselementen<br>die in het grijs gemarkeerd<br>zijn, worden voor deze<br>toepassing gebruikt.   |
| Naar rechts draaien, zonder<br>daarbij een andere toets in te<br>drukken.                                                                      | aanvoer install.<br>45°C<br>buitentemp.<br>21°C<br>ketel 1<br>aan<br>bedrijfsuren<br>1:07                                                                                                    | AANWIJZING VOOR DE<br>GEBRUIKER<br>Instelling ingevoerd in de<br>fabriek, wordt aangeduid<br>als de MEC2 op het<br>regeltoestel gestoken is. |
| Afhankelijk van de aanwezige<br>modules verschijnen de<br>naaststaande<br>bedrijfsmeldingen, wanneer<br>de draaiknop verder gedraaid<br>wordt. | <ul> <li>ketel x, bedrijfsuren</li> <li>gemeten kamertemperatuur van d</li> <li>ingestelde kamertemperatuur van</li> <li>bedrijfstoestand van de verwarmin</li> <li>gemeten aanvoertemperatuur var</li> <li>gemeten tapwatertemperatuur</li> <li>ingestelde tapwatertemperatuur</li> <li>bedrijfssoort tapwater</li> <li>bedrijfstoestand omlooppomp en</li> </ul> | le verwarmingskring<br>de verwarmingskring<br>ngskring<br>n de verwarmingskring<br>bedrijfstoestand boilerlaadpomp                           |

"aanvoer installatie" eveneens "keteltemperatuur" verschijnen.

Wijzigingen op basis van technische verbeteringen voorbehouden!

#### 9.3 Standaardweergave wijzigen

| Maatregel                                                                        | Scherm / display            | Opmerkingen / aanwijzingen                                                                             |
|----------------------------------------------------------------------------------|-----------------------------|----------------------------------------------------------------------------------------------------|
|                                                                                  | aanvoer install.            | AANWIJZING VOOR DE<br>GEBRUIKER                                                                        |
|                                                                                  | 45°C<br>buitentemp.<br>20°C | Fabrieksinstelling: wordt<br>aangeduid als de MEC2<br>op het regeltoestel<br>gestoken is.              |
|                                                                                  | kamer gemeten               | AANWIJZING VOOR DE<br>GEBRUIKER                                                                        |
|                                                                                  | 23°C<br>buitentemp.<br>20°C | Buderus Instelling ingevoerd in de fabriek, wordt aangeduid als de MEC2 zich in de wandhouder bevindt. |
|                                                                                  |                             | AANWIJZING VOOR DE<br>GEBRUIKER                                                                        |
|                                                                                  |                             | Buderus<br>De grijs gemarkeerde<br>bedieningselementen<br>worden voor deze functie<br>gebruikt.        |
| <ul><li>Indrukken / ingedrukt houden.</li><li>Stel met de draaiknop de</li></ul> | aanvoer install.<br>45°C    | In plaats van de buitentemperatuur<br>kan u ook een ander gegeven<br>oproepen:                         |
| gewenste melding in (hier "datum").                                              | datum 20.08.1999            | <ul> <li>aanvoer installatie (als de MEC2 in<br/>de wandhouder zit)</li> </ul>                         |
| Loslaten, om de invoer op te                                                     |                             | <ul> <li>buitentemp.</li> </ul>                                                                        |
| slaan.                                                                           |                             | - tapwater                                                                                             |
|                                                                                  |                             | – uur                                                                                                  |
|                                                                                  |                             | – aatum                                                                                                |

#### 9.4 Datum en uur ingeven

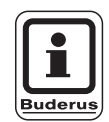

#### AANWIJZING VOOR DE GEBRUIKER

De datum is in de fabriek vooringesteld.

De MEC2 beschikt over een radiosignaalontvanger, die de tijdschakelklok permanent controleert en corrigeert. Dit betekent, dat het uur niet meer ingesteld hoeft te worden bij de inbedrijfstelling, na een langere stroomonderbreking of na een langere uitschakeling van de verwarmingsinstallatie via de verwarmingsnoodschakelaar. Het uur hoeft ook niet meer gecorrigeerd te worden bij de omschakeling van zomernaar wintertijd.

In sterk afgeschermde stookkelders kan de ontvangst verstoord worden, zodat u de datum en het uur manueel moet instellen.

#### Bij de afstandsbediening MEC2 hangt de ontvangst van het radiokloksignaal af van de ligging en de omstandigheden.

De ontvangst van het radiokloksignaal wordt op het scherm door het symbool  $\mathbb{Q}$  weergegeven.

In normale omstandigheden is er ontvangst in een straal van 1500 km rond Frankfurt/Main.

Houd bij slechte ontvangst rekening met het volgende:

- in ruimten van gewapend beton, kelders, torenflats, enz. is het ontvangstsignaal zwakker;
- de afstand tot storingsbronnen, zoals computermonitoren en televisietoestellen moet ten minste 1,5 m bedragen.
- 's nachts wordt het signaal beter ontvangen dan overdag.

| Maatregel                        | Scherm / display                                | Opmerkingen / aanwijzingen                                                                                                    |
|----------------------------------|-------------------------------------------------|----------------------------------------------------------------------------------------------------|
| Datum ingeven.                   |                                                 | AANWIJZING VOOR DE<br>GEBRUIKER<br>De bedieningselementen<br>die in het grijs gemarkeerd<br>zijn, worden voor deze<br>toepassing gebruikt.     |
| 17 Indrukken / ingedrukt houden. | aanvoer install.<br>45°C<br>datum<br>20.08.1999 | Voorbeeld:<br>Voor de datum moet als nieuwe<br>waarde "28.02.2000" ingesteld<br>worden.<br>In de datumweergave knippert de dag<br>(hier "20"). |

## Weergaven oproepen en wijzigen

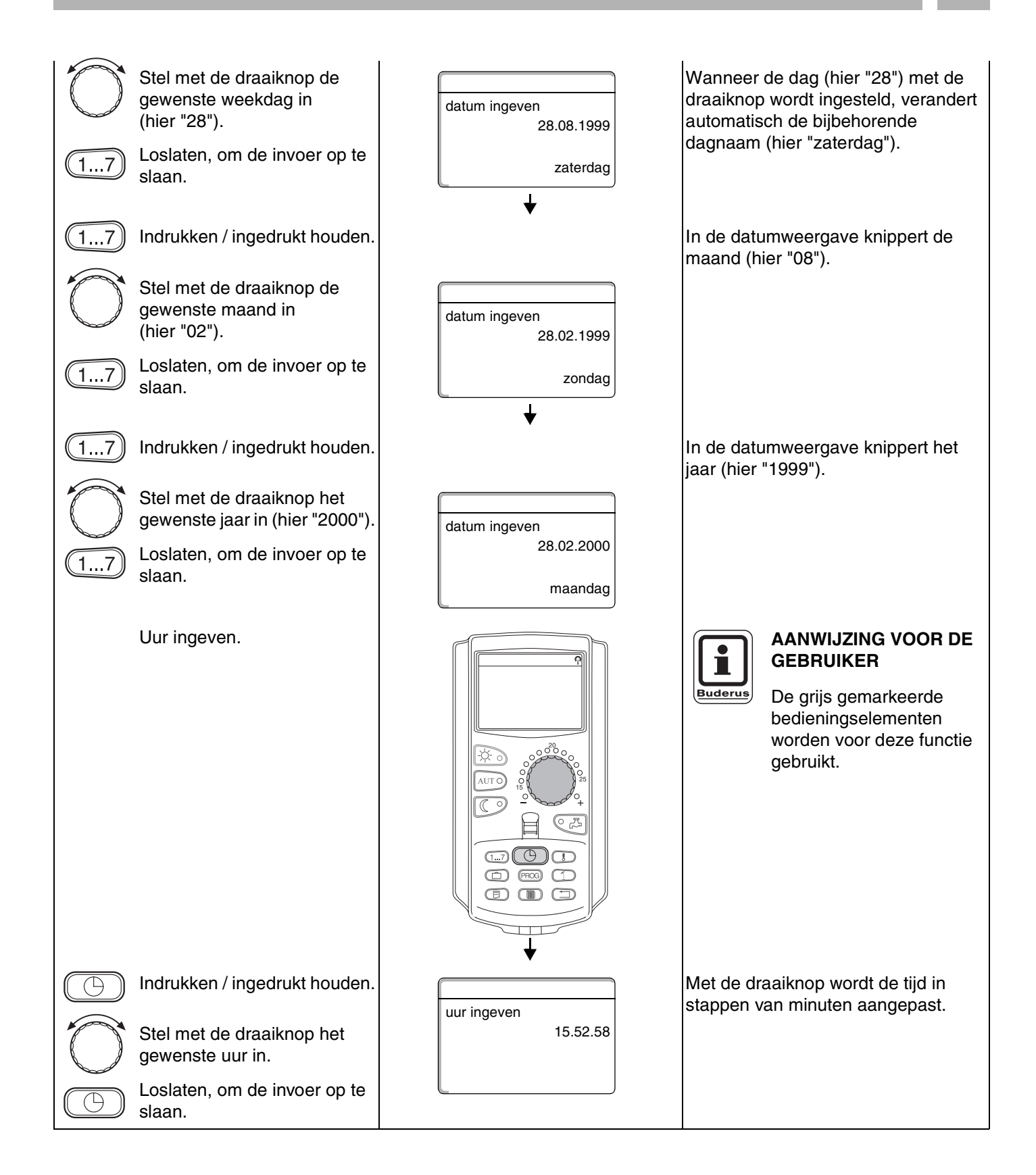

9

## 10 Kamertemperatuur instellen

#### 10.1 Kamertemperatuur instellen voor alle aan de MEC2 toegekende verwarmingskringen

#### De instelling van de kamertemperatuur is enkel mogelijk bij de toepassing van de modules ZM424, FM441, FM442, FM456 en FM457.

Bij de montage wordt door de installateur bepaald welke verwarmingskringen door de bedieningseenheid MEC2 geregeld moeten worden. Die verwarmingskringen worden "de aan de MEC2 toegekende verwarmingskringen" of kortweg "MECverwarmingskringen" genoemd.

#### 10.1.1 Dag-kamertemperatuur instellen

De kamertemperatuur voor "MEC-verwarmingskringen" wordt met de draaiknop ingesteld. De temperatuuraanpassing geldt dan voor alle MECverwarmingskringen.

Wanneer u een aparte verwarmingskring gekozen heeft, en de kamertemperatuur met de toets 🚡 wil instellen, verschijnt de volgende foutmelding:

"instelling niet mogelijk, MEC-verwarm.kr. uitkiezen".

| Maatregel                        | Scherm / display | Opmerkingen / aanwijzingen                                                                                                    |
|----------------------------------|------------------|----------------------------------------------------------------------------------------------------|
| MEC-verwarmingskring selecteren. |                  | zie "Verwarmingskring selecteren" op pagina 24.                                                                                            |
|                                  |                  | AANWIJZING VOOR DE<br>GEBRUIKER<br>De bedieningselementen<br>die in het grijs gemarkeerd<br>zijn, worden voor deze<br>toepassing gebruikt. |
| Indrukken / ingedrukt houden.    |                  | AANWIJZING VOOR DE<br>GEBRUIKER<br>Fabrieksinstelling:<br>dag-kamertemperatuur:<br>21 °C.                                                  |

# Kamertemperatuur instellen

|       | Stel met de draaiknop de<br>gewenste dag-<br>kamertemperatuur<br>(hier "23 °C") in.                                 | kamer ingesteld<br>23°C<br>continu dag | De kamertemperatuur kan ingesteld<br>worden in stappen van één graad<br>tussen 11 °C en 30 °C.<br>De streeftemperatuur wordt<br>aangeduid door een LED aan de<br>draaiknop.<br>Bij temperaturen onder 15 °C of<br>boven 25 °C licht bovendien de<br>–LED of +LED op. |
|-------|----------------------------------------------------------------------------------------------------|----------------------------------------|----------------------------------------------------------------------------------------------------|
| -☆- ) | slaan.                                                                                                    |                                        |                                                                                                    |
| AUTO  | Indrukken om het<br>automatisch bedrijf te starten.<br>De verwarmingskring draait<br>nu in het automatisch bedrijf. |                                        | AANWIJZING VOOR DE<br>GEBRUIKER<br>De temperatuurswijziging<br>geldt voor alle<br>verwarmingskringen die<br>zijn toegekend aan de<br>bedieningseenheid MEC2                                                                                                    |

#### 10.1.2 Nacht-kamertemperatuur instellen

| Maatregel                                                                                                    | Scherm / display                         | Opmerkingen / aanwijzingen                                                                                                    |
|----------------------------------------------------------------------------------------------------|------------------------------------------|----------------------------------------------------------------------------------------------------|
| MEC-verwarmingskring<br>selecteren.                                                                                                    |                                          | zie "Verwarmingskring selecteren" op<br>pagina 24.<br>AANWIJZING VOOR DE<br>GEBRUIKER<br>De bedieningselementen<br>die in het grijs gemarkeerd<br>zijn, worden voor deze<br>toepassing gebruikt.                                                                                          |
| Indrukken / ingedrukt houden.                                                                                                    |                                          | AANWIJZING VOOR DE<br>GEBRUIKER<br>Fabrieksinstelling:<br>17 °C.                                                                                                    |
| Stel met de draaiknop de<br>gewenste nacht-<br>kamertemperatuur in<br>(hier "17 °C").                                                                     | kamer ingesteld<br>17°C<br>continu nacht | De kamertemperatuur kan ingesteld<br>worden in stappen van één graad<br>tussen 2 °C en 30 °C.<br>De streeftemperatuur wordt<br>aangeduid door een LED aan de<br>draaiknop.<br>Bij temperaturen onder 15 °C of<br>boven 25 °C licht bovendien de<br>–LED of +LED op.<br>AANWIJZING VOOR DE |
| Loslaten, om de invoer op te<br>slaan.<br>Indrukken om het<br>automatisch bedrijf te starten.<br>De verwarmingskring draait<br>nu in automatisch bedrijf. |                                          | GEBRUIKER<br>De temperatuurswijziging geldt voor<br>alle verwarmingskringen die zijn<br>toegekend aan de<br>bedieningseenheid MEC2.                                                                                                    |

#### 10.2 Kamertemperatuur instellen voor verwarmingskringen zonder afstandsbediening

Alle verwarmingskringen, waaraan bij de installatie door de installateur geen afstandsbediening werd toegekend, worden "verwarmingskringen zonder afstandsbediening" genoemd.

#### 10.2.1 Dag-kamertemperatuur instellen

| Maatregel                                                                                                    | Scherm / display                                          | Opmerkingen / aanwijzingen                                                                                                    |
|----------------------------------------------------------------------------------------------------|-----------------------------------------------------------|----------------------------------------------------------------------------------------------------|
| Verwarmingskring selecteren.                                                                                                    |                                                           | zie "Verwarmingskring selecteren" op pagina 24.                                                                                                    |
| Dag-kamertemperatuur<br>instellen.                                                                                                    | anvoer install.       30°C         buitentemp.       21°C | Voorbeeld: verwarmingskr. 2.<br>AANWIJZING VOOR DE<br>GEBRUIKER<br>De bedieningselementen<br>die in het grijs gemarkeerd<br>zijn, worden voor deze<br>toepassing gebruikt. |
| Indrukken / ingedrukt houden.                                                                                                    | kamer ingesteld<br>21°C<br>continu dag                    | AANWIJZING VOOR DE<br>GEBRUIKER<br>Fabrieksinstelling:<br>dag-kamertemperatuur:<br>21 °C.                                                                                  |
| Indrukken / ingedrukt houden.                                                                                                    |                                                           | De kamertemperatuur kan ingesteld<br>worden in stappen van één graad<br>tussen 11 °C en 30 °C.                                                                             |
| <ul> <li>Draai de knop tot de gewenste dag-kamertemperatuur verschijnt (hier "21 °C").</li> <li>Loslaten, om de invoer op te slaan.</li> </ul> |                                                           | AANWIJZING VOOR DE<br>GEBRUIKER<br>Voor de "constant"<br>geregelde<br>verwarmingskringen, o. a.<br>verluchtingsinstallaties en<br>zwembadverwarmingon                      |
|                                                                                                    |                                                           | kan er geen<br>kamertemperatuur<br>ingesteld worden.                                                                                                    |

Buderus Verwarming – Chauffage • http://www.buderus.be

#### 10.2.2 Nacht-kamertemperatuur instellen

| Maatregel                                                                                                    | Scherm / display                             | Opmerkingen / aanwijzingen                                                                                                    |
|----------------------------------------------------------------------------------------------------|----------------------------------------------|----------------------------------------------------------------------------------------------------|
| Verwarmingskring selecteren.                                                                                                    |                                              | zie "Verwarmingskring selecteren" op pagina 24.                                                                                                    |
| Nacht-kamertemperatuur<br>instellen.                                                                                            | aanvoer install.   30°C   buitentemp.   21°C | Voorbeeld: verwarmingskr. 2.<br>AANWIJZING VOOR DE<br>GEBRUIKER<br>De bedieningselementen<br>die in het grijs gemarkeerd<br>zijn, worden voor deze<br>toepassing gebruikt.                  |
| Indrukken / ingedrukt houden.                                                                                                   | kamer ingesteld<br>21°C<br>continu nacht     | AANWIJZING VOOR DE<br>GEBRUIKER<br>Fabrieksinstelling:<br>17 °C.                                                                                                    |
| Indrukken / ingedrukt houden.                                                                                                   |                                              | De kamertemperatuur kan ingesteld<br>worden in stappen van één graad<br>tussen 2 °C en 30 °C.                                                                                               |
| Stel met de draaiknop de<br>gewenste nacht-<br>kamertemperatuur<br>(hier "21 °C") in.<br>Loslaten, om de invoer op te<br>slaan. |                                              | AANWIJZING VOOR DE<br>GEBRUIKER<br>Voor "constant" geregelde<br>verwarmingskringen, bv.<br>bij verluchtingsinstallaties,<br>zwembaden, kan de<br>kamertemperatuur niet<br>ingesteld worden. |

# 10.3 Kamertemperatuur instellen voor verwarmingskringen met een eigen afstandsbediening (bv. BFU, BFU/F)

Bij alle verwarmingskringen, waaraan bij de installatie een **afstandsbediening zonder display** werd toegekend, moet de kamertemperatuur met behulp van die afstandsbediening ingesteld worden.

Wanneer u probeert om de kamertemperatuur aan de MEC2 in te stellen met behulp van de toets (1), verschijnt de naaststaande foutmelding:

| niet mogelijk   |
|-----------------|
|                 |
| afstandsbedien. |
|                 |

## 11 Regeling van de tapwatertemperatuur

#### 11.1 Tapwatertemperatuur instellen

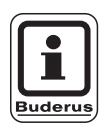

#### Fabrieksinstelling:

de tapwaterbereiding begint 30 minuten voor het inschakeltijdstip van de verwarmingskringen. De tapwatertemperatuur kan geregeld worden in functie van de verwarmingskringen (zie hieronder) of op basis van een eigen tijdprogramma (zie hoofdstuk 16 "Nieuw tapwaterprogramma ingeven", pagina 68).

Wanneer alle verwarmingskringen zich in het verlaagde bedrijf of het vakantiebedrijf bevinden, wordt er in het automatisch bedrijf geen tapwater opgewarmd.

| Maatregel                                                                         | Scherm / display              | Opmerkingen / aanwijzingen                                                                                                    |
|-----------------------------------------------------------------------------------|-------------------------------|----------------------------------------------------------------------------------------------------|
|                                                                                   |                               | AANWIJZING VOOR DE<br>GEBRUIKER<br>De bedieningselementen<br>die in het grijs gemarkeerd<br>zijn, worden voor deze<br>toepassing gebruikt. |
| Indrukken / ingedrukt houden.                                                     |                               |                                                                                                    |
| Stel met de draaiknop de<br>gewenste<br>tapwatertemperatuur<br>(hier "60 °C") in. | tapwater<br>ingesteld<br>60°C |                                                                                                    |
| Loslaten, om de invoer op te slaan.                                               |                               | De tapwatertemperatuur is nu opgeslagen.                                                                                                   |
# 11.2 Tapwater éénmalig opladen

#### 11.2.1 Tapwater éénmalig opladen bij het dalen onder de streeftemperatuur

Wanneer het groene LED-controlelampje in de toets verlaagd bedrijf onder de ingestelde streeftemperatuur gezonken en kan in geval van noodzaak naverwarmd worden. Bij normale werking wordt de tapwatertemperatuur automatisch naverwarmd.

| Maatregel        | Scherm / display                                | Opmerkingen / aanwijzingen                                                                                                    |
|------------------|-------------------------------------------------|----------------------------------------------------------------------------------------------------|
|                  |                                                 | AANWIJZING VOOR DE<br>GEBRUIKER<br>De bedieningselementen<br>die in het grijs gemarkeerd<br>zijn, worden voor deze<br>toepassing gebruikt.                                            |
|                  | aanvoer install.<br>30°C<br>buitentemp.<br>21°C | Standaardweergave (indien de MEC2<br>op het regeltoestel gestoken is).                                                                                                    |
| িন্টে Indrukken. | tapwater                                        | AANWIJZING VOOR DE<br>GEBRUIKER                                                                                                    |
|                  | gemeten 55°C<br>naverwarming                    | Buderus<br>De groene LED in de toets<br>knippert, tot de<br>tapwaterboiler<br>naverwarmd is.<br>Tijdens de naverwarming<br>draait de omlooppomp<br>permanent.                         |
|                  |                                                 | <b>Uitzondering:</b><br>Bij een wandketel met<br>doorstroomsysteem wordt<br>de tapwateropwarming<br>gedurende 30 minuten<br>geactiveerd (bij<br>doorstroom UBA of<br>doorstroom EMS). |

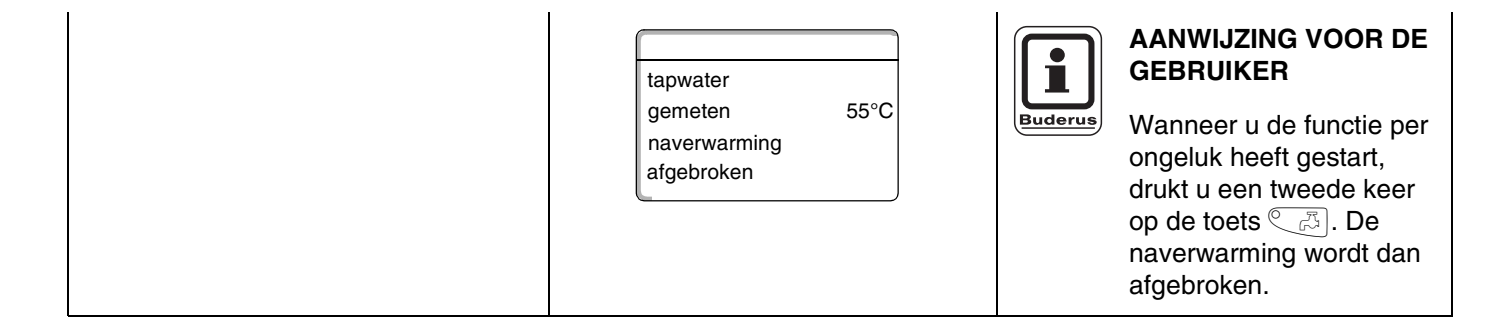

#### 11.2.2 Omlooppomp manueel starten

.

Indien het tapwater de streeftemperatuur nog bereikt, wordt door een druk op de toets C R enkel de omlooppomp gedurende 3 minuten gestart. De groene LED licht dan niet op.

| Maatregel        | Scherm / display                                | Opmerkingen / aanwijzingen                                                                                                    |
|------------------|-------------------------------------------------|----------------------------------------------------------------------------------------------------|
|                  |                                                 | AANWIJZING VOOR DE<br>GEBRUIKER<br>De bedieningselementen<br>die in het grijs gemarkeerd<br>zijn, worden voor deze<br>toepassing gebruikt. |
|                  | aanvoer install.<br>30°C<br>buitentemp.<br>21°C | Standaardweergave.                                                                                                    |
| िट्री Indrukken. | omlooppomp<br>pomp draait<br>3 minuten          | Enkel de omloopppomp wordt gestart.                                                                                                    |

#### 11.2.3 Permanentwerking voor tapwater instellen

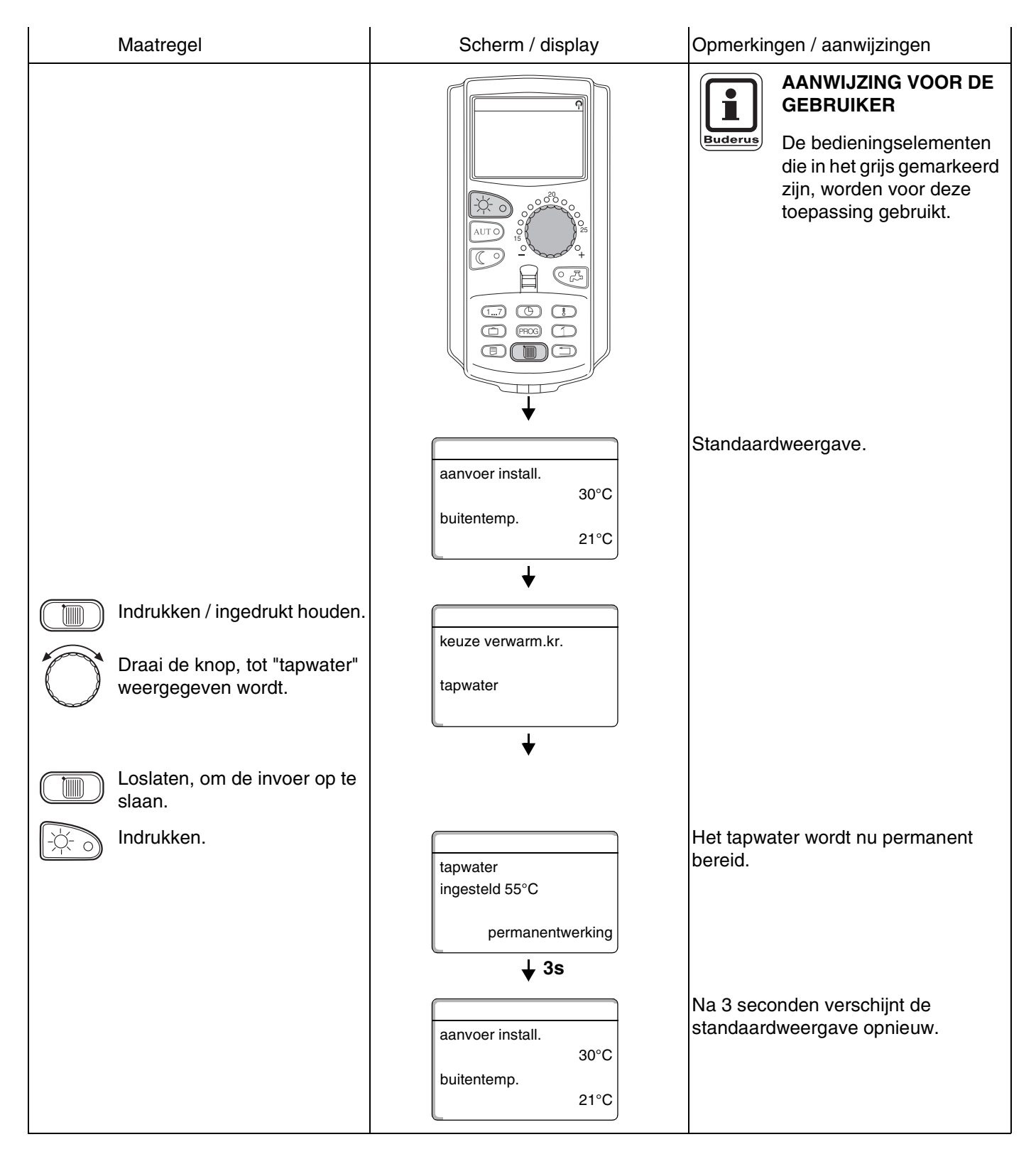

## 11.2.4 Tapwaterbereiding uitschakelen

| Maatregel                                                                                                    | Scherm / display                                                                      | Opmerkingen / aanwijzingen                                                                                                    |
|----------------------------------------------------------------------------------------------------|---------------------------------------------------------------------------------------|----------------------------------------------------------------------------------------------------|
|                                                                                                    |                                                                                       | AANWIJZING VOOR DE<br>GEBRUIKER<br>De bedieningselementen<br>die in het grijs gemarkeerd<br>zijn, worden voor deze<br>toepassing gebruikt.                                                                                          |
| <ul> <li>Indrukken / ingedrukt houden.</li> <li>Draai de knop, tot "tapwater" weergegeven wordt.</li> <li>Loslaten, om de invoer op te slaan.</li> </ul> | aanvoer install.<br>30°C<br>buitentemp.<br>21°C<br>↓<br>keuze verwarm.kr.<br>tapwater | Standaardweergave.                                                                                                    |
| Indrukken.                                                                                                    | tapwater<br>uit<br><b>↓ 3s</b><br>aanvoer install.<br>30°C<br>buitentemp.<br>21°C     | AANWIJZING VOOR DE<br>GEBRUIKER<br>De tapwaterbereiding is nu<br>permanent uitgeschakeld.<br>De manuele activering<br>wordt geregeld door een<br>druk op de toets C.S.<br>Na 3 seconden verschijnt de<br>standaardweergave opnieuw. |

## 11.2.5 Automatisch bedrijf instellen

| Maatregel                                           | Scherm / display                                     | Opmerkingen / aanwijzingen                                                                                                    |
|-----------------------------------------------------|------------------------------------------------------|----------------------------------------------------------------------------------------------------|
|                                                     |                                                      | AANWIJZING VOOR DE<br>GEBRUIKER<br>De bedieningselementen<br>die in het grijs gemarkeerd<br>zijn, worden voor deze<br>toepassing gebruikt. |
|                                                     | aanvoer install.<br>30°C<br>buitentemp.<br>21°C<br>↓ | Standaardweergave.                                                                                                    |
| Indrukken / ingedrukt houden.                       |                                                      |                                                                                                    |
| Draai de knop, tot "tapwater"<br>weergegeven wordt. | keuze verwarm.kr.<br>tapwater                        |                                                                                                    |
| Loslaten, om de invoer op te slaan.                 | •                                                    |                                                                                                    |
| AUT O Indrukken.                                    | tapwater                                             | Het tapwater wordt nu in het automatisch bedrijf opgewarmd.                                                                                |
|                                                     | automatisch dag<br><b>↓ 3s</b>                       |                                                                                                    |
|                                                     | aanvoer install.<br>30°C<br>buitentemp.<br>21°C      | Na 3 seconden verschijnt de standaardweergave opnieuw.                                                                                     |

# 12 Sturing van de omlooppompen

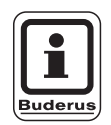

#### Fabrieksinstelling:

de omlooppompsturing begint 30 minuten voor het inschakeltijdstip van de verwarmingskringen te draaien.

# 12.1 Permanent-intervalbedrijf instellen

De sturing van de omlooppompen kan gebeuren in functie van de verwarmingskringen (zie hieronder) of op basis van een eigen tijdprogramma (zie hoofdstuk 17 "Nieuw omlooppompprogramma ingeven", pagina 71). Wanneer alle verwarmingskringen in verlaagd bedrijf of in vakantiebedrijf functioneren, is de omlooppomp uitgeschakeld.

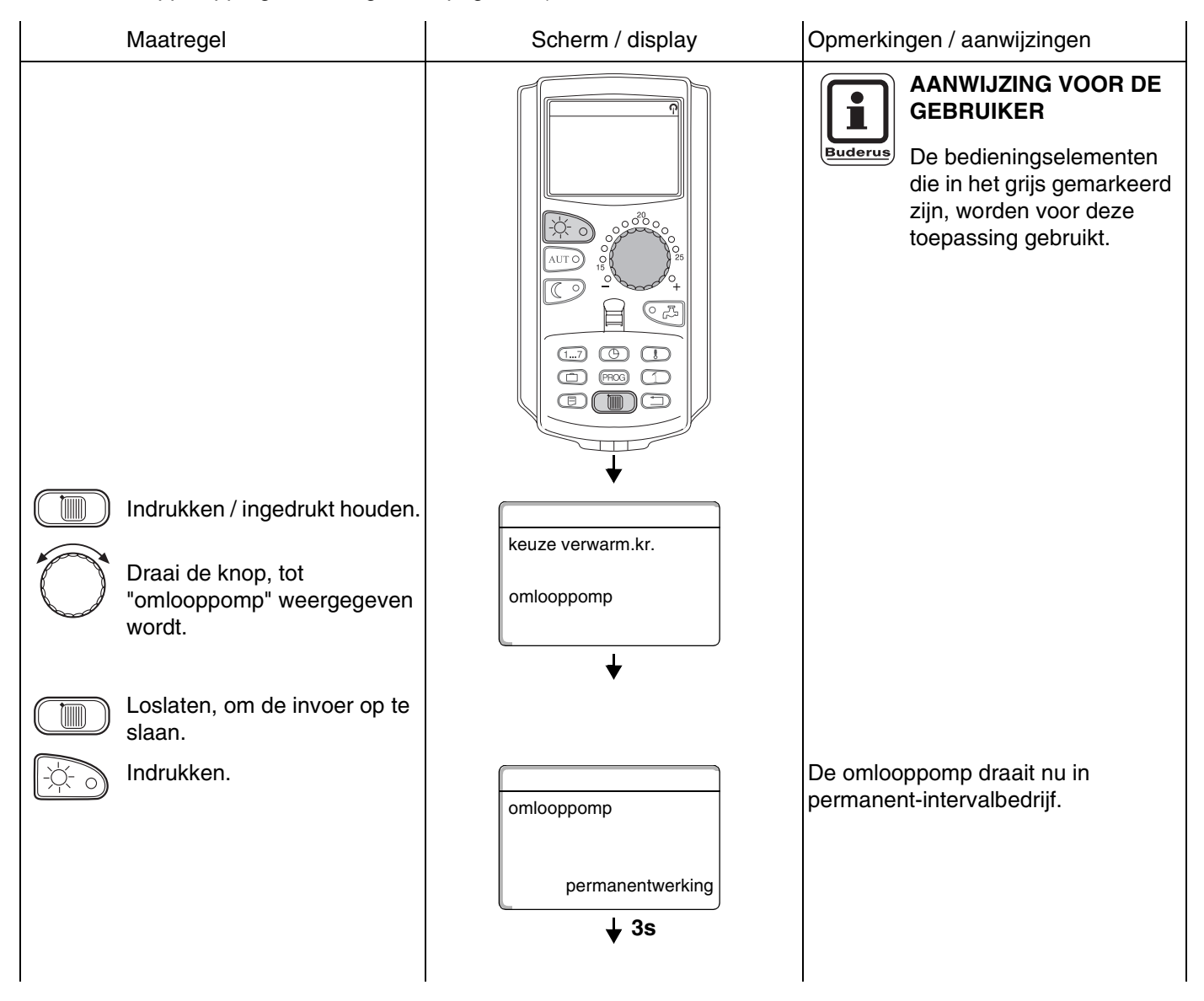

Wijzigingen op basis van technische verbeteringen voorbehouden!

Buderus Verwarming - Chauffage • http://www.buderus.be

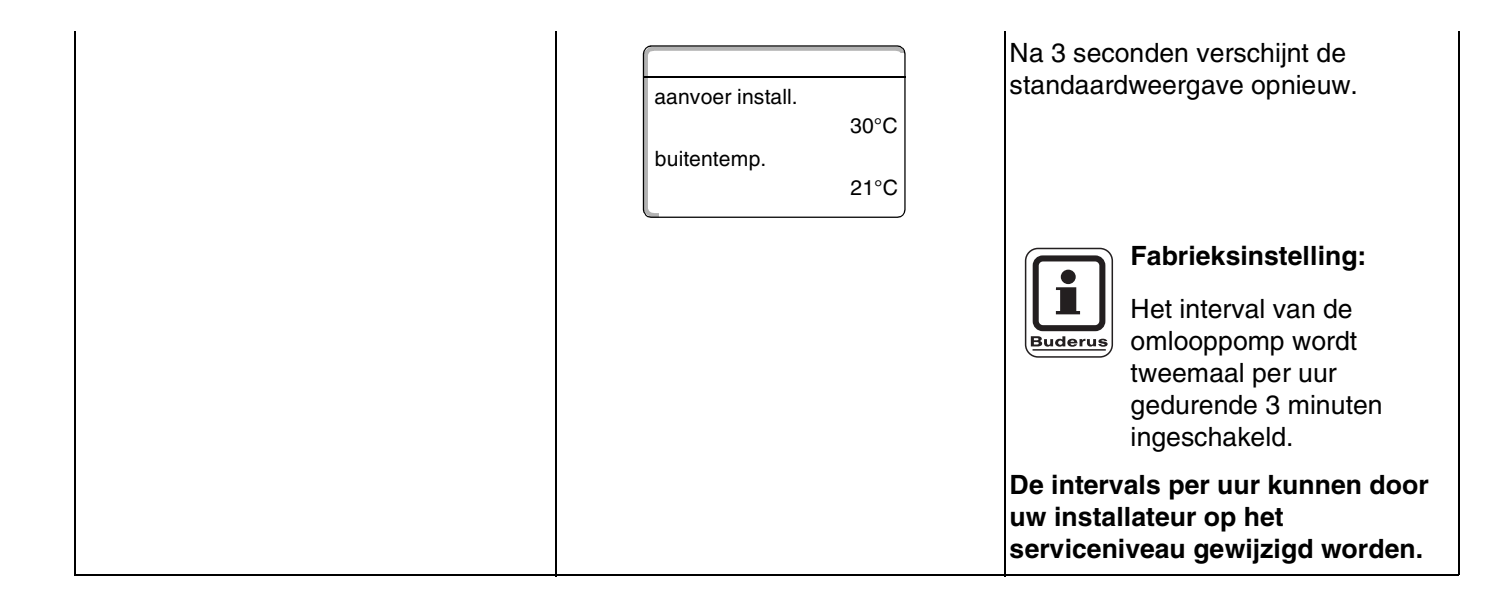

## 12.1.1 Omlooppomp uitschakelen

| Maatregel                                                                                                    | Scherm / display                                                                        | Opmerkingen / aanwijzingen                                                                                                    |
|----------------------------------------------------------------------------------------------------|-----------------------------------------------------------------------------------------|----------------------------------------------------------------------------------------------------|
|                                                                                                    |                                                                                         | AANWIJZING VOOR DE<br>GEBRUIKER<br>De bedieningselementen<br>die in het grijs gemarkeerd<br>zijn, worden voor deze<br>toepassing gebruikt.                                                                                                    |
| <ul> <li>Indrukken / ingedrukt houden.</li> <li>Draai de knop, tot<br/>"omlooppomp" weergegeven<br/>wordt.</li> <li>Loslaten, om de invoer op te<br/>slaan.</li> </ul> | aanvoer install.<br>30°C<br>buitentemp.<br>21°C<br>↓<br>keuze verwarm.kr.<br>omlooppomp | Standaardweergave.                                                                                                    |
| Indrukken.                                                                                                    | omlooppomp<br>uit<br>↓ 3s<br>aanvoer install.<br>30°C<br>buitentemp.<br>21°C            | De omlooppomp is nu uitgeschakeld.<br>Door de naverwarmingstoets<br>bin te drukken, wordt de omlooppomp<br>éénmaal voor een beperkte tijd<br>ingeschakeld. Na het beëidigen van<br>het opwarmen, wordt de omlooppomp<br>echter opnieuw permanent<br>uitgeschakeld.<br>Na 3 seconden verschijnt de<br>standaardweergave opnieuw. |

## 12.1.2 Automatisch bedrijf instellen

| Maatregel                                                                                                    | Scherm / display                                                                        | Opmerkingen / aanwijzingen                                                                                                    |
|----------------------------------------------------------------------------------------------------|-----------------------------------------------------------------------------------------|----------------------------------------------------------------------------------------------------|
|                                                                                                    |                                                                                         | AANWIJZING VOOR DE<br>GEBRUIKER<br>De bedieningselementen<br>die in het grijs gemarkeerd<br>zijn, worden voor deze<br>toepassing gebruikt.                                                      |
| <ul> <li>Indrukken / ingedrukt houden.</li> <li>Draai de knop, tot<br/>"omlooppomp" weergegeven<br/>wordt.</li> <li>Loslaten, om de invoer op te<br/>slaap</li> </ul> | aanvoer install.<br>30°C<br>buitentemp.<br>21°C<br>↓<br>keuze verwarm.kr.<br>omlooppomp | Standaardweergave.                                                                                                    |
| AUT O Indrukken.                                                                                                    | omlooppomp<br>automatisch                                                               | In het automatisch bedrijf draait de<br>omlooppomp met intervals.<br>Fabrieksinstelling:<br>Het interval van de<br>omlooppomp wordt<br>tweemaal per uur<br>gedurende 3 minuten<br>ingeschakeld. |
|                                                                                                    | aanvoer install.<br>30°C<br>buitentemp.<br>21°C                                         | De intervals per uur kunnen door<br>uw installateur op het<br>serviceniveau gewijzigd worden.<br>Na 3 seconden verschijnt de<br>standaardweergave opnieuw.                                      |

# 12.2 Thermische desinfectie

Wanneer in uw verwarmingsinstallatie de "thermische desinfectie" werd ingesteld, wordt eenmaal per week het tapwater verwarmd tot een temperatuur die noodzakelijk is voor het doden van bv. de legionellabacterie.

Zowel de boilerlaadpomp als de omlooppomp (indien die voorhanden is) draaien continu gedurende de thermische desinfectie.

De desinfectie wordt volgens de in de fabriek ingestelde tijden gestart:

Elke dinsdag om 1.00 uur op 70 °C.

Uw installateur kan desgewenst andere waarden ingeven.

De activering van de thermische desinfectie wordt aangeduid door een LED ! op de modules FM441 en FM445.

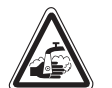

# **GEVAAR VOOR VERBRANDING**

WAARSCHUWING!

door heet water in de tapwaterkring van de verwarmingsinstallatie, wanneer er geen thermostatisch geregelde mengklep voorhanden is.

• Tap tijdens en na de thermische desinfectie geen ongemengd tapwater af.

# 13 Standaardprogramma

Een standaardprogramma is een in de fabriek vooringesteld schakelprogramma met typische schakeltijdstippen, waarbij een schakelpunt bepaald wordt door drie factoren, nl. weekdag, uur en temperatuur.

U kan een keuze maken uit acht standaardprogramma's (zie tabel onderaan).

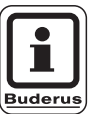

#### AANWIJZING VOOR DE GEBRUIKER

Fabrieksinstelling: standaardprogramma "familie". De standaardprogramma's kunnen voor elke individuele verwarmingskring afzonderlijk gebruikt worden (zie "Programma voor een verwarmingskring kiezen" op pagina 48) of u kan uw wensprogramma opstellen. Daarbij kan u een bestaand standaardprogramma of een onafhankelijk, nieuw verwarmingsprogramma ingeven (zie hoofdstuk 15 "Nieuw verwarmingsprogramma opstellen", pagina 61") of u kan in een bestaand standaardprogramma afzonderlijke schakelpunten wijzigen of aanvullen (zie hoofdstuk 14 "Standaardprogramma wijzigen", pagina 49).

|                    |         | dagbedrijf |       |       |       |       |       |
|--------------------|---------|------------|-------|-------|-------|-------|-------|
| Programmanaam      | dag     | aan        | uit   | aan   | uit   | aan   | uit   |
| Morgen             | ma – do | 4:30       | 22:00 |       |       |       |       |
| vroege shift       | vr      | 4:30       | 23:00 |       |       |       |       |
|                    | za      | 6:30       | 23:30 |       |       |       |       |
|                    | ZO      | 7:00       | 22:00 |       |       |       |       |
| Voormiddag         | ma – do | 5:30       | 8:30  | 12:00 | 22:00 |       |       |
| halve dag morgen   | vr      | 5:30       | 8:30  | 12:00 | 23:00 |       |       |
|                    | za      | 6:30       | 23:30 |       |       |       |       |
|                    | ZO      | 7:00       | 22:00 |       |       |       |       |
| Middag             | ma – do | 6:00       | 8:00  | 11:30 | 13:00 | 17:00 | 22:00 |
| 's middags thuis   | vr      | 6:00       | 8:00  | 11:30 | 23:00 |       |       |
|                    | za      | 6:00       | 23:00 |       |       |       |       |
|                    | ZO      | 7:00       | 22:00 |       |       |       |       |
| Namiddag           | ma – do | 6:00       | 11:30 | 16:00 | 22:00 |       |       |
| halve dag namiddag | vr      | 6:00       | 11:30 | 15:00 | 23:00 |       |       |
|                    | za      | 6:30       | 23:30 |       |       |       |       |
|                    | ZO      | 7:00       | 22:00 |       |       |       |       |
| Avond              | ma – vr | 6:30       | 23:00 |       |       |       |       |
| late shift         | za      | 6:30       | 23:30 |       |       |       |       |
|                    | ZO      | 7:00       | 23:00 |       |       |       |       |
| Single             | ma – do | 6:00       | 8:00  | 16:00 | 22:00 |       |       |
|                    | vr      | 6:00       | 8:00  | 15:00 | 23:00 |       |       |
|                    | za      | 7:00       | 23:30 |       |       |       |       |
|                    | ZO      | 8:00       | 22:00 |       |       |       |       |
| Familie            | ma – do | 5:30       | 22:00 |       |       |       |       |
|                    | vr      | 5:30       | 23:00 |       |       |       |       |
|                    | za      | 6:30       | 23:30 |       |       |       |       |
|                    | ZO      | 7:00       | 22:00 |       |       |       |       |
| Senioren           | ma – zo | 5:30       | 23:00 |       |       |       |       |
| Nieuw              |         |            |       |       |       |       |       |

Tabel 2 Standaardprogramma's

# 13.1 Programma voor een verwarmingskring kiezen

| Maatregel                                                                                         | Scherm / display                             | Opmerkingen / aanwijzingen                                                                                                    |
|---------------------------------------------------------------------------------------------------|----------------------------------------------|----------------------------------------------------------------------------------------------------|
|                                                                                                   |                                              | AANWIJZING VOOR DE<br>GEBRUIKER<br>De bedieningselementen<br>die in het grijs gemarkeerd<br>zijn, worden voor deze<br>toepassing gebruikt.                                                                                                    |
| PROG Indrukken / ingedrukt houden.                                                                | schakelklok<br>verwarmingskr. 2              | Op het display verschijnt kort de<br>verwarmingskring die voordien<br>ingesteld werd (zie<br>"Verwarmingskring selecteren" op<br>pagina 24).<br>Voorbeeld: "verwarmingskr. 2".<br>Het programma dat als laatste voor de<br>verwarmingskring 2 werd gekozen,<br>wordt weergegeven (hier "avond").<br>De weergave "avond" knippert. |
|                                                                                                   | ↓ dioind                                     |                                                                                                    |
| Stel met de draaiknop het<br>gewenste programma in (hier<br>"familie").                           | schakelklok                                  |                                                                                                    |
|                                                                                                   | familie                                      |                                                                                                    |
| <ul> <li>Loslaten, om de invoer op te slaan.</li> <li>Terug naar de standaardweergave.</li> </ul> | familieprogramma<br>maandag<br>om 05:30 21°C | Op het display verschijnen de<br>programmanaam en het eerste<br>schakelpunt (startpunt) van het<br>gekozen verwarmingsprogramma<br>"familieprogramma".                                                                                                    |

# 14 Standaardprogramma wijzigen

Wanneer u de verwarmingsfases van een standaardprogramma wil wijzigen, verschuift u de schakelpunten of voegt u nieuwe schakelpunten toe; een schakelpunt wordt bepaald door drie factoren: weekdag, uur en temperatuur.

Het gewijzigde programma wordt onder de programmanaam "eigen" en het nummer van de verwarmingskring opgeslagen.

Voorbeeld: In het standaardprogramma "familie" moet op maandag en dinsdag het begin van de verwarmingsfase van de verwarmingskring 2 van 5:30 uur naar 6:30 uur verschoven worden.

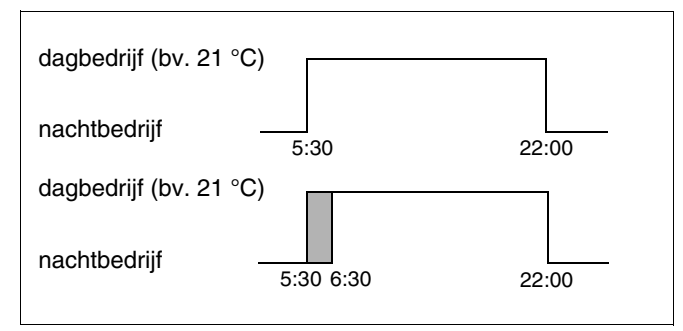

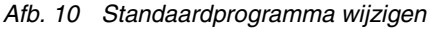

# 14.1 Schakelpunten verschuiven

| Scherm / display              | Opmerkingen / aanwijzingen                                                                                                    |
|-------------------------------|----------------------------------------------------------------------------------------------------|
|                               | zie "Verwarmingskring selecteren" op pagina 24.                                                                                                    |
|                               | Voorbeeld: verwarmingskr. 2.                                                                                                    |
|                               | zie "Programma voor een<br>verwarmingskring kiezen" op<br>pagina 48.                                                                                                    |
|                               | Voorbeeld:                                                                                                    |
| familieprogramma              | standaardprogramma familie .                                                                                                    |
| maandag<br>om 05:30 21°C<br>↓ | Na stap 1 en 2 worden op het display<br>de programmanaam en het eerste<br>schakelpunt (startpunt) van het<br>verwarmingsprogramma "familie"<br>(maandag om 5:30 uur, 21 °C)<br>weergegeven. |
| 7                             | AANWIJZING VOOR DE<br>GEBRUIKER                                                                                                    |
|                               | Buderus<br>De bedieningselementen<br>die in het grijs gemarkeerd<br>zijn, worden voor deze<br>toepassing gebruikt.                                                                          |
|                               | Scherm / display     familieprogramma   maandag   om 05:30   21°C    ↓                                                                                                    |

# 14 Standaardprogramma wijzigen

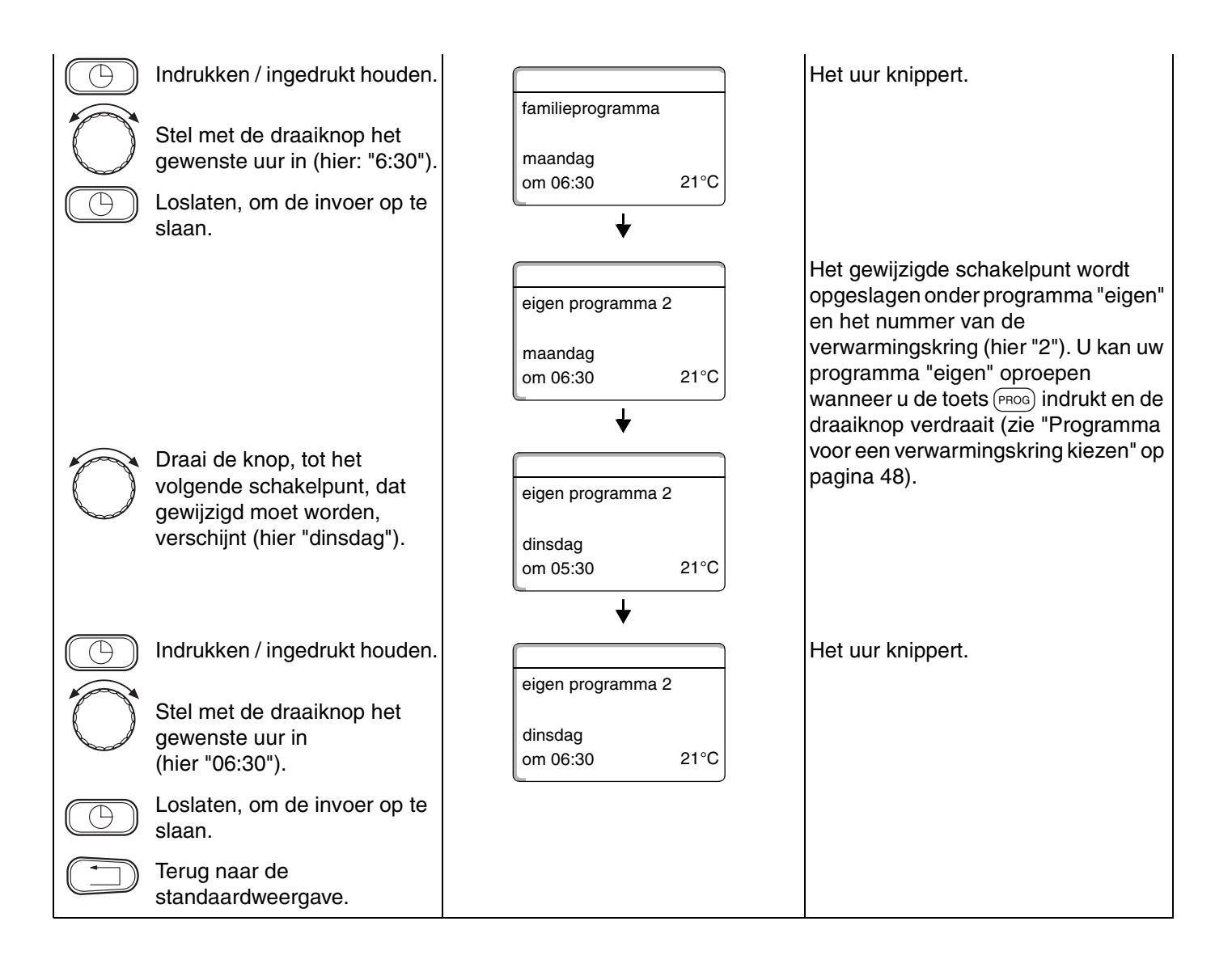

Door invoegen van schakelpunten (factoren: weekdag/uur/temperatuur) kan u een verwarmingsfase onderbreken.

Voorbeeld: in het standaardprogramma "familie" wordt er op vrijdag verwarmd van 5:30 uur tot 23:00 uur. Wanneer op vrijdag tussen 10:00 uur en 13:00 uur niet verwarmd moet worden, moeten er twee nieuwe schakelpunten ingegeven worden.

Het gewijzigde programma wordt onder de programmanaam "eigen" en het nummer van de verwarmingskring opgeslagen.

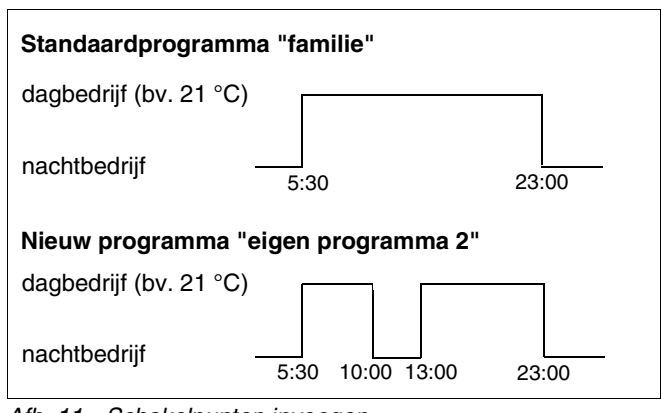

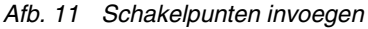

| Maatregel                                                             | Scherm / display                             | Opmerkingen / aanwijzingen                                                                                                    |
|-----------------------------------------------------------------------|----------------------------------------------|----------------------------------------------------------------------------------------------------|
| Verwarmingskring selecteren.                                          |                                              | zie "Verwarmingskring selecteren" op pagina 24.                                                                                                    |
|                                                                       |                                              | Voorbeeld: verwarmingskr. 2.                                                                                                    |
| Standaardprogramma voor<br>de gekozen<br>verwarmingskring selecteren. |                                              | zie "Programma voor een<br>verwarmingskring kiezen" op<br>pagina 48.                                                                                                    |
|                                                                       |                                              | Voorbeeld:<br>standaardprogramma "familie".                                                                                                    |
| Schakelpunt invoegen.                                                 | familieprogramma<br>maandag<br>om 05:30 21°C | Na stap 1 en 2 worden op het display<br>de programmanaam en het eerste<br>schakelpunt (startpunt) van het<br>verwarmingsprogramma "familie"<br>(maandag om 5:30 uur, 21 °C)<br>weergegeven. |
|                                                                       |                                              |                                                                                                    |

# Eerste schakelpunt ingeven (vrijdag, 10:00, 17 °C)

|            | Maatregel                                                                                                    | Scherm / display                       | Opmerkingen / aanwijzingen                                                                                                    |
|------------|----------------------------------------------------------------------------------------------------|----------------------------------------|----------------------------------------------------------------------------------------------------|
| $\bigcirc$ | Draai de knop – bij voorkeur<br>naar links – tot het<br>naaststaande masker<br>verschijnt.                                                  | nieuw schakelp.<br><br>om              | Op het display verschijnt het lege<br>masker "nieuw schakelpunt" voor het<br>nieuwe schakelpunt.                                                                                                    |
|            | Indrukken / ingedrukt houden.<br>Stel met de draaiknop de<br>gewenste dag (hier "vrijdag")<br>in.<br>Loslaten, om de invoer op te<br>slaan. | nieuw schakelp.<br>vrijdag<br>om       | De dag knippert.<br>AANWIJZING VOOR DE<br>GEBRUIKER<br>De dagen kunnen apart of<br>blokgewijs gekozen<br>worden:<br>- maandag – donderdag<br>- maandag – vrijdag<br>- zaterdag – zondag<br>- maandag – zondag                                                                                                    |
|            | Indrukken / ingedrukt houden.<br>Stel met de draaiknop het<br>gewenste uur in<br>(hier "10:00").<br>Loslaten, om de invoer op te            | nieuw schakelp.<br>vrijdag<br>om 10:00 | Het uur knippert.                                                                                                    |
|            | slaan.<br>Indrukken / ingedrukt houden.                                                                                                    |                                        | De temperatuur knippert.                                                                                                    |
|            | Stel met de draaiknop de<br>gewenste temperatuur in<br>(hier "17 °C").                                                                      | vrijdag<br>om 10:00 17°C               | AANWIJZING VOOR DE<br>GEBRUIKER<br>Er kunnen geen<br>willekeurige temperaturen<br>ingegeven worden. Enkel<br>de in de fabriek ingestelde<br>dag- en nacht-<br>temperaturen kunnen<br>gekozen worden, in het<br>hoofdstuk 10 op pagina 30<br>staat echter hoe u die kan<br>wijzigen.                                                                                                    |
|            | Loslaten, om de invoer op te<br>slaan.                                                                                                    |                                        | Pas wanneer de 3 factoren<br>(dag/uur/temperatuur) van het nieuwe<br>schakelpunt ingesteld zijn, wordt het<br>nieuwe schakelpunt automatisch<br>opgeslagen onder "eigen programma"<br>en het nummer van de<br>verwarmingskring (hier "2"). Op het<br>display is niet zichtbaar, dat het punt<br>opgeslagen wordt. Er verschijnt een<br>leeg masker "nieuw schakelpunt" voor<br>het volgende schakelpunt. |

Wijzigingen op basis van technische verbeteringen voorbehouden!

Buderus Verwarming - Chauffage • http://www.buderus.be

## Tweede schakelpunt ingeven (vrijdag, 13:00, 21 °C)

| Maatregel                                                              | Scherm / display                            | Opmerkingen / aanwijzingen                                                                                                    |
|------------------------------------------------------------------------|---------------------------------------------|----------------------------------------------------------------------------------------------------|
|                                                                        | nieuw schakelp.<br><br>om                   |                                                                                                    |
| Indrukken / ingedrukt houden.                                          |                                             | De dag knippert.                                                                                                    |
| Stel met de draaiknop de<br>gewenste dag (hier "vrijdag")<br>in.       | vrijdag<br>om                               | AANWIJZING VOOR DE<br>GEBRUIKER                                                                                                    |
| Loslaten, om de invoer op te slaan.                                    | +                                           | <ul> <li>De dagen kunnen apart of<br/>blokgewijs gekozen<br/>worden:</li> <li>maandag – donderdag</li> <li>maandag – vrijdag</li> <li>zaterdag – zondag</li> <li>maandag – zondag</li> </ul>                                                                                      |
| Indrukken / ingedrukt houden.                                          |                                             | Het uur knippert.                                                                                                    |
| Stel met de draaiknop het<br>gewenste uur in<br>(hier "13:00").        | nieuw schakelp.<br>vrijdag<br>om 13:00      |                                                                                                    |
| Loslaten, om de invoer op te slaan.                                    | +                                           |                                                                                                    |
| Indrukken / ingedrukt houden.                                          | nieuw schakelp.<br>vrijdag<br>om 13:00 21°C | De temperatuur knippert.                                                                                                    |
| Stel met de draaiknop de<br>gewenste temperatuur in<br>(hier "21 °C"). |                                             | AANWIJZING VOOR DE<br>GEBRUIKER<br>Er kunnen geen<br>willekeurige temperaturen<br>ingegeven worden. Enkel<br>de in de fabriek ingestelde<br>dag- en<br>nachttemperaturen<br>kunnen gekozen worden,<br>in het hoofdstuk 10 op<br>pagina 30 staat echter hoe<br>u die kan wijzigen. |

| Loslaten, om de invoer op te slaan. | Pas wanneer de 3 factoren<br>(dag/uur/temperatuur) van het nieuwe<br>schakelpunt zijn ingesteld, wordt het<br>nieuwe schakelpunt opgeslagen<br>onder het programma "eigen" en het<br>nummer van de verwarmingskring. U<br>kan uw programma "eigen" oproepen<br>wanneer u de toets (PROG) indrukt en de<br>draaiknop verdraait (zie "Programma<br>voor een verwarmingskring kiezen" op<br>pagina 48). |
|-------------------------------------|----------------------------------------------------------------------------------------------------|
| Terug naar de standaardweergave.    |                                                                                                    |

Wijzigingen op basis van technische verbeteringen voorbehouden!

# 14.3 Schakelpunten wissen

Voorbeeld: in het standaardprogramma "familie" moet voor de verwarmingskring 2 het schakelpunt maandag 22:00 gewist worden.

Het gewijzigde programma wordt onder de programmanaam "eigen" en het nummer van de verwarmingskring opgeslagen.

| Standaardprogramma "familie"        |      |       |
|-------------------------------------|------|-------|
| dagbedrijf (bv. 21 °C)              |      |       |
| nachtbedrijf                        | 5:30 | 22:00 |
| Nieuw programma "eigen programma 2" |      |       |
| dagbedrijf (bv. 21 °C)              | [    |       |
| nachtbedrijf                        | 5:30 |       |

Afb. 12 Schakelpunten wissen

| Maatregel                                                             | Scherm / display                                  | Opmerkingen / aanwijzingen                                                                                                    |
|-----------------------------------------------------------------------|---------------------------------------------------|----------------------------------------------------------------------------------------------------|
| Verwarmingskring selecteren.                                          |                                                   | zie "Verwarmingskring selecteren" op pagina 24.                                                                                                    |
|                                                                       |                                                   | Voorbeeld: verwarmingskr. 2.                                                                                                    |
| Standaardprogramma voor<br>de gekozen<br>verwarmingskring selecteren. |                                                   | zie "Programma voor een<br>verwarmingskring kiezen" op<br>pagina 48.                                                                                                    |
|                                                                       |                                                   | Voorbeeld:<br>standaardprogramma "familie".                                                                                                    |
|                                                                       | familieprogramma<br>maandag<br>om 05:30 21°C<br>↓ | Na stap 1 en 2 worden op het display<br>de programmanaam en het eerste<br>schakelpunt (startpunt) van het<br>verwarmingsprogramma "familie"<br>(maandag om 5:30 uur, 21 °C)<br>weergegeven. |
| Schakelpunt wissen.                                                   |                                                   | AANWIJZING VOOR DE<br>GEBRUIKER<br>De bedieningselementen<br>die in het grijs gemarkeerd<br>zijn, worden voor deze<br>toepassing gebruikt.                                                  |

| $\bigcirc$ | Draai de knop, tot het<br>gewenste schakelpunt, dat<br>gewist moet worden<br>(hier "22:00"). | familieprogramma<br>maandag<br>om 22:00 17°C          |                                                                                                    |
|------------|----------------------------------------------------------------------------------------------|-------------------------------------------------------|----------------------------------------------------------------------------------------------------|
| +          | Tegelijkertijd indrukken /<br>ingedrukt houden.                                              | ↓<br>familieprogramma<br>wissen<br>maandag 22:00<br>↓ | Op de onderste regel worden er<br>8 blokken getoond, die per seconde<br>van links naar rechts gewist worden.<br>Van zodra alle blokjes verdwenen<br>zijn, is het schakelpunt gewist. |
|            |                                                                                              | •                                                     | AANWIJZING VOOR DE<br>GEBRUIKER<br>Als u de toetsen eerder<br>loslaat, wordt de<br>wisprocedure<br>onderbroken.                                                                      |
| +          | Tegelijkertijd loslaten, om de<br>invoer op te slaan.                                        | eigen programma 2<br>dinsdag<br>om 05:30 21°C         | Het programma dat door de<br>wisprocedure werd veranderd, wordt<br>onder de naam "eigen programma "<br>en het nummer van de<br>verwarmingskring (hier "2")<br>opgeslagen.            |
|            |                                                                                              |                                                       | U kan uw nieuw programma<br>oproepen, wanneer u de toets (PROG)<br>indrukt en de draaiknop verdraait (zie<br>"Programma voor een<br>verwarmingskring kiezen" op<br>pagina 48).       |
|            |                                                                                              |                                                       | Er wordt nu verwarmd van maandag<br>5.30 uur tot dinsdag 22.00 uur.                                                                                                    |
|            |                                                                                              |                                                       | Het schakelpunt dinsdag heeft geen temperatuursprong.                                                                                                    |
|            | Terug naar de<br>standaardweergave.                                                          |                                                       |                                                                                                    |

Wijzigingen op basis van technische verbeteringen voorbehouden!

# 14.4 Een verwarmingsfase wissen

Een verwarmingsfase bestaat uit twee schakeltijdstippen, een inschakel- en een uitschakeltijdstip. Wanneer een verwarmingsfase gewist moet worden, moeten de beide tijdschakelpunten gewist worden.

Voorbeeld: in het standaardprogramma "middag" moet voor de verwarmingskring 2 de verwarmingsfase van maandag 11:30 tot 13:00 gewist worden, opdat er een verwarmingsfase ontstaat van 8:00 tot 17:00.

Het gewijzigde programma wordt onder de programmanaam "eigen" en het nummer van de verwarmingskring opgeslagen. Standaardprogramma "middag" dagbedrijf nachtbedrijf 6:00 8:00 11:30 13:00 17:00 22:00 Nieuw programma "eigen programma 2" dagbedrijf nachtbedrijf 6:00 8:00 17:00 22:00

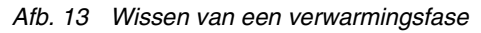

| Maatregel                                                             | Scherm / display                            | Opmerkingen / aanwijzingen                                                                                                    |
|-----------------------------------------------------------------------|---------------------------------------------|----------------------------------------------------------------------------------------------------|
| Verwarmingskring selecteren.                                          |                                             | zie "Verwarmingskring selecteren" op pagina 24.                                                                                                    |
|                                                                       |                                             | Voorbeeld: verwarmingskr. 2.                                                                                                    |
| Standaardprogramma voor<br>de gekozen<br>verwarmingskring selecteren. |                                             | zie "Programma voor een<br>verwarmingskring kiezen" op<br>pagina 48.                                                                                                    |
|                                                                       |                                             | Voorbeeld:<br>standaardprogramma<br>"middagprogramma".                                                                                                    |
|                                                                       | middagprogramma<br>maandag<br>om 06:00 21°C | Na stap 1 en 2 worden op het display<br>de programmanaam en het eerste<br>schakelpunt (startpunt) van het<br>verwarmingsprogramma "familie"<br>(maandag om 6:00 uur, 21 °C)<br>weergegeven. |
|                                                                       | •                                           | De weergegeven temperatuur is<br>afhankelijk van de ingestelde na te<br>streven kamertemperatuur.                                                                                           |
| Verwarmingsfase wissen.                                               | ġ                                           | AANWIJZING VOOR DE<br>GEBRUIKER                                                                                                    |
|                                                                       |                                             | Buderus De bedieningselementen<br>die in het grijs gemarkeerd<br>zijn, worden voor deze<br>toepassing gebruikt.                                                                             |

Buderus Verwarming – Chauffage • http://www.buderus.be

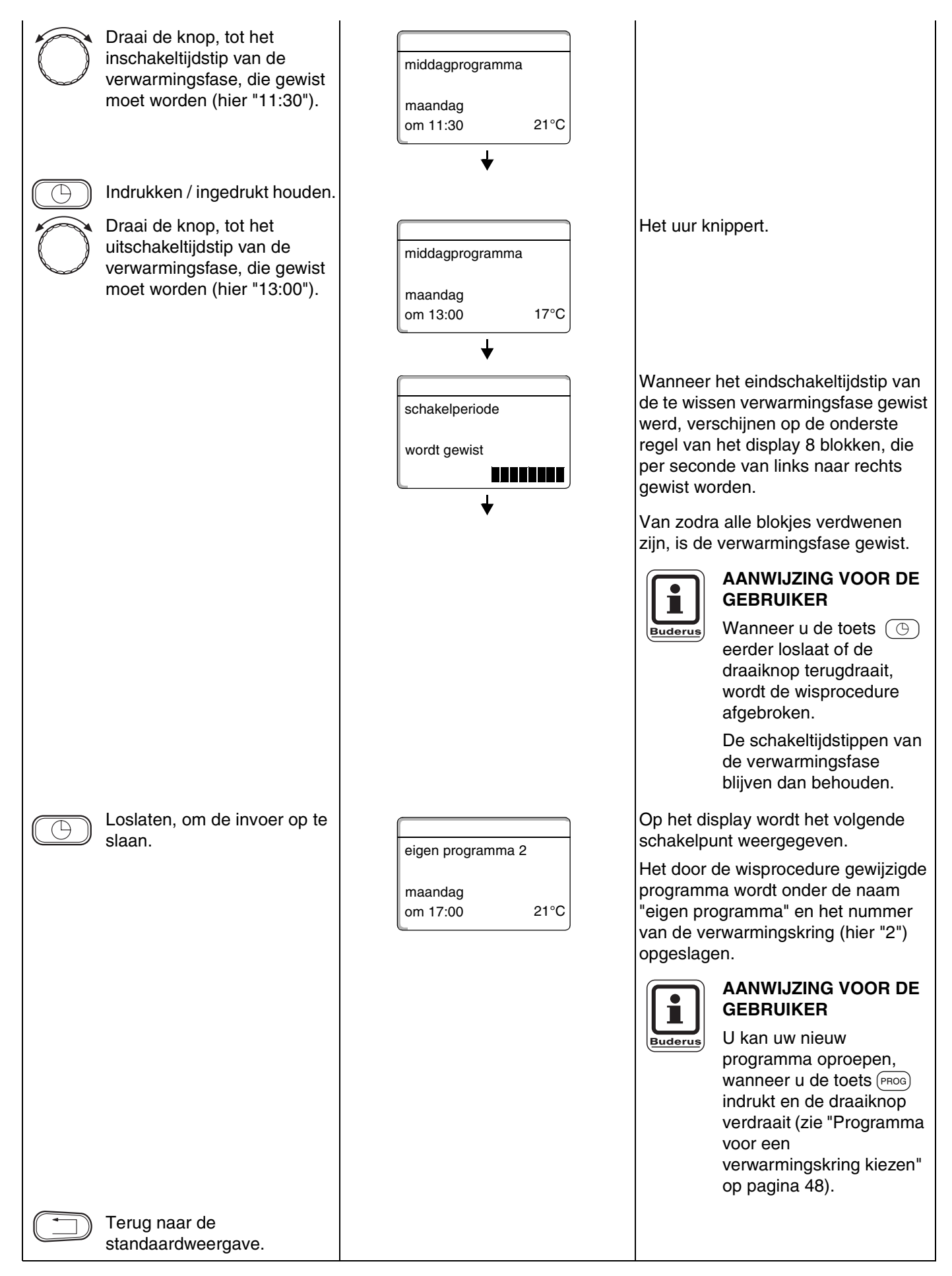

Wijzigingen op basis van technische verbeteringen voorbehouden!

Buderus Verwarming - Chauffage • http://www.buderus.be

Een verwarmingsfase bestaat uit twee schakeltijdstippen, een inschakel- en een uitschakeltijdstip. Wanneer twee in tijd op elkaar volgende verwarmingsfasen verbonden moeten worden, moet het uitschakeltijdstip van de eerste fase op het inschakeltijdstip van de daaropvolgende verwarmingsfase ingesteld worden.

Voorbeeld: vertrekkende van het standaardprogramma "middagprogramma" van verwarmingskring 2 wil u op maandag de verwarmingsfase 11:30 uur – 13:00 uur verbinden met de verwarmingsfase 17:00 uur – 22:00 uur. Zodoende verwarmt u doorlopend van 11:30 uur – 22:00 uur.

Het gewijzigde programma wordt onder de programmanaam "eigen" en het nummer van de verwarmingskring opgeslagen.

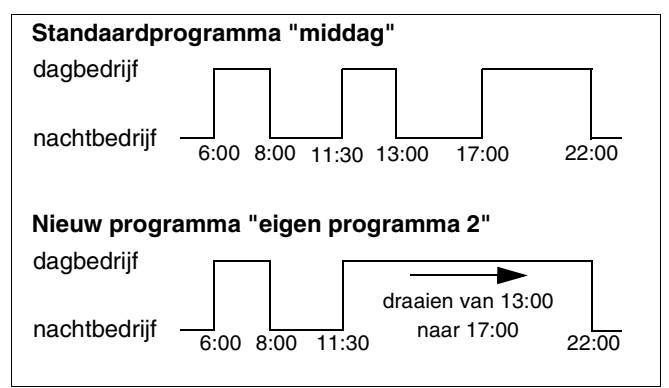

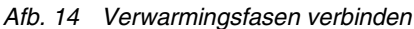

| Maatregel                                                             | Scherm / display                            | Opmerkingen / aanwijzingen                                                                                                    |
|-----------------------------------------------------------------------|---------------------------------------------|----------------------------------------------------------------------------------------------------|
| Verwarmingskring selecteren.                                          |                                             | zie "Verwarmingskring selecteren" op pagina 24.                                                                                                    |
|                                                                       |                                             | Voorbeeld: verwarmingskr. 2.                                                                                                    |
| Standaardprogramma voor<br>de gekozen<br>verwarmingskring selecteren. |                                             | zie "Programma voor een<br>verwarmingskring kiezen" op<br>pagina 48.                                                                                                    |
|                                                                       |                                             | Voorbeeld:<br>standaardprogramma<br>"middagprogramma".                                                                                                    |
|                                                                       | middagprogramma<br>maandag<br>om 06:00 21°C | Na stap 1 en 2 worden op het display<br>de programmanaam en het eerste<br>schakelpunt (startpunt) van het<br>verwarmingsprogramma "familie"<br>(maandag om 6:00 uur, 21 °C)<br>weergegeven. |
| Verwarmingsfasen<br>verbinden.                                        |                                             | AANWIJZING VOOR DE<br>GEBRUIKER<br>De bedieningselementen<br>die in het grijs gemarkeerd<br>zijn, worden voor deze<br>toepassing gebruikt.                                                  |

Buderus Verwarming – Chauffage • http://www.buderus.be

# 14 Standaardprogramma wijzigen

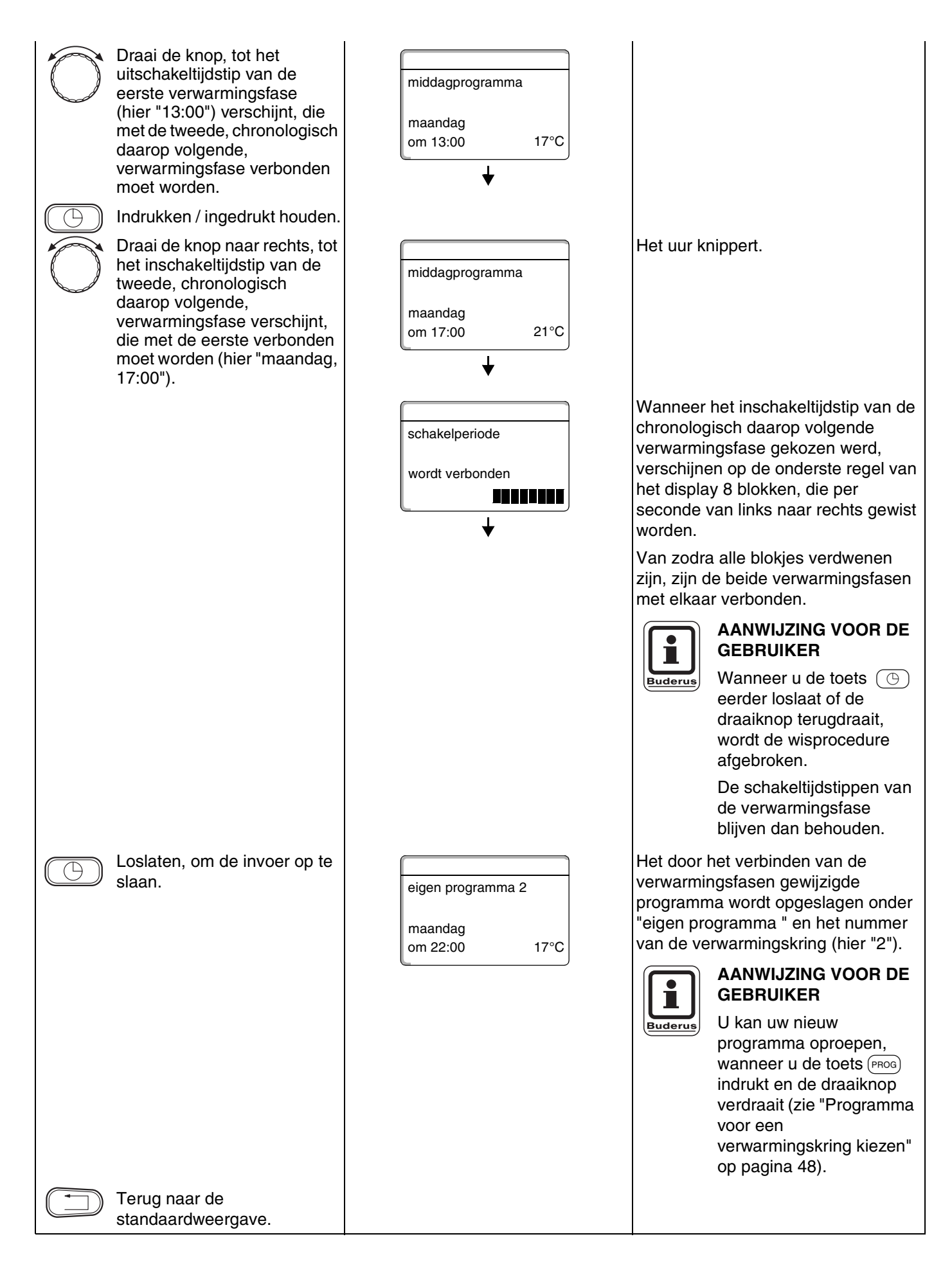

Wijzigingen op basis van technische verbeteringen voorbehouden!

# 15 Nieuw verwarmingsprogramma opstellen

U kan tot 42 schakelpunten per week en per verwarmingskring ingeven om een nieuw verwarmingsprogramma op te stellen. Een schakelpunt wordt bepaald door 3 factoren: weekdag, uur en temperatuur.

Het nieuwe verwarmingsprogramma wordt onder de naam "eigen programma" en het nummer van de verwarmingskring opgeslagen.

#### Voorbeeld:

maandag – vrijdag, vanaf 05:00 uur 21 °C, vanaf 21:00 uur 17 °C.

zaterdag – zondag, vanaf 9:30 uur 21 °C, vanaf 23:30 uur 17 °C.

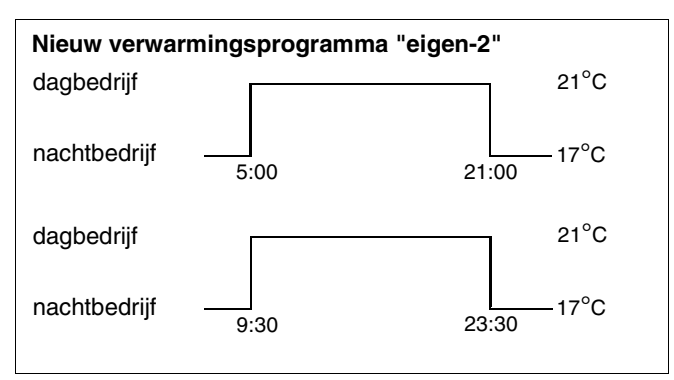

Afb. 15 Nieuw verwarmingsprogramma opstellen

| Maatregel                                                             | Scherm / display | Opmerkingen / aanwijzingen                                                                                                    |
|-----------------------------------------------------------------------|------------------|----------------------------------------------------------------------------------------------------|
| Verwarmingskring selecteren.                                          |                  | zie "Verwarmingskring selecteren" op<br>pagina 24.                                                                                         |
|                                                                       |                  | Voorbeeld: verwarmingskr. 2.                                                                                                    |
| Standaardprogramma voor<br>de gekozen<br>verwarmingskring selecteren. |                  | zie "Programma voor een<br>verwarmingskring kiezen" op<br>pagina 48.                                                                       |
|                                                                       |                  | Hier:<br>programmakeuze "nieuw".                                                                                                    |
|                                                                       | nieuw schakelp.  | Na stap 1 en 2 wordt op het display<br>het lege masker "nieuw" getoond.                                                                    |
|                                                                       | <br>om           |                                                                                                    |
| Schakelpunt ingeven.                                                  |                  | AANWIJZING VOOR DE<br>GEBRUIKER<br>De bedieningselementen<br>die in het grijs gemarkeerd<br>zijn, worden voor deze<br>toepassing gebruikt. |

#### Eerste schakelpunt ingeven

(maandag - vrijdag, 5:00 uur, 21 °C)

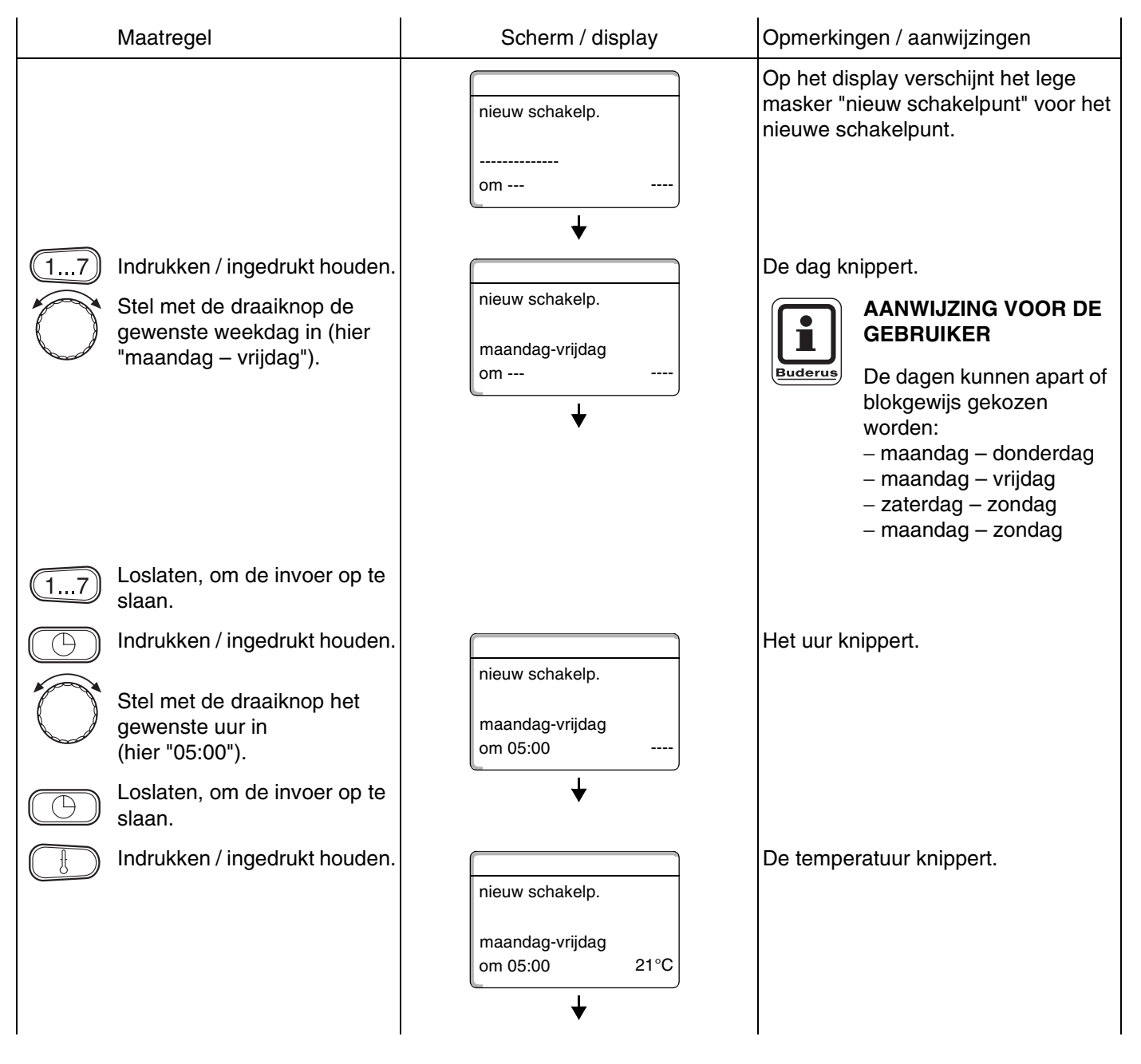

# Nieuw verwarmingsprogramma opstellen

|                                                                                                    | AANWIJZING VOOR DE<br>GEBRUIKER<br>Er kunnen geen<br>willekeurige temperaturen<br>ingegeven worden. Enkel<br>de in de fabriek ingestelde<br>dag- en<br>nachttemperaturen<br>kunnen gekozen worden,<br>in het hoofdstuk 10 op<br>pagina 30 staat echter hoe<br>u die kan wijzigen.                                                                                                    |
|----------------------------------------------------------------------------------------------------|----------------------------------------------------------------------------------------------------|
| <ul> <li>Stel met de draaiknop de gewenste temperatuur in (hier "21 °C").</li> <li>Loslaten, om de invoer op te slaan.</li> </ul> | Pas wanneer de 3 factoren<br>(dag/uur/temperatuur) van het nieuwe<br>schakelpunt ingesteld zijn, wordt het<br>nieuwe schakelpunt automatisch<br>opgeslagen onder "eigen programma"<br>en het nummer van de<br>verwarmingskring (hier "2"). Op het<br>display is niet zichtbaar, dat het punt<br>opgeslagen wordt. Er verschijnt een<br>leeg masker "nieuw schakelpunt" voor<br>het volgende schakelpunt. |

## Tweede schakelpunt ingeven

(maandag - vrijdag, 21:00, 17 °C)

| Maatregel                                                                                                    | Scherm / display                                         | Opmerkingen / aanwijzingen                                                                                                    |
|----------------------------------------------------------------------------------------------------|----------------------------------------------------------|----------------------------------------------------------------------------------------------------|
|                                                                                                    | nieuw schakelp.<br><br>om                                | Op het display verschijnt het lege<br>masker "nieuw schakelpunt" voor het<br>nieuwe schakelpunt.                                                                                                    |
| <ul> <li>Indrukken / ingedrukt houden.</li> <li>Stel met de draaiknop de gewenste dag in (hier "maandag – vrijdag").</li> <li>Loslaten, om de invoer op te slaan.</li> </ul> | ↓<br>nieuw schakelp.<br>maandag-vrijdag<br>om            | De dag knippert.<br>AANWIJZING VOOR DE<br>GEBRUIKER<br>De dagen kunnen apart of<br>blokgewijs gekozen<br>worden:<br>- maandag – donderdag<br>- maandag – vrijdag<br>- zaterdag – zondag<br>- maandag – zondag                                                                                                    |
| <ul> <li>Indrukken / ingedrukt houden.</li> <li>Stel met de draaiknop het gewenste uur in (hier "21:00").</li> <li>Loslaten, om de invoer op te alaan</li> </ul>             | nieuw schakelp.<br>maandag-vrijdag<br>om 21:00           | Het uur knippert.                                                                                                    |
| <ul> <li>Indrukken / ingedrukt houden.</li> <li>Stel met de draaiknop de gewenste temperatuur in (hier "17 °C").</li> <li>Loslaten, om de invoer op te slaan.</li> </ul>     | nieuw schakelp.<br>maandag-vrijdag<br>om 21:00 17°C<br>↓ | De temperatuur knippert.<br>AANWIJZING VOOR DE<br>GEBRUIKER<br>Er kunnen geen<br>willekeurige temperaturen<br>ingegeven worden. Enkel<br>de in de fabriek ingestelde<br>dag- en<br>nachttemperaturen<br>kunnen gekozen worden,<br>in het hoofdstuk 10 op<br>pagina 30 staat echter hoe<br>u die kan wijzigen.                                                                                            |
|                                                                                                    |                                                          | Pas wanneer de 3 factoren<br>(dag/uur/temperatuur) van het nieuwe<br>schakelpunt ingesteld zijn, wordt het<br>nieuwe schakelpunt automatisch<br>opgeslagen onder "eigen programma"<br>en het nummer van de<br>verwarmingskring (hier "2"). Op het<br>display is niet zichtbaar, dat het punt<br>opgeslagen wordt. Er verschijnt een<br>leeg masker "nieuw schakelpunt" voor<br>het volgende schakelpunt. |

Wijzigingen op basis van technische verbeteringen voorbehouden!

Buderus Verwarming - Chauffage • http://www.buderus.be

## Derde schakelpunt ingeven

(zaterdag - zondag, 09:30 uur, 21 °C)

| Maatregel                                                                                                    | Scherm / display                                    | Opmerkingen / aanwijzingen                                                                                                    |
|----------------------------------------------------------------------------------------------------|-----------------------------------------------------|----------------------------------------------------------------------------------------------------|
|                                                                                                    | nieuw schakelp.<br><br>om                           | Op het display verschijnt het lege<br>masker "nieuw schakelpunt" voor het<br>nieuwe schakelpunt.                                                                                                    |
| <ul> <li>Indrukken / ingedrukt houden.</li> <li>Draai de knop tot de<br/>gewenste dag verschijnt (hier<br/>"zaterdag – zondag").</li> <li>Loslaten, om de invoer op te<br/>slaan.</li> </ul> | ▼ nieuw schakelp. zaterdag-zondag om ↓              | De dag knippert.<br>AANWIJZING VOOR DE<br>GEBRUIKER<br>De dagen kunnen apart of<br>blokgewijs gekozen<br>worden:<br>- maandag – donderdag<br>- maandag – vrijdag<br>- zaterdag – zondag<br>- maandag – zondag                                                                                                    |
| <ul> <li>Indrukken / ingedrukt houden.</li> <li>Stel met de draaiknop het gewenste uur in (hier "09:30").</li> <li>Loslaten, om de invoer op te slaan</li> </ul>                             | nieuw schakelp.<br>zaterdag-zondag<br>om 09:30      | Het uur knippert.                                                                                                    |
| Indrukken / ingedrukt houden.<br>Stel met de draaiknop de<br>gewenste temperatuur in<br>(hier "21 °C").                                                                                      | nieuw schakelp.<br>zaterdag-zondag<br>om 09:30 21°C | De temperatuur knippert.<br>AANWIJZING VOOR DE<br>GEBRUIKER<br>Er kunnen geen<br>willekeurige temperaturen<br>ingegeven worden. Enkel                                                                                                    |
|                                                                                                    |                                                     | de in de fabriek ingestelde<br>dag- en nacht-<br>temperaturen kunnen<br>gekozen worden; die<br>kunnen echter met behulp<br>van het hoofdstuk<br>"Kamertemperatuur<br>instellen" veranderd<br>worden.                                                                                                    |
| Loslaten, om de invoer op te slaan.                                                                                                    |                                                     | Pas wanneer de 3 factoren<br>(dag/uur/temperatuur) van het nieuwe<br>schakelpunt ingesteld zijn, wordt het<br>nieuwe schakelpunt automatisch<br>opgeslagen onder "eigen programma"<br>en het nummer van de verwarming-<br>skring (hier "2"). Op het display is niet<br>zichtbaar, dat het punt opgeslagen<br>wordt. Er verschijnt een leeg masker<br>"nieuw schakelpunt" voor het<br>volgende schakelpunt. |

Buderus Verwarming – Chauffage • http://www.buderus.be

## Vierde schakelpunt ingeven

(zaterdag - zondag, 23:30 uur, 17 °C)

| Maatregel                                                                                                    | Scherm / display                                    | Opmerkingen / aanwijzingen                                                                                                    |
|----------------------------------------------------------------------------------------------------|-----------------------------------------------------|----------------------------------------------------------------------------------------------------|
|                                                                                                    | nieuw schakelp.<br><br>om                           | Op het display verschijnt het lege<br>masker "nieuw schakelpunt" voor het<br>nieuwe schakelpunt.                                                                                                    |
| <ul> <li>Indrukken / ingedrukt houden.</li> <li>Draai de knop tot de<br/>gewenste dag verschijnt (hier<br/>"zaterdag – zondag").</li> <li>Loslaten, om de invoer op te<br/>slaan.</li> </ul> | Inieuw schakelp.         zaterdag-zondag         om | De dag knippert.<br>AANWIJZING VOOR DE<br>GEBRUIKER<br>De dagen kunnen apart of<br>blokgewijs gekozen<br>worden:<br>- maandag – donderdag<br>- maandag – vrijdag<br>- zaterdag – zondag<br>- maandag – zondag |
| <ul> <li>Indrukken / ingedrukt houden.</li> <li>Stel met de draaiknop het gewenste uur in (hier "23:30").</li> <li>Loslaten, om de invoer op te slaan.</li> </ul>                            | nieuw schakelp.<br>zaterdag-zondag<br>om 23:30      | Het uur knippert.                                                                                                    |

|            | Indrukken / ingedrukt houden.                       |                                    | De temperatuur knippert.                                                                                                    |
|------------|-----------------------------------------------------|------------------------------------|----------------------------------------------------------------------------------------------------|
| $\bigcirc$ | Stel met de draaiknop de<br>gewenste temperatuur in | nieuw schakelp.<br>zaterdag-zondag | AANWIJZING VOOR DE<br>GEBRUIKER                                                                                                    |
|            | (nier "17 °C").                                     |                                    | Er kunnen geen<br>willekeurige temperaturen<br>ingegeven worden. Enkel<br>de in de fabriek ingestelde<br>dag- en<br>nachttemperaturen<br>kunnen gekozen worden;<br>die kunnen echter met<br>behulp van het hoofdstuk<br>"Kamertemperatuur<br>instellen" veranderd<br>worden.                                                                                                    |
|            | Loslaten, om de invoer op te<br>slaan.              |                                    | Pas wanneer de 3 factoren<br>(dag/uur/temperatuur) van het nieuwe<br>schakelpunt ingesteld zijn, wordt het<br>nieuwe schakelpunt automatisch<br>opgeslagen onder "eigen programma"<br>en het nummer van de<br>verwarmingskring (hier "2"). U kan uw<br>programma "eigen" oproepen<br>wanneer u de toets (PROG) indrukt en de<br>draaiknop verdraait (zie "Programma<br>voor een verwarmingskring kiezen" op<br>pagina 48). |
|            | Terug naar de<br>standaardweergave.                 |                                    |                                                                                                    |

# 16 Nieuw tapwaterprogramma ingeven

De tapwaterbereiding kan ofwel volgens de fabrieksinstelling "programmakeuze volgens verw.kr." of volgens uw eigen schakelprogramma "programmakeuze eigen TW" plaatsvinden.

Als uw tapwateropwarming niet in functie van verwarmingskringen hoeft te werken, kan u als volgt uw eigen, nieuw tapwaterprogramma ingeven:

#### Voorbeeld:

Elke weekdag moet er van 6:30 tot 9:00 tapwater opgewarmd worden.

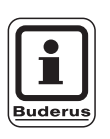

#### Fabrieksinstelling:

"programmakeuze volgens verw.kr.": De tapwaterbereiding begint automatisch 30 minuten voor het vroegste schakelpunt van alle verwarmingskringen van dit regeltoestel en eindigt met het uitschakelen van de laatste verwarmingskring.

| Maatregel                                                   | Scherm / display | Opmerkingen / aanwijzingen                                                                              |
|-------------------------------------------------------------|------------------|----------------------------------------------------------------------------------------------------|
| Verwarmingskring selecteren.                                |                  | zie "Verwarmingskring selecteren" op pagina 24.                                                         |
|                                                             |                  | Hier: "tapwater".                                                                                       |
| Programma voor de<br>verwarmingskring "tapwater"<br>kiezen. |                  | zie "Programma voor een<br>verwarmingskring kiezen" op<br>pagina 48.                                    |
|                                                             |                  | Hier:<br>programmakeuze "nieuw".                                                                        |
|                                                             | nieuw schakelp.  | Na stap 1 en 2 wordt op het display<br>het lege masker "nieuw" getoond.                                 |
|                                                             | ↓                |                                                                                                    |
| Schakelpunt ingeven.                                        | 9                | AANWIJZING VOOR DE<br>GEBRUIKER                                                                         |
|                                                             |                  | De bedieningselementen<br>die in het grijs gemarkeerd<br>zijn, worden voor deze<br>toepassing gebruikt. |

## Eerste schakelpunt ingeven

(maandag - zondag, 6:30 uur, tapwateropwarming aan)

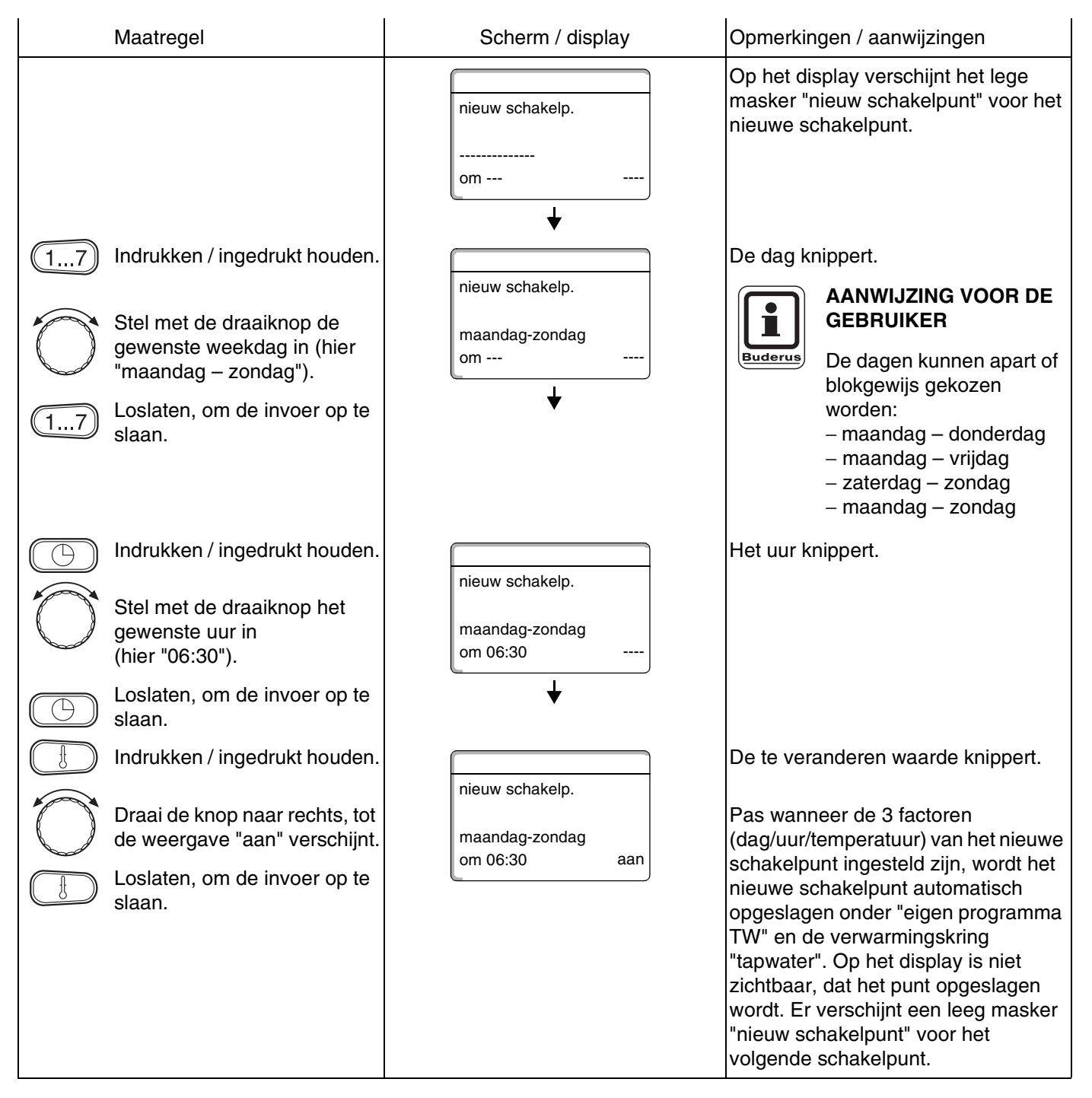

## Tweede schakelpunt ingeven

(maandag - zondag, 9:00 uur, tapwaterbereiding uit)

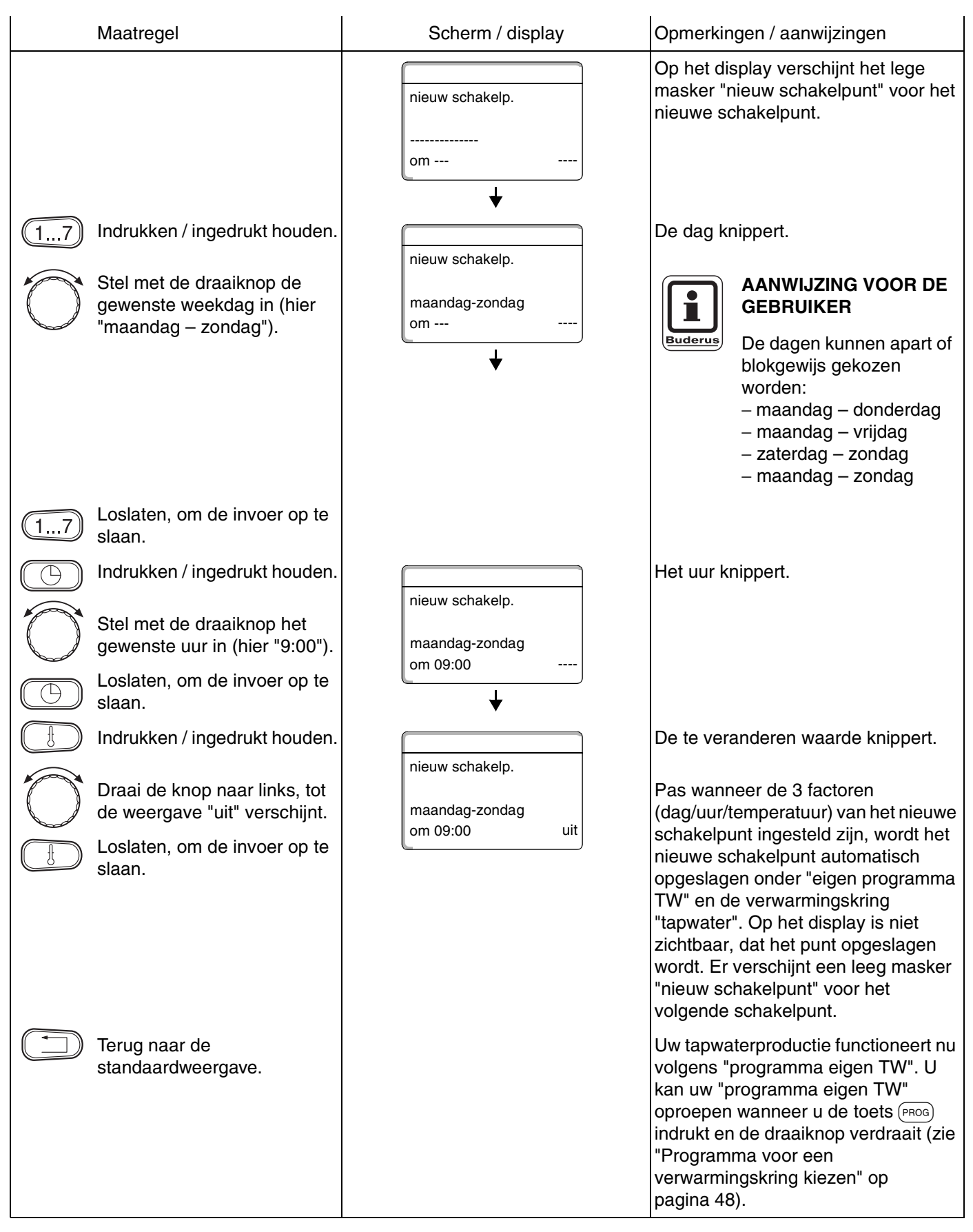

Wijzigingen op basis van technische verbeteringen voorbehouden!

Buderus Verwarming - Chauffage • http://www.buderus.be

# 17 Nieuw omlooppompprogramma ingeven

De omlooppomp kan ofwel volgens de fabrieksinstelling "programmakeuze" ofwel volgens een nieuw eigen schakelprogramma "programmakeuze eigen OP" functioneren.

Als uw omlooppomp niet in functie van verwarmingskringen hoeft te werken, kan u als volgt uw eigen, nieuw omlooppompprogramma ingeven:

# Voorbeeld:

elke weekdag moet de omlooppomp van 6:30 tot 9:00 draaien.

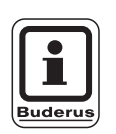

## Fabrieksinstelling:

"programmakeuze volgens verw.kr.": De omlooppomp start automatisch 30 minuten voor het vroegste schakelpunt van alle verwarmingskringen van het regeltoestel en eindigt met het uitschakelen van de laatste verwarmingskring.

| Maatregel                                                              | Scherm / display          | Opmerkingen / aanwijzingen                                                                                                    |
|------------------------------------------------------------------------|---------------------------|----------------------------------------------------------------------------------------------------|
| Verwarmingskring selecteren.                                           |                           | zie "Verwarmingskring selecteren" op pagina 24.                                                                                            |
|                                                                        |                           | Hier: "omlooppomp".                                                                                                    |
| Standaardprogramma voor<br>de verwarmingskring<br>"omlooppomp" kiezen. |                           | zie "Programma voor een<br>verwarmingskring kiezen" op<br>pagina 48.                                                                       |
|                                                                        |                           | Hier:<br>programmakeuze "nieuw".                                                                                                    |
|                                                                        | nieuw schakelp.<br><br>om | Na stap 1 en 2 wordt op het display<br>het lege masker "nieuw" getoond.                                                                    |
| Schakelpunt ingeven.                                                   |                           | AANWIJZING VOOR DE<br>GEBRUIKER<br>De bedieningselementen<br>die in het grijs gemarkeerd<br>zijn, worden voor deze<br>toepassing gebruikt. |

## Eerste schakelpunt ingeven

(maandag - zondag, 6:30 uur, pomp aan)

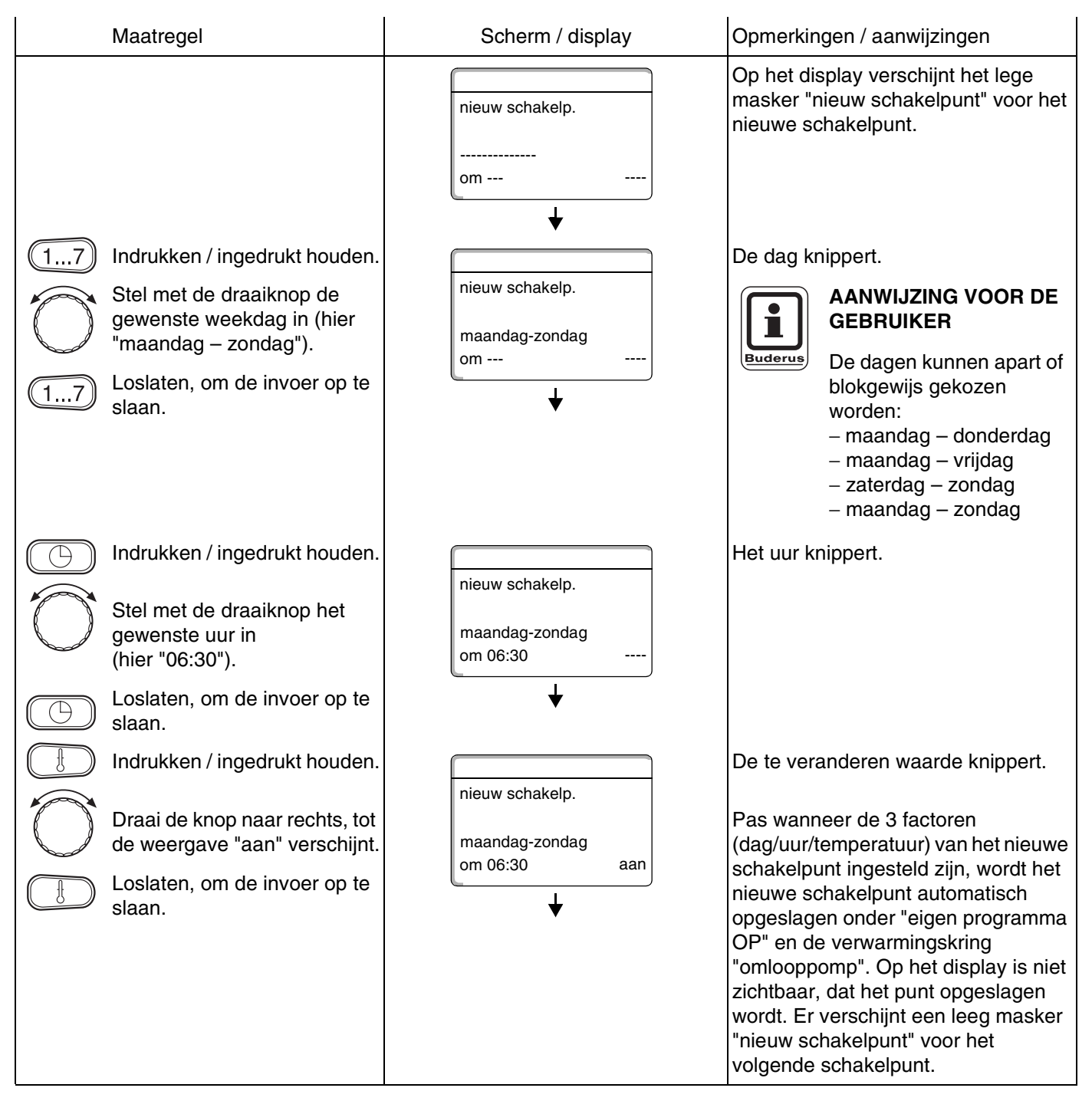
#### Tweede schakelpunt ingeven

(maandag - zondag, 9:00 uur, pomp uit)

# 18 Vakantieprogramma

### 18.1 Vakantieprogramma ingeven

Dankzij het vakantieprogramma kan u bij een langere afwezigheid met een lagere kamertemperatuur verwarmen.

#### Voorbeeld:

U bent de volgende vijf dagen met vakantie en wil gedurende die tijd minder verwarmen, u wil bv . verwarmingskring 2 laten werken met een verlaagde kamertemperatuur van 12 °C.

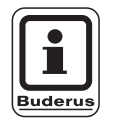

#### AANWIJZING VOOR DE GEBRUIKER

Aangezien het vakantieprogramma meteen geactiveerd wordt, doet u er goed aan dit pas de dag van het vertrek in te geven.

| Maatregel                     | Scherm / display | Opmerkingen / aanwijzingen                                                                                                    |  |  |  |  |  |  |
|-------------------------------|------------------|----------------------------------------------------------------------------------------------------|--|--|--|--|--|--|
| Verwarmingskring selecteren.  |                  | zie "Verwarmingskring selecteren" op<br>pagina 24.                                                                                         |  |  |  |  |  |  |
| Vakantieprogramma ingeven.    |                  | AANWIJZING VOOR DE<br>GEBRUIKER<br>De bedieningselementen<br>die in het grijs gemarkeerd<br>zijn, worden voor deze<br>toepassing gebruikt. |  |  |  |  |  |  |
| Indrukken / ingedrukt houden. | vakantieprogram. | Vakantieprogramma oproepen.                                                                                                    |  |  |  |  |  |  |
|                               | verwarmingskr. 2 |                                                                                                    |  |  |  |  |  |  |

### Vakantieprogramma

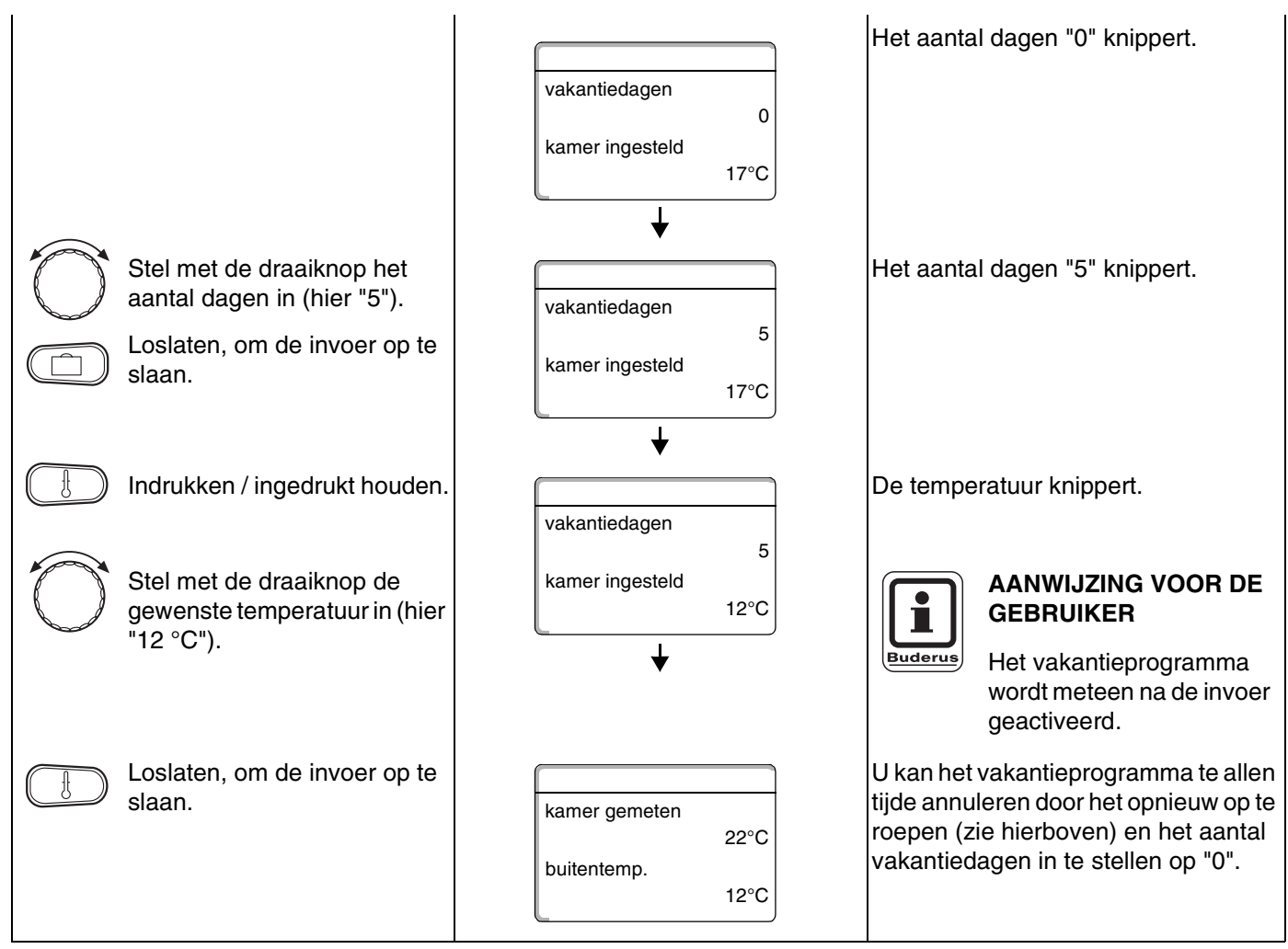

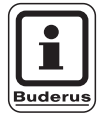

#### AANWIJZING VOOR DE GEBRUIKER

Als het tapwater opgewarmd wordt in functie van de verwarmingskringen ("programmakeuze volgens verwarmingskringen"; fabrieksinstelling) en alle verwarmingskringen volgens het vakantieprogramma werken, worden de tapwateropwarming en de omlooppomp automatisch uitgeschakeld. Het is niet mogelijk een apart vakantieprogramma voor het tapwater in te voeren.

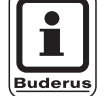

#### AANWIJZING VOOR DE GEBRUIKER

Indien het tapwater volgens een eigen tijdschakelprogramma opgewarmd wordt ("programmakeuze eigen TW"; zie pagina 68), kan er een afzonderlijk vakantieprogramma voor het tapwater ingegeven worden. Gedurende het vakantieprogramma voor het tapwater wordt de omlooppomp automatisch uitgeschakeld.

### 18.2 Vakantieprogramma onderbreken en opnieuw verderzetten

i.

U kan uw vakantieprogramma te allen tijde onderbreken en op de ingestelde dag- of nachttemperatuur verwarmen.

| Maatregel                                                        | Scherm / display                             | Opmerkingen / aanwijzingen                                                                                                    |  |  |  |  |  |
|------------------------------------------------------------------|----------------------------------------------|----------------------------------------------------------------------------------------------------|--|--|--|--|--|
|                                                                  |                                              | AANWIJZING VOOR DE<br>GEBRUIKER<br>De bedieningselementen<br>die in het grijs gemarkeerd<br>zijn, worden voor deze<br>toepassing gebruikt.                                                                   |  |  |  |  |  |
|                                                                  | kamer gemeten<br>22°C<br>buitentemp.<br>12°C | Wanneer een verwarmingskring in<br>vakantiebedrijf staat, licht enkel de<br>LED van de toets automatisch aur o.<br>op.                                                                                       |  |  |  |  |  |
| Indrukken.                                                       |                                              | Continu dag.                                                                                                    |  |  |  |  |  |
| AUTO<br>Onderbroken<br>vakantieprogramma opnieuw<br>voortzetten. | kamer ingesteld<br>21°C<br>continu dag       | Het vakantieprogramma kan te allen<br>tijde met de toets so onderbroken<br>worden. In dat geval moet met de<br>ingestelde dagtemperatuur verwarmd<br>worden (zie hoofdstuk<br>"Kamertemperatuur instellen"). |  |  |  |  |  |
| Indrukken.                                                       |                                              | Continu nacht.                                                                                                    |  |  |  |  |  |
|                                                                  | kamer ingesteld<br>17°C<br>continu nacht     | Het vakantieprogramma kan te allen<br>tijde met de toets onderbroken<br>worden. In dat geval wordt er<br>verwarmd tot de ingestelde                                                                          |  |  |  |  |  |
| AUT O<br>Vakantieprogramma opnieuw<br>voortzetten.               |                                              | ook hoofdstuk "Kamertemperatuur<br>instellen").                                                                                                    |  |  |  |  |  |

### 19 Kamertemperatuurvoeler kalibreren

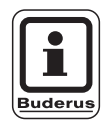

#### AANWIJZING VOOR DE GEBRUIKER

Deze functie is enkel mogelijk, wanneer de MEC2 in de woonkamer is geïnstalleerd.

Wanneer de kamertemperatuur op het display afwijkt van de met een thermometer gemeten reële kamertemperatuur, dan kan u met "kalibreren MEC" de waarden bijstellen.

De fabrieksinstelling is 0 °C. Instelbereik van +5 °C tot -5 °C. bv.

weergegeven kamertemperatuur 22 °C gemeten kamertemperatuur 22,5 °C.

|   | Maatregel                                                                                                    | Scherm / display                                           | Opmerkingen / aanwijzingen                                                               |
|---|----------------------------------------------------------------------------------------------------|------------------------------------------------------------|------------------------------------------------------------------------------------------|
| + | Open de afdekkap.<br>Druk de toetsen tegelijkertijd<br>in en laat ze dan los.                                | KALIBREREN MEC<br>kamertemperatuur<br>correctie<br>+0,0 °C | Op het scherm verschijnt "kalibreren<br>MEC".                                            |
|   | Toets indrukken / ingedrukt<br>houden.<br>Stel met de draaiknop de<br>gewenste waarde in<br>(hier "0,5 °C"). | KALIBREREN MEC<br>kamertemperatuur<br>correctie            | De te veranderen waarde knippert.                                                        |
|   | Toets loslaten, om de invoer<br>op te slaan.                                                                 | +0,5 °C                                                    | Op het display wordt nu de<br>gecorrigeerde kamertemperatuur van<br>bv. 22,5 °C getoond. |

## 20 Automatische onderhoudsmelding

Als uw installateur (in overleg met u) de "automatische waarschuwing" geactiveerd heeft, verschijnt op het vastgestelde tijdstip (datum of bedrijfsuren) een onderhoudsmelding "aanwijzing waarschuwing" op het scherm.

| Maatregel                                          | Scherm / display                                                                      | Opmerkingen / aanwijzingen                                                                                                    |
|----------------------------------------------------|---------------------------------------------------------------------------------------|----------------------------------------------------------------------------------------------------|
| Onderhoudsmelding op het vooraf bepaalde tijdstip. | aanwijzing<br>waarschuwing                                                            |                                                                                                    |
| Open de afdekkap.                                  |                                                                                       |                                                                                                    |
| Draai de knop.                                     | onderhoud na<br>datum<br>noodzakelijk<br>onderhoud na<br>bedrijfsuren<br>noodzakelijk | Er verschijnt "onderhoud na datum" of<br>"onderhoud na bedrijfsuren".<br>Contacteer uw vakman om de<br>inspectie- en<br>onderhoudswerkzaamheden te laten<br>uitvoeren.<br>Met behulp van het Logamatic<br>afstandinstelsysteem kan de<br>onderhoudsmelding eventueel ook<br>automatisch naar uw gsm, uw PC of<br>uw fax verstuurd worden.<br>AANWIJZING VOOR DE<br>GEBRUIKER<br>De automatische<br>onderhoudsmelding blijft<br>staan, tot uw vakman deze<br>melding wist. |

### 21 Rookgastest voor de verwarmingsketel

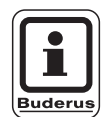

#### **AANWIJZING VOOR DE GEBRUIKER**

Respecteer de plaatselijke eisen met betrekking tot de beperking van de rookgasverliezen van de verwarmingsinstallatie.

 Laat jaarlijks een rookgastest uitvoeren (voor Duitsland geldt: BImSchV 1, 1988, §§ 7 – 11).

De rookgastest wordt aan de verwarmingsketel ingeschakeld (zie technische documentatie van de verwarmingsketel).

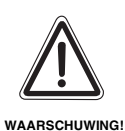

#### **GEVAAR VOOR VERBRANDING**

Bij een rookgastest kan het tapwater tot meer dan 60 °C verwarmd worden. Er bestaat gevaar voor verbranding aan de sanitaire kranen.

- Tap tijdens of na een rookgastest geen ongemend tapwater af.
   Denk eraan, dat er bij een mengkraan in de normale positie heet water kan uitlopen.
- Tap bij een tweegreepkraan nooit enkel warm water af.

Tijdens de rookgastest verschijnt rechts op de MEC2 de volgende weergave.

rookgast. actief

keteltemperatuur

75°C

### 22 Storingen en storingen verhelpen

# Laat storingen onmiddelijk door uw installateur verhelpen.

Vertel uw installateur reeds aan de telefoon welke fout zich heeft voorgedaan.

Stel eventueel de schakelaars op de modules in zoals in het hoofdstuk "Werking in geval van storing " wordt beschreven.

In geval van storingen van de wandketel moeten de technische voorschriften van de wandketel geraadpleegd worden.

Storingen in uw installatie worden op het display van de bedieningseenheid MEC2 getoond.

De volgende storingen kunnen verschijnen, wanneer uw regeltoestel met de betreffende modules is uitgerust:

| - | ketel              | buitenvoeler                                           |
|---|--------------------|--------------------------------------------------------|
| - | verwarmingskring x | aanvoervoeler                                          |
| - | tapwater           | tapwatervoeler                                         |
| - | tapwater           | is koud                                                |
| - | tapwater           | thermische desinfectie                                 |
| - | tapwater           | EMS                                                    |
| - | tapwater           | tapwaterwaarschuwing                                   |
| - | verwarmingskring x | afstandsbediening                                      |
| - | verwarmingskring x | communicatie                                           |
| - | verwarmingskring x | verwarmingskring X in<br>manueel bedrijf               |
| - | ketel x            | status y brander                                       |
| - | verwarmingskring x | storingsmelding pomp                                   |
| - | Bussysteem         | Ecobus heeft geen ontvangst                            |
| - | Bussysteem         | geen master                                            |
| - | Bussysteem         | adresconflict                                          |
| - | adres              | conflict insteekplaats 1                               |
| - | adres              | conflict insteekplaats 2                               |
| - | adres              | conflict insteekplaats A                               |
| - | adres              | verkeerde module                                       |
| _ | adres              | insteekplaats 1<br>verkeerde module<br>insteekplaats 2 |
| - | adres              | verkeerde module<br>insteekplaats A                    |
| - | adres              | onbekende module<br>insteekplaats 1                    |
| - | adres              | onbekende module<br>insteekplaats 2                    |
| - | adres              | onbekende module<br>insteekplaats A                    |

| - | tapwater            | inertanode                          |
|---|---------------------|-------------------------------------|
| - | tapwater            | ext. storingsingang                 |
| - | verwarmingskring x  | in manueel bedrijf                  |
| - | tapwater            | in manueel bedrijf                  |
| - | tapwater            | primaire pomp in manueel<br>bedrijf |
| - | tapwater            | secundaire pomp in manueel bedrijf  |
| - | tapwater            | voeler WT                           |
| - | tapwater            | voeler UIT                          |
| - | tapwater            | voeler AAN                          |
| - | ketel (x)           | geen verbinding                     |
| - | evenwichtscollector | aanvoervoeler                       |
| - | ketel x             | 3-wegventiel                        |
| - | solar               | boiler X in manueel bedrijf         |

Wijzigingen op basis van technische verbeteringen voorbehouden!

Buderus Verwarming - Chauffage • http://www.buderus.be

### Fouten verhelpen

| Storing Effect                                                                                                    |                                                                                                    | Verhelping                                                                                                    |  |  |  |  |  |
|----------------------------------------------------------------------------------------------------|----------------------------------------------------------------------------------------------------|----------------------------------------------------------------------------------------------------|--|--|--|--|--|
| Tapwater is koud (bij<br>tapwateropwarming door<br>Logamatic 41xx)                                                | Tapwater is te koud.                                                                                                | Stel de handschakelaar tapwater aan de module ZM424,<br>FM441 of FM445 in op manueel bedrijf.<br>Verwittig uw vakman.                                                                                            |  |  |  |  |  |
| Tapwater is koud (bij<br>tapwateropwarming door<br>EMS)Tapwater is te koud.                                       |                                                                                                    | Verwittig uw vakman.                                                                                                    |  |  |  |  |  |
| Afstandsbediening storing                                                                                         | Het regeltoestel functioneert met<br>de waarden die het laatst werden<br>ingesteld in de bedieningseenheid<br>MEC2. | Verwittig uw vakman.                                                                                                    |  |  |  |  |  |
| Buitenvoeler storing<br>Aanvoervoeler storing                                                                     | De verwarming verwarmt<br>eventueel met hogere<br>temperaturen en zorgt zo voor de<br>warmtevoorziening.            | Verwittig uw vakman.<br>Zeg aan uw installateur welke temperatuurvoeler defect is.                                                                                                    |  |  |  |  |  |
| Aanvoervoeler storing                                                                                             | Het kan te warm worden.                                                                                             | Verstel de mengklep manueel.<br>Verwittig uw vakman.                                                                                                    |  |  |  |  |  |
| Evenwichtscollector<br>aanvoervoeler storing                                                                      | Eventueel lichte over- of ondervoorziening van warmte.                                                              | Verwittig uw vakman.                                                                                                    |  |  |  |  |  |
| Verwarmingskring x communicatie storing                                                                           | Geen communicatie van een BFU met het regeltoestel.                                                                 | Eventueel afstandsbediening defect.<br>Verwittig uw vakman.                                                                                                    |  |  |  |  |  |
| Ketel 1 Status y brander storing                                                                                  | Het wordt koud.                                                                                                    | Probeer de ketelstoring te verhelpen (zie technische documentatie verwarmingsketel).                                                                                                    |  |  |  |  |  |
| Tapwatervoeler storing<br>(tapwaterproductie via<br>Logamatic 41xx)                                               | Wanneer de tapwatervoeler defect<br>is, wordt uit<br>veiligheidsoverwegingen geen<br>tapwater bereid.               | Verwittig uw vakman.                                                                                                    |  |  |  |  |  |
| Tapwatervoeler<br>WT storing<br>Voeler AAN storing<br>Voeler UIT storing (bij<br>tapwateropwarming door<br>FM445) | Wanneer de tapwatervoeler defect<br>is, wordt uit<br>veiligheidsoverwegingen geen<br>tapwater bereid.               | Verwittig uw vakman.                                                                                                    |  |  |  |  |  |
| Verwarmingskring x in<br>manueel bedrijf                                                                          | Pompen, mengkleppen, enz.<br>worden manueel gestuurd in<br>functie van de positie van de<br>schakelaars.            | De schakelaars werden op manueel bedrijf ingesteld (voor<br>onderhoudswerkzaamheden of om storingen te verhelpen).<br>Nadat de fouten eventueel verholpen zijn, worden de<br>handschakelaars ingesteld op "AUT". |  |  |  |  |  |
| Ketel x in manueel bedrijf                                                                                        | Geen automatische functies zoals<br>bv . het verwarmingsprogramma.                                                  | Dit is geen storing.<br>Als de installatie niet langer in manueel bedrijf hoeft te<br>draaien, kan u de knop op de basiscontroller BC10 instellen<br>op "Aut".                                                   |  |  |  |  |  |
| Ketel x<br>Geen verbinding storing                                                                                | Het wordt koud.                                                                                                    | Schakel de ketel in manueel bedrijf.<br>Verwittig uw vakman.                                                                                                    |  |  |  |  |  |

Tabel 3 Storingstabel

### 23 Werking in geval van storing

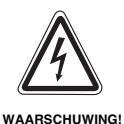

#### LEVENSGEVAAR

door elektrische stroom.

• Open het regeltoestel nooit.

### 23.1 Noodbedrijf

Wanneer de elektronica uitvalt, beschikt het regeltoestel over een noodbedrijf. In het noodbedrijf draaien alle pompen en de mengkleppen spanningsvrij. Ze kunnen manueel ingesteld worden. Verwittig uw installateur.

# 23.2 Verwarmingsbedrijf via handschakelaars

In de meeste gevallen worden de storingen die betrekking hebben op het regeltoestel weergegeven op de MEC2.

Informeer uw vakman over de fout of de foutcode die verschijnt op het display van de MEC. De installateur kan op basis van uw informatie doelgericht en snel de storingen verhelpen.

Wanneer u uw installateur niet meteen kan bereiken, kan u eventueel de verwarming met behulp van de handschakelaars op manueel bedrijf instellen.

Op het regeltoestel en op de modules bevinden zich handschakelaars voor het manueel bedrijf.

In de positie **W** wordt de pomp in werking gesteld. De mengkleppen blijven stroomloos en kunnen manueel versteld worden.

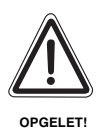

#### SCHADE AAN DE INSTALLATIE

bij vloerverwarming: door oververhitting van de leidingen.

 Vooraleer u de verwarmingsinstallatie in manueel bedrijf stuurt, moet u de temperatuurinstelling van de temperatuurcontrole aan de verwarmingsketel controleren en eventueel begrenzen tot 30 – 40 °C.

Buderus Verwarming - Chauffage • http://www.buderus.be

#### Manueel bedrijf Logamatic 4121

Vooraleer u de instellingen voor het manueel bedrijf ingeeft, controleert u best even of op de afzonderlijke modules geen verkeerde instellingen ingevoerd werden. Wanneer het een storing aan de regelinrinchting zou betreffen, kan uw installatie tijdelijk manueel bediend worden.

- Schakel het regeltoestel in met behulp van de bedrijfsschakelaar (afb. 16, pos. 1).
- Plaats de verwarmingskring 1 (eventueel + tapwater) (afb. 16, pos. 3) met behulp van de keuzeschakelaar  $\mathbf{y}_{\text{--}}^{\text{AUT}}$  op hand  $\mathbf{\Psi}$  of  $\mathbf{x}$ .
- Plaats verwarmingskring (afb. 16, pos. 2) met behulp van de keuzeschakelaar -400 op hand -400
- Stel de temperatuurregelaar van het ketelwater aan de verwarmingsketel in op de gewenste keteltemperatuur.

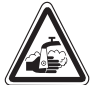

#### **GEVAAR VOOR VERBRANDING**

De maximum instelbare tapwatertemperatuur bedraagt 80 °C. Bij WAARSCHUWING! instellingen van meer dan 60 ° C bestaat er verbrandingsgevaar aan de sanitaire kranen.

- Vraag uw installateur welke maximum tapwatertemperatuur hij heeft ingesteld en/of controleer ze zelf. De tapwatertemperatuur wordt gestuurd door de temperatuurregelaar van de wandketel.
- Schakel de schakelaar "rookgastest" 🌌 aan de wandketel in.

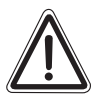

OPGELET!

#### SCHADE AAN DE INSTALLATIE

door gesloten mengkringen.

• Omwille van de bedrijfszekerheid van de installatie mogen de mengklepkringen niet helemaal gesloten worden.

In geval van storing verwittigt u onmiddellijk uw installateur. Hij biedt u een vakkundige service. Informeer hem welke fout of foutcode van de ketel aangegeven wordt op de MEC.

Koppel de mengkleppen van de verwarmingskring manueel los en draai ze in de richting warmer of kouder, tot de gewenste kamertemperatuur bereikt wordt.

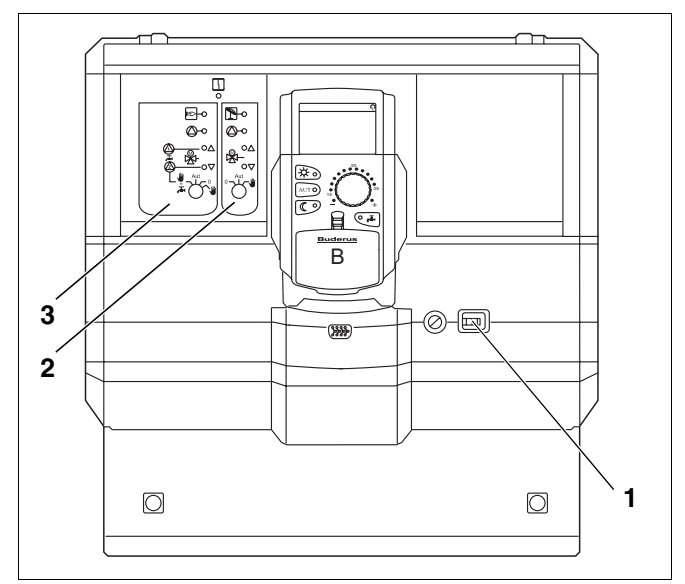

Afb. 16 Logamatic 4121

#### Manueel bedrijf Logamatic 4126

Vooraleer u de instellingen voor het manuele bedrijf ingeeft, controleert u best even of op de afzonderlijke modules geen verkeerde instellingen ingevoerd werden. Wanneer het een storing aan de regelinrinchting zou betreffen, kan uw installatie tijdelijk manueel bediend worden.

- Schakel het regeltoestel in aan de bedrijfsschakelaar (afb. 17, pos. 1).
- Stel de primaire kring (afb. 17, pos. 2) aan de keuzeschakelaar °→<sup>u</sup>→<sup>p</sup> op hand <sup>w</sup> in.
- Stel de secundaire kring (afb. 17, pos. 3) aan de keuzeschakelaar of the security op hand in.
- Stel de temperatuurregelaar van het ketelwater aan de verwarmingsketel in op de gewenste keteltemperatuur.
- Schakel de schakelaar "rookgastest" 
  a aan de wandketel in.

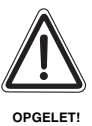

#### SCHADE AAN DE INSTALLATIE

door gesloten mengkringen.

 Omwille van de bedrijfszekerheid van de installatie mogen de mengklepkringen niet helemaal gesloten worden.

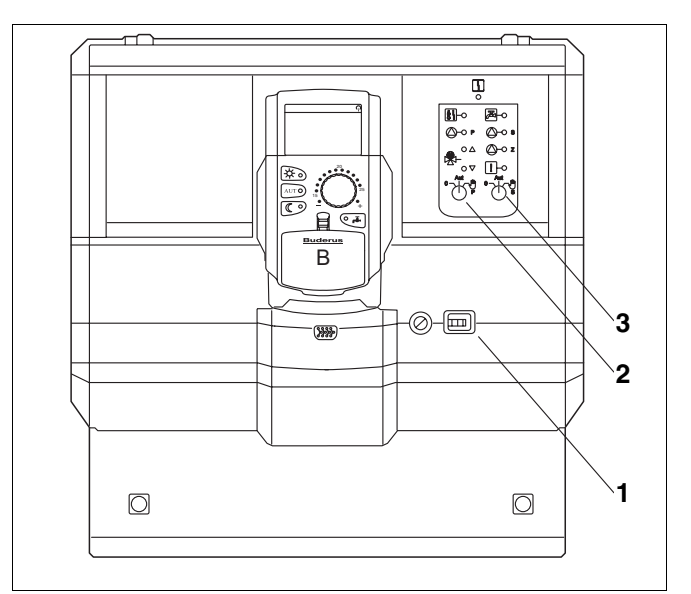

Afb. 17 Logamatic 4126

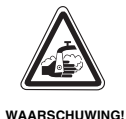

#### **GEVAAR VOOR VERBRANDING**

De maximum instelbare

tapwatertemperatuur bedraagt 80 °C. Bij instellingen van meer dan 60 °C bestaat er verbrandingsgevaar aan de sanitaire kranen.

• Vraag uw installateur welke maximum tapwatertemperatuur hij heeft ingesteld en/of controleer ze zelf. De tapwatertemperatuur wordt gestuurd door de temperatuurregelaar van de wandketel.

### 24 Eenvoudige storingen verhelpen

Ingeval er geen foutmeldingen worden aangegeven aan het regeltoestel en de ketel, hoewel de kamers of het tapwater kouder aanvoelen, kan er per ongeluk een foutieve instelling ingevoerd zijn.

| Vaststelling                                                                    | Mogelijke oorzaken                                                                                                    | Maatregel                                                                                                    |  |  |  |
|---------------------------------------------------------------------------------|----------------------------------------------------------------------------------------------------|----------------------------------------------------------------------------------------------------|--|--|--|
| Regeltoestel en verwarmingsketel<br>donker of buiten werking?                   | <ul> <li>Bedrijfsschakelaar op "uit".</li> <li>Geen spanning.</li> </ul>                                                   | <ul> <li>Bedrijfsschakelaar op "aan".</li> <li>Controleer de zekering van het huis.</li> <li>Verwarmingsnoodschakelaar op<br/>"aan".</li> </ul> |  |  |  |
| MEC donker.                                                                     | <ul> <li>MEC niet correct geplaatst?<br/>(contactproblemen)</li> </ul>                                                     | <ul> <li>MEC correct plaaten.</li> </ul>                                                                                                    |  |  |  |
| Kamer te koud.                                                                  | <ul> <li>De reële kamertemperatuur wordt voor de<br/>betreffende verwarmingskring niet correct<br/>weergegeven.</li> </ul> | <ul> <li>Controleer de volgorde voor de<br/>verwarmingskringen.</li> </ul>                                                                      |  |  |  |
|                                                                                 | <ul> <li>Regeling bevindt zich in verlaagd<br/>verwarmingsbedrijf.</li> </ul>                                              | <ul> <li>Controleer het uur en het<br/>verwarmingsprogramma en pas ze<br/>indien nodig aan.</li> </ul>                                          |  |  |  |
|                                                                                 | - Controleer de streefwaarde van de kamer.                                                                                 | <ul> <li>Corrigeer de streefwaarde van de<br/>kamer.</li> </ul>                                                                                 |  |  |  |
|                                                                                 | <ul> <li>Tapwatervoorziening neemt te veel tijd in<br/>beslag.</li> </ul>                                                  |                                                                                                    |  |  |  |
| <ul> <li>De kamertemperatuurvoeler is niet correct<br/>gekalibreerd.</li> </ul> |                                                                                                    | <ul> <li>Kalibreer de voelers.</li> </ul>                                                                                                    |  |  |  |
| Tapwater te koud<br>(bij tapwaterbereiding via                                  | <ul> <li>De streefwaarde voor het tapwater is niet<br/>correct ingesteld.</li> </ul>                                       | <ul> <li>Corrigeer de streefwaarde van het<br/>tapwater.</li> </ul>                                                                             |  |  |  |
| Loganiallo 4121, 4120).                                                         | <ul> <li>Het schakelprogramma is niet correct<br/>ingesteld.</li> </ul>                                                    | <ul> <li>Programmeer het schakelprogramma<br/>opnieuw.</li> </ul>                                                                               |  |  |  |

Tabel 4 Eenvoudige storingen verhelpen

# 25 Instelprotocol

# Bedrijfswaarden

|                           | Invoerbereik   | Fabrieksinstelling | Instelling |
|---------------------------|----------------|--------------------|------------|
| Fabrieksprogramma         | Familie        | Familie            |            |
|                           | Morgen         |                    |            |
|                           | Avond          |                    |            |
|                           | Voormiddag     |                    |            |
|                           | Namiddag       |                    |            |
|                           | Middag         |                    |            |
|                           | Single         |                    |            |
|                           | Senioren       |                    |            |
|                           | Nieuw          |                    |            |
| Tapwater                  | 30 °C -60 °C   | 60 °C              |            |
| Zomer-/winteromschakeling | 10 °C – 30 °C  | 17 °C              |            |
|                           | continu zomer  |                    |            |
|                           | continu winter |                    |            |
| Dag-kamertemperatuur      | 11 °C – 30 °C  | 21 °C              |            |
| Nacht-kamertemperatuur    | 2 °C -29 °C    | 17 °C              |            |
| Vakantie-kamertemperatuur | 10 °C – 30 °C  | 17 °C              |            |

Tabel 5 Bedrijfswaarden

#### Trefwoordenregister 26

### ٨

| ~                                                                                                    |                                 |     |                         |    |                                                                      |                                                                                                    |                                       |                       |                                       |                                 |                                       |                                                                                             |                                       |                                                |                                       |                |                                       |                                                                                                    |
|----------------------------------------------------------------------------------------------------|---------------------------------|-----|-------------------------|----|----------------------------------------------------------------------|----------------------------------------------------------------------------------------------------|---------------------------------------|-----------------------|---------------------------------------|---------------------------------|---------------------------------------|---------------------------------------------------------------------------------------------|---------------------------------------|------------------------------------------------|---------------------------------------|----------------|---------------------------------------|----------------------------------------------------------------------------------------------------|
| Aanvoervoeler                                                                                                    |                                 |     |                         | •  |                                                                      |                                                                                                    |                                       | •                     |                                       |                                 |                                       |                                                                                             | •                                     |                                                |                                       | •              | . 8                                   | 31                                                                                                    |
| Afstandsbediening                                                                                                    |                                 |     |                         |    |                                                                      |                                                                                                    |                                       |                       |                                       |                                 |                                       |                                                                                             |                                       |                                                |                                       |                | . (                                   | 35                                                                                                    |
| B                                                                                                    |                                 |     |                         |    |                                                                      |                                                                                                    |                                       |                       |                                       |                                 |                                       |                                                                                             |                                       |                                                |                                       |                |                                       |                                                                                                    |
| -<br>Rodioningsolomont                                                                                                    | n                               |     |                         |    |                                                                      |                                                                                                    |                                       |                       |                                       |                                 |                                       |                                                                                             |                                       |                                                |                                       |                |                                       | Q                                                                                                    |
| Dedleringselernenden                                                                                                    |                                 |     | •                       | •  | •                                                                    | •                                                                                                    | •                                     | •                     | •                                     | •                               | •                                     | •                                                                                           | •                                     | •                                              | •                                     | •              | • ,                                   | . U<br>10                                                                                                    |
| Bearijisioesianden                                                                                                    | ·                               | •   | •                       | •  | ·                                                                    | •                                                                                                    | •                                     | •                     | •                                     | •                               | •                                     | •                                                                                           | •                                     | •                                              | •                                     | •              | • •                                   | 23                                                                                                    |
| Bedrijfswaarden .                                                                                                    | ·                               | •   | •                       | •  | ·                                                                    | •                                                                                                    | •                                     | •                     | ·                                     | •                               | •                                     | ·                                                                                           | •                                     | •                                              | - 7                                   | 26             | , t                                   | 36                                                                                                    |
| Buiten bedrijf steller                                                                                                    | า                               | •   | •                       | •  | •                                                                    | •                                                                                                    | •                                     | •                     | •                                     | •                               | •                                     | •                                                                                           | •                                     | •                                              | •                                     | •              | . 2                                   | 22                                                                                                    |
| D                                                                                                    |                                 |     |                         |    |                                                                      |                                                                                                    |                                       |                       |                                       |                                 |                                       |                                                                                             |                                       |                                                |                                       |                |                                       |                                                                                                    |
| Dag-kamertemperat                                                                                                    | tu                              | ur  |                         | _  |                                                                      |                                                                                                    |                                       |                       |                                       | _                               |                                       |                                                                                             | . :                                   | 22                                             |                                       | 30             | . :                                   | 33                                                                                                    |
| Datum                                                                                                    |                                 |     |                         | •  | •                                                                    | •                                                                                                    | •                                     | •                     | •                                     | •                               | -                                     | •                                                                                           |                                       |                                                | ,                                     | •••            | ,                                     | 28                                                                                                    |
|                                                                                                    | •                               | •   | •                       | •  | •                                                                    | •                                                                                                    | •                                     | •                     | •                                     | •                               | •                                     | •                                                                                           | •                                     | •                                              | •                                     | •              | • •                                   | 20                                                                                                    |
| <b>F</b>                                                                                                    |                                 |     |                         |    |                                                                      |                                                                                                    |                                       |                       |                                       |                                 |                                       |                                                                                             |                                       |                                                |                                       |                |                                       |                                                                                                    |
| Fabrieksinstelling                                                                                                    | •                               | •   | •                       | •  | •                                                                    | •                                                                                                    | •                                     | •                     | •                                     | •                               | •                                     | •                                                                                           | •                                     | •                                              | • •                                   | 47             | , 8                                   | 36                                                                                                    |
| FM441                                                                                                    |                                 |     |                         |    |                                                                      |                                                                                                    |                                       |                       |                                       |                                 |                                       |                                                                                             |                                       |                                                |                                       |                | . '                                   | 12                                                                                                    |
| FM442                                                                                                    |                                 |     |                         |    |                                                                      |                                                                                                    |                                       |                       |                                       |                                 |                                       |                                                                                             |                                       |                                                |                                       |                | . '                                   | 14                                                                                                    |
| FM445                                                                                                    |                                 |     |                         |    |                                                                      |                                                                                                    |                                       |                       |                                       |                                 |                                       |                                                                                             |                                       |                                                |                                       |                |                                       | 16                                                                                                    |
| FM456                                                                                                    |                                 |     |                         |    |                                                                      |                                                                                                    |                                       |                       |                                       |                                 |                                       |                                                                                             |                                       |                                                |                                       |                |                                       | 18                                                                                                    |
| FM457                                                                                                    | •                               | •   | •                       | •  | •                                                                    | •                                                                                                    | •                                     | •                     | •                                     | •                               | •                                     | •                                                                                           | •                                     | •                                              | •                                     | •              |                                       | 10                                                                                                    |
|                                                                                                    | •                               | •   | •                       | •  | •                                                                    | •                                                                                                    | •                                     | •                     | •                                     | •                               | •                                     | •                                                                                           | •                                     | •                                              | •                                     | •              | • ,                                   | 10<br>14                                                                                                    |
| Fouten verneipen                                                                                                    | •                               | •   | •                       | •  | ·                                                                    | •                                                                                                    | •                                     | •                     | •                                     | •                               | •                                     | •                                                                                           | ·                                     | •                                              | •                                     | •              | . (                                   | 31                                                                                                    |
|                                                                                                    |                                 |     |                         |    |                                                                      |                                                                                                    |                                       |                       |                                       |                                 |                                       |                                                                                             |                                       |                                                |                                       |                |                                       |                                                                                                    |
| Inbedrijfstelling                                                                                                    |                                 |     |                         |    |                                                                      |                                                                                                    |                                       |                       |                                       |                                 |                                       |                                                                                             |                                       |                                                |                                       |                | . 2                                   | 22                                                                                                    |
| Inschakeltiidstip                                                                                                    |                                 |     |                         |    |                                                                      |                                                                                                    |                                       |                       |                                       |                                 |                                       |                                                                                             |                                       |                                                | . !                                   | 57             | . {                                   | 59                                                                                                    |
| Instelprotocol                                                                                                    |                                 |     |                         |    |                                                                      |                                                                                                    |                                       |                       |                                       |                                 |                                       |                                                                                             |                                       |                                                |                                       |                | Ś                                     | 86                                                                                                    |
| Intervalhedriif                                                                                                    | •                               | •   | •                       | •  | •                                                                    | •                                                                                                    | •                                     | •                     | ·                                     | •                               | •                                     | ·                                                                                           | •                                     | •                                              | •                                     | •              |                                       | 12                                                                                                    |
|                                                                                                    | •                               | •   | •                       | •  | •                                                                    | •                                                                                                    | •                                     | •                     | •                                     | •                               | •                                     | •                                                                                           | •                                     | •                                              | •                                     | •              | • •                                   | τ <u>~</u>                                                                                                    |
| N                                                                                                    |                                 |     |                         |    |                                                                      |                                                                                                    |                                       |                       |                                       |                                 |                                       |                                                                                             |                                       |                                                |                                       |                |                                       |                                                                                                    |
| Kamertemperatuur                                                                                                    | ins                             | ste | əll                     | er | ۱                                                                    |                                                                                                    | •                                     | •                     |                                       | •                               | •                                     |                                                                                             | •                                     | •                                              | •                                     | •              | . 2                                   | 22                                                                                                    |
|                                                                                                    |                                 |     |                         |    |                                                                      |                                                                                                    |                                       |                       |                                       |                                 |                                       |                                                                                             |                                       |                                                |                                       |                |                                       |                                                                                                    |
| Kamertemperatuur,                                                                                                    | W                               | e   | ərg                     | ge | g                                                                    | eν                                                                                                    | e                                     | ſ                     |                                       |                                 |                                       |                                                                                             |                                       |                                                |                                       |                |                                       | 77                                                                                                    |
| Kamertemperatuur,                                                                                                    | W                               | ee  | er                      | ge | g                                                                    | eν                                                                                                    | e                                     | ſ                     | •                                     | •                               | ·                                     | •                                                                                           | •                                     | •                                              | •                                     | •              |                                       | 77                                                                                                    |
| Kamertemperatuur,<br>M<br>Manueel bedriif                                                                                                    | w                               | e   | ər                      | ge | g                                                                    | эv                                                                                                    | er                                    | า                     | •                                     | •                               | •                                     | •                                                                                           | •                                     | •                                              | •                                     | •              |                                       | 77                                                                                                    |
| Kamertemperatuur,<br>M<br>Manueel bedrijf                                                                                                    | w                               | ee  | ər(                     | ge | ege                                                                  | ∍v                                                                                                    | eı                                    | ר                     |                                       |                                 | •                                     |                                                                                             | •                                     | •                                              |                                       | •              |                                       | 77<br>31                                                                                                    |
| Kamertemperatuur,<br>M<br>Manueel bedrijf<br>MEC verwarm.kr.                                                                                                    | w                               |     | ərq                     | ge | ego                                                                  | €V                                                                                                    | er                                    | 1                     | •                                     | •                               | •                                     | •                                                                                           | •                                     | •                                              | •                                     |                |                                       | 77<br>31<br>21                                                                                                    |
| Kamertemperatuur,<br>M<br>Manueel bedrijf<br>MEC verwarm.kr.<br>MEC2                                                                                                    |                                 |     | ərq                     | ge |                                                                      | €V                                                                                                    |                                       | ר<br>י                |                                       | •                               | •                                     |                                                                                             | •                                     |                                                | •                                     |                |                                       | 77<br>81<br>21<br>20                                                                                                    |
| Kamertemperatuur,<br>M<br>Manueel bedrijf .<br>MEC verwarm.kr.<br>MEC2<br>Module-uitrusting                                                                                                    |                                 |     | ∍rថ                     | ge |                                                                      | €V                                                                                                    |                                       | 1                     |                                       |                                 |                                       |                                                                                             | •                                     |                                                |                                       |                | . 8<br>. 2<br>. 2                     | 77<br>31<br>21<br>20<br>9                                                                                                    |
| Kamertemperatuur,<br>M<br>Manueel bedrijf .<br>MEC verwarm.kr.<br>MEC2<br>Module-uitrusting<br>N                                                                                                    | W                               |     | er(                     | ge |                                                                      |                                                                                                    |                                       | 1                     | •                                     |                                 |                                       |                                                                                             | •                                     |                                                | •                                     |                | . 8,                                  | 77<br>31<br>21<br>20<br>9                                                                                                    |
| Kamertemperatuur,<br>M<br>Manueel bedrijf<br>MEC verwarm.kr.<br>MEC2<br>Module-uitrusting<br>N<br>Nacht-kamertemper                                                                                                    | w                               |     | er(<br>ur               | ge |                                                                      | €V                                                                                                    |                                       | ר<br>י<br>י           | · · · · ·                             |                                 |                                       | • • • •                                                                                     | •                                     |                                                |                                       | 32             |                                       | 77<br>31<br>21<br>20<br>9                                                                                                    |
| Kamertemperatuur,<br>M<br>Manueel bedrijf .<br>MEC verwarm.kr.<br>MEC2<br>Module-uitrusting<br>N<br>Nacht-kamertemper                                                                                                    | w                               |     | er(<br>ur               | ge |                                                                      | €V                                                                                                    |                                       | 1<br>•<br>•           | ·<br>· · ·                            |                                 | ·<br>· · ·                            | •                                                                                           | •                                     |                                                |                                       | 32             | · · · · · · · · · · · · · · · · · · · | 77<br>31<br>21<br>20<br>9<br>34                                                                                                    |
| Kamertemperatuur,<br>M<br>Manueel bedrijf .<br>MEC verwarm.kr.<br>MEC2<br>Module-uitrusting<br>N<br>Nacht-kamertemper<br>Noodbedrijf                                                                                                    | W                               |     | ər<br>ur                | ge | :<br>-<br>-<br>-<br>-                                                | €V                                                                                                    |                                       | 1<br>•<br>•           | ·<br>·<br>·                           |                                 | ·<br>· · ·                            | ·<br>·<br>·                                                                                 | • • • •                               | ·<br>· · ·                                     | -<br>-<br>-                           | 32             | . 8,<br>. 8,<br>. 8,                  | 77<br>31<br>20<br>9<br>34<br>32                                                                                                    |
| Kamertemperatuur,<br>M<br>Manueel bedrijf .<br>MEC verwarm.kr.<br>MEC2<br>Module-uitrusting<br>N<br>Nacht-kamertemper<br>Noodbedrijf                                                                                                    | w                               |     | ərq<br>ur               | ge | eg                                                                   | €V                                                                                                    |                                       | 1<br>•<br>•           | •                                     | ·<br>· ·<br>·                   | ·<br>· · ·                            | ·<br>· ·                                                                                    | •                                     | · · · · ·                                      | · · · · ·                             | 32             |                                       | 77<br>31<br>21<br>20<br>9<br>34<br>32<br>-                                                                                                    |
| Kamertemperatuur,<br>M<br>Manueel bedrijf .<br>MEC verwarm.kr.<br>MEC2<br>Module-uitrusting<br>N<br>Nacht-kamertemper<br>Noodbedrijf<br>O<br>Omlooppompprogra                                                                                                    | w                               |     | er(<br>ur               | ge | •9•<br>-<br>-<br>-<br>-                                              | €V<br>-<br>-<br>-<br>-                                                                                                    | ei                                    | ר<br>י<br>י           | · · · · · · ·                         | ·<br>· · · ·                    | ·<br>· · · ·                          | · · · · · ·                                                                                 | • • • • • •                           | · · · · · ·                                    | · · · · · · · · · · · · · · · · · · · | 32             | . 8,<br>, (                           | 77<br>81<br>21<br>20<br>9<br>34<br>32<br>71                                                                                                    |
| Kamertemperatuur,<br>M<br>Manueel bedrijf .<br>MEC verwarm.kr.<br>MEC2<br>Module-uitrusting<br>N<br>Nacht-kamertemper<br>Noodbedrijf<br>O<br>Omlooppompprogra                                                                                                    | w<br>·<br>·<br>·<br>·           |     | er(<br>ur               | ge | •9<br>•<br>•<br>•<br>•                                               | €V                                                                                                    | ei                                    | ר<br>י<br>י           | · · · · · ·                           | ·<br>· · · ·                    | · · · · · ·                           | ·<br>· · ·                                                                                  | · · · · · ·                           | · · · · · ·                                    |                                       | 32             | , (                                   | 77<br>81<br>21<br>20<br>9<br>34<br>32<br>71                                                                                                    |
| Kamertemperatuur,<br>M<br>Manueel bedrijf .<br>MEC verwarm.kr.<br>MEC2<br>Module-uitrusting<br>N<br>Nacht-kamertemper<br>Noodbedrijf<br>O<br>Omlooppompprogra<br>P<br>Permanentwerking                                                                                                    | w                               |     | er(                     | ge | •9<br>•<br>•<br>•<br>•                                               | €V                                                                                                    | ei                                    | ר                     | · · · · · · ·                         | · · · · · · ·                   | · · · · · ·                           | · · · · · · ·                                                                               |                                       |                                                | · · · · · ·                           | 32             | , ;                                   | 77<br>31<br>21<br>20<br>9<br>34<br>32<br>71<br>39                                                                                                    |
| Kamertemperatuur,<br>M<br>Manueel bedrijf .<br>MEC verwarm.kr.<br>MEC2<br>Module-uitrusting<br>N<br>Nacht-kamertemper<br>Noodbedrijf<br>O<br>Omlooppompprogra<br>P<br>Permanentwerking                                                                                                    | w                               |     | er(                     | ge | •9<br>•<br>•<br>•<br>•                                               | €V                                                                                                    | ei                                    | ר<br>י<br>י<br>י      | ·<br>· · ·<br>· ·                     | · · · · · · ·                   | · · · · · · ·                         | · · · · · ·                                                                                 |                                       | · · · · · ·                                    | · · · · · ·                           | 32             | · · · · · · · · · · · · · · · · · · · | 77<br>31<br>21<br>20<br>9<br>34<br>32<br>71<br>39                                                                                                    |
| Kamertemperatuur,<br>M<br>Manueel bedrijf .<br>MEC verwarm.kr.<br>MEC2<br>Module-uitrusting<br>N<br>Nacht-kamertemper<br>Noodbedrijf<br>O<br>Omlooppompprogra<br>P<br>Permanentwerking<br>R                                                                                                    | w                               |     | er(<br>ur               | ge | ;g(                                                                  | €V                                                                                                    | ei                                    | ר<br>י<br>י<br>י      | · · · · · · · ·                       | · · · · · · ·                   | · · · · · · ·                         | · · · · · ·                                                                                 | · · · · · ·                           |                                                | · · · · · ·                           | 32             |                                       | 77<br>81<br>21<br>20<br>9<br>34<br>32<br>71<br>39                                                                                                    |
| Kamertemperatuur,<br>M<br>Manueel bedrijf .<br>MEC verwarm.kr.<br>MEC2<br>Module-uitrusting<br>N<br>Nacht-kamertemper<br>Noodbedrijf<br>O<br>Omlooppompprogra<br>P<br>Permanentwerking<br>R<br>RC30                                                                                                    | w                               |     | er(                     | ge | ;g(                                                                  | €V                                                                                                    | ei                                    | ר<br>י<br>י<br>י<br>י | · · · · · · · ·                       | · · · · · · · ·                 | · · · · · · · ·                       | · · · · · · ·                                                                               |                                       | · · · · · · ·                                  |                                       | 32             |                                       | 77<br>81<br>21<br>20<br>9<br>34<br>32<br>71<br>39<br>20                                                                                                    |
| Kamertemperatuur,<br>M<br>Manueel bedrijf<br>MEC verwarm.kr.<br>MEC2<br>Module-uitrusting<br>N<br>Nacht-kamertemper<br>Noodbedrijf<br>N<br>O<br>Omlooppompprogra<br>P<br>Permanentwerking<br>R<br>RC30<br><br>Reële kamertemper                                                                                                    | w<br>·<br>·<br>·<br>·<br>·<br>· |     | er(                     | ge | ;g(                                                                  | €V                                                                                                    | ei                                    | n<br><br>             | · · · · · · · · · · · ·               | · · · · · · · · · ·             |                                       | · · · · · · · · · ·                                                                         |                                       | · · · · · · · · ·                              |                                       | 32             |                                       | 77<br>81<br>21<br>20<br>9<br>34<br>32<br>71<br>39<br>20<br>77                                                                                                    |
| Kamertemperatuur,<br>M<br>Manueel bedrijf<br>MEC verwarm.kr.<br>MEC2<br>Module-uitrusting<br>N<br>Nacht-kamertemper<br>Noodbedrijf<br>N<br>O<br>Omlooppompprogra<br>P<br>Permanentwerking<br>R<br>RC30<br>Reële kamertemper<br>Rookgastest                                                                                                    | w                               |     | ər(<br>                 | ge | •90<br>-<br>-<br>-<br>-<br>-<br>-<br>-<br>-<br>-<br>-<br>-           | €V                                                                                                    | ei                                    | n<br><br>             | · · · · · · · · · ·                   | · · · · · · · · · ·             |                                       | · · · · · · · · · · · ·                                                                     |                                       |                                                |                                       | 32             |                                       | 77<br>31<br>21<br>20<br>9<br>34<br>32<br>71<br>39<br>20<br>77<br>79                                                                                                    |
| Kamertemperatuur,<br>M<br>Manueel bedrijf .<br>MEC verwarm.kr.<br>MEC2<br>Module-uitrusting<br>N<br>Nacht-kamertemper<br>Noodbedrijf<br>O<br>Omlooppompprogra<br>P<br>Permanentwerking<br>R<br>RC30<br>Reële kamertemper<br>Rookgastest<br>S                                                                                                    | w                               |     | ər(<br>                 | ge | •90<br>-<br>-<br>-<br>-<br>-<br>-<br>-<br>-<br>-<br>-                | €V                                                                                                    | ei                                    | n<br><br>             | · · · · · · · · · · · · · · · · · · · | · · · · · · · · · ·             |                                       | · · · · · · · · · ·                                                                         |                                       |                                                |                                       | 32             |                                       | 77<br>31<br>21<br>20<br>9<br>34<br>32<br>71<br>39<br>20<br>77<br>79                                                                                                    |
| Kamertemperatuur,<br>M<br>Manueel bedrijf<br>MEC verwarm.kr.<br>MEC2<br>Module-uitrusting<br>N<br>Nacht-kamertemper<br>Noodbedrijf<br>O<br>Omlooppompprogra<br>P<br>Permanentwerking<br>R<br>RC30<br>R<br>RC30<br>Schakelpunt                                                                                                    | w                               |     | er(                     | ge | •90<br>-<br>-<br>-<br>-<br>-<br>-<br>-<br>-<br>-<br>-<br>-           | €V                                                                                                    | ei                                    | n<br><br>             | · · · · · · · · · · · ·               |                                 | ·<br>·<br>·<br>·                      | ·<br>·<br>·<br>·                                                                            | · · · · · · · · · · · · · · · · · · · | · · · · · · · · · · · · · · · · · · ·          |                                       | 32             |                                       | 77<br>81<br>20<br>9<br>34<br>32<br>71<br>39<br>20<br>77<br>79<br>70                                                                                                    |
| Kamertemperatuur,<br>M<br>Manueel bedrijf<br>MEC verwarm.kr.<br>MEC2<br>Module-uitrusting<br>N<br>Nacht-kamertemper<br>Noodbedrijf<br>N<br>O<br>Omlooppompprogra<br>P<br>Permanentwerking<br>R<br>RC30<br>R<br>RC30<br>Schakelpunt<br>Schakeltiiden                                                                                                    | w                               |     | ər(<br><br><br><br><br> | ge | •90<br>-<br>-<br>-<br>-<br>-<br>-<br>-<br>-<br>-<br>-<br>-           | €V                                                                                                    | ei                                    | n<br><br>             | · · · · · · · · · · ·                 | · · · · · · · · · ·             | ·<br>·<br>·<br>·                      | ·<br>·<br>·<br>·<br>·                                                                       | -<br>-<br>-<br>-<br>-<br>-            | ·<br>·<br>·<br>·<br>·                          | -<br>-<br>-<br>-<br>-                 | 32             |                                       | 77<br>81<br>21<br>20<br>9<br>34<br>32<br>71<br>39<br>20<br>77<br>79<br>70<br>70<br>70                                                                                                    |
| Kamertemperatuur,<br>M<br>Manueel bedrijf<br>MEC verwarm.kr.<br>MEC2<br>Module-uitrusting<br>N<br>Nacht-kamertemper<br>Noodbedrijf<br>O<br>Omlooppompprogra<br>P<br>Permanentwerking<br>R<br>RC30<br>R<br>RC30<br>Schakelpunt<br>Schakeltijden<br>Standoordprogram                                                                                                  | w                               |     | ər(<br>                 | ge | •90<br>-<br>-<br>-<br>-<br>-<br>-<br>-<br>-<br>-<br>-<br>-<br>-<br>- | €V                                                                                                    | ei<br>-<br>-<br>-<br>-<br>-<br>-<br>- | n<br>                 | · · · · · · · · · · · · · · · · · · · |                                 | ·<br>·<br>·<br>·                      | ·<br>·<br>·<br>·<br>·<br>·                                                                  | -<br>-<br>-<br>-<br>-<br>-<br>-       | ·<br>·<br>·<br>·<br>·<br>·                     |                                       | 32             |                                       | 77<br>81<br>21<br>20<br>9<br>34<br>32<br>71<br>39<br>20<br>77<br>79<br>70<br>.7                                                                                                    |
| Kamertemperatuur,<br>M<br>Manueel bedrijf<br>MEC verwarm.kr.<br>MEC2<br>Module-uitrusting<br>N<br>Nacht-kamertemper<br>Noodbedrijf<br>N<br>O<br>Omlooppompprogra<br>P<br>Permanentwerking<br>R<br>RC30<br>R<br>RC30<br>Schakelpunt<br>Schakeltijden<br>Standaardprogram                                                                                             | w                               |     | ər(<br>                 | ge | ·g·                                                                  | €V                                                                                                    | ei                                    | <b>n</b><br>          | · · · · · · · · · · · · · · · · · · · | · · · · · · · · · · · · · · · · | ·<br>·<br>·<br>·<br>·                 | ·<br>·<br>·<br>·<br>·                                                                       | ·<br>·<br>·<br>·<br>·                 |                                                |                                       | 32             |                                       | 77<br>81<br>21<br>20<br>9<br>34<br>32<br>71<br>39<br>20<br>77<br>79<br>70<br>.7<br>47<br>70                                                                                                    |
| Kamertemperatuur,<br>M<br>Manueel bedrijf<br>MEC verwarm.kr.<br>MEC2<br>Module-uitrusting<br>N<br>Nacht-kamertemper<br>Noodbedrijf<br>N<br>O<br>Omlooppompprogra<br>P<br>Permanentwerking<br>R<br>RC30<br>R<br>RC30<br>Schakelpunt<br>Schakeltijden<br>Standaardprogramm                                                                                            | w                               |     | ər(<br>                 | ge | ·g·                                                                  | €V                                                                                                    | ei                                    | ר<br>                 | · · · · · · · · · · · · · · · · · · · | · · · · · · · · · · · · · · · · |                                       | ·<br>·<br>·<br>·<br>·<br>·<br>·<br>·<br>·<br>·<br>·<br>·<br>·<br>·<br>·<br>·<br>·<br>·<br>· | · · · · · · · · · · · · · · · · · · · | ·<br>·<br>·<br>·<br>·<br>·<br>·<br>·<br>·      |                                       | 32             |                                       | 77<br>31<br>21<br>20<br>9<br>34<br>32<br>71<br>39<br>20<br>77<br>79<br>70<br>.7<br>47<br>27<br>70                                                                                                    |
| Kamertemperatuur,<br>M<br>Manueel bedrijf<br>MEC verwarm.kr.<br>MEC2<br>Module-uitrusting<br>N<br>Nacht-kamertemper<br>Noodbedrijf<br>N<br>O<br>Omlooppompprogra<br>P<br>Permanentwerking<br>R<br>RC30<br>R<br>RC30<br>Schakelpunt<br>Schakeltijden<br>Standaardprogramm<br>Standaardweergave<br>Storingen                                                          | w                               |     | ər(<br>                 | ge |                                                                      | <ul> <li>●</li> <li>●</li></ul> | er                                    | n                     | · · · · · · · · · · · · · · · · · · · |                                 | ·<br>·<br>·<br>·<br>·                 | ·<br>·<br>·<br>·<br>·<br>·<br>·<br>·<br>·<br>·<br>·<br>·<br>·<br>·<br>·<br>·<br>·<br>·<br>· | · · · · · · · · · · · · · · · · · · · | ·<br>·<br>·<br>·<br>·<br>·<br>·<br>·           |                                       | 32<br>69       |                                       | 77<br>31<br>21<br>20<br>9<br>34<br>32<br>71<br>39<br>20<br>77<br>39<br>20<br>77<br>79<br>70<br>.7<br>47<br>227<br>32                                                                                                    |
| Kamertemperatuur,<br>M<br>Manueel bedrijf<br>MEC verwarm.kr.<br>MEC2<br>Module-uitrusting<br>N<br>Nacht-kamertemper<br>Noodbedrijf<br>N<br>O<br>Omlooppompprogra<br>P<br>Permanentwerking<br>R<br>RC30<br>R<br>RC30<br>Schakelpunt<br>Schakelpunt<br>Standaardprogramm<br>Standaardweergave<br>Storingen<br>Storingsmeldingen                                       | w                               | ee  | ər(<br>                 |    |                                                                      | • • • • • • • • • • • • • • • • • • •                                                                                                    | er                                    | n                     | · · · · · · · · · · · · · · · · · · · |                                 | · · · · · · · · · · · · · · · · · · · | ·<br>·<br>·<br>·<br>·<br>·<br>·<br>·<br>·<br>·                                              | · · · · · · · · · · · · · · · · · · · | ·<br>·<br>·<br>·<br>·<br>·<br>·<br>·<br>·<br>· | · · · · · · · · · · · · · · · · · · · | 32<br>69<br>80 |                                       | 77<br>81<br>21<br>20<br>9<br>34<br>32<br>71<br>39<br>20<br>77<br>79<br>70<br>.7<br>47<br>22<br>30<br>.7<br>47<br>23<br>30<br>20<br>70<br>.7<br>30<br>20<br>70<br>.7<br>30<br>20<br>.7<br>20<br>.7<br>20<br>.7<br>20<br>.7<br>20<br>.7<br>20<br>.7<br>20<br>.7<br>20<br>.7<br>20<br>.7<br>20<br>.7<br>20<br>.7<br>20<br>.7<br>.7<br>.7<br>.7<br>.7<br>.7<br>.7<br>.7<br>.7<br>.7                                                                                                    |
| Kamertemperatuur,<br>M<br>Manueel bedrijf<br>MEC verwarm.kr.<br>MEC2<br>Module-uitrusting<br>N<br>Nacht-kamertemper<br>Noodbedrijf<br>N<br>O<br>Omlooppompprogra<br>P<br>Permanentwerking<br>R<br>RC30<br>R<br>RC30<br>Schakelpunt<br>Schakelpunt<br>Standaardprogramm<br>Standaardweergave<br>Storingen<br>Storingsmeldingen                                       | w                               |     |                         |    |                                                                      | ••••••••••••••••••••••••••••••••••••••                                                                                                    | er                                    | n                     | · · · · · · · · · · · · · · · · · · · |                                 | · · · · · · · · · · · · · · · · · · · | ·<br>·<br>·<br>·<br>·<br>·<br>·<br>·<br>·                                                   | · · · · · · · · · · · · · · · · · · · | ·<br>·<br>·<br>·<br>·<br>·<br>·<br>·<br>·      | · · · · · · · · · · · · · · · · · · · | 32<br>69<br>80 |                                       | 77<br>81<br>21<br>20<br>9<br>34<br>32<br>71<br>39<br>20<br>77<br>79<br>70<br>.7<br>47<br>27<br>30<br>.7<br>47<br>27<br>30                                                                                                    |
| Kamertemperatuur,<br>M<br>Manueel bedrijf<br>MEC verwarm.kr.<br>MEC2<br>Module-uitrusting<br>N<br>Nacht-kamertemper<br>Noodbedrijf<br>N<br>O<br>Omlooppompprogra<br>P<br>Permanentwerking<br>R<br>RC30<br>R<br>RC30<br>Schakelpunt<br>Schakelpunt<br>Standaardprogramm<br>Standaardprogramm<br>Standaardweergave<br>Storingen<br>T                                  | w                               | ee  | er(                     | ge |                                                                      | ••••••••••••••••••••••••••••••••••••••                                                                                                    | er                                    | n                     |                                       |                                 | · · · · · · · · · · · · · · · · · · · | ·<br>·<br>·<br>·<br>·<br>·<br>·                                                             | · · · · · · · · · · · · · · · · · · · | ·<br>·<br>·<br>·<br>·<br>·                     | · · · · · · · · · · · · · · · · · · · | 32<br>69<br>80 |                                       | 77<br>81<br>21<br>9<br>34<br>32<br>71<br>39<br>20<br>77<br>79<br>70<br>.77<br>47<br>27<br>30<br>.77<br>30<br>.77<br>30<br>.77<br>30<br>.77<br>30<br>.77<br>.77<br>.77<br>.77<br>.77<br>.77<br>.77<br>.7                                                                                                    |
| Kamertemperatuur,<br>M<br>Manueel bedrijf<br>MEC verwarm.kr.<br>MEC2<br>Module-uitrusting<br>N<br>Nacht-kamertemper<br>Noodbedrijf<br>N<br>O<br>Omlooppompprogra<br>P<br>Permanentwerking<br>R<br>RC30<br>R<br>RC30<br>Schakelpunt<br>Schakelpunt<br>Standaardprogramm<br>Standaardprogramm<br>Standaardprogramm<br>Standaardweergave<br>Storingen<br>T<br>Tapwater | w<br>rat                        | ee  | er(                     |    |                                                                      | · · · · · · · · · · · · · · · · · · ·                                                                                                    | er                                    | n                     |                                       |                                 | · · · · · · · · · · · · · · · · · · · | · · · · · · · · · · · · · · · · · · ·                                                       | · · · · · · · · · · · · · · · · · · · | · · · · · · · · · · · · · · · · · · ·          | · · · · · · · · · · · · · · · · · · · | 32<br>69<br>80 |                                       | 77<br>81<br>21<br>9<br>34<br>32<br>71<br>39<br>20<br>77<br>70<br>.77<br>47<br>27<br>30<br>.77<br>47<br>27<br>30<br>.77<br>47<br>27<br>30<br>.77<br>47<br>27<br>30<br>31<br>20<br>31<br>20<br>34<br>35<br>20<br>34<br>35<br>20<br>36<br>37<br>39<br>20<br>37<br>39<br>20<br>37<br>39<br>20<br>37<br>20<br>37<br>20<br>37<br>20<br>37<br>20<br>37<br>20<br>37<br>20<br>37<br>20<br>37<br>20<br>37<br>20<br>37<br>20<br>37<br>20<br>37<br>20<br>37<br>20<br>77<br>79<br>70<br>.77<br>27<br>20<br>30<br>20<br>30<br>20<br>30<br>20<br>30<br>20<br>30<br>20<br>20<br>30<br>20<br>20<br>20<br>20<br>20<br>20<br>20<br>20<br>20<br>2 |

| Tapwaterprogramma                       | 3 |
|-----------------------------------------|---|
| Tapwatertemperatuur                     | 3 |
| U                                       |   |
| Uitschakeltijdstip                      | 9 |
| Uur                                     | 3 |
| V                                       |   |
| Vakantieprogramma                       | 4 |
| Verwarmingskringfuncties 11, 13, 15, 19 | 9 |
| Verwarmingsprogramma                    | 1 |
| Voeler kalibreren                       | 7 |
| W                                       |   |
| Waarschuwing                            | 3 |
| Z                                       |   |
| ZM424                                   | ) |
| Zomer-/winteromschakeling               | 3 |

Wijzigingen op basis van technische verbeteringen voorbehouden!

Buderus Verwarming - Chauffage • http://www.buderus.be

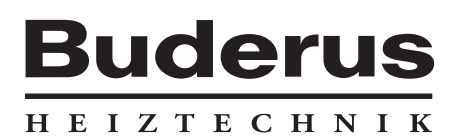

Installateur:

#### België

Buderus Verwarming – Chauffage nv / sa Ambachtenlaan 42a, 3001 Heverlee, Toekomstlaan 11, 2200 Herentals, rue Louis Blériot 42-44, 6041 Gosselies Venecoweg 11, 9810 Deinze (Nazareth) http://www.buderus.be E-Mail: info@buderus.be